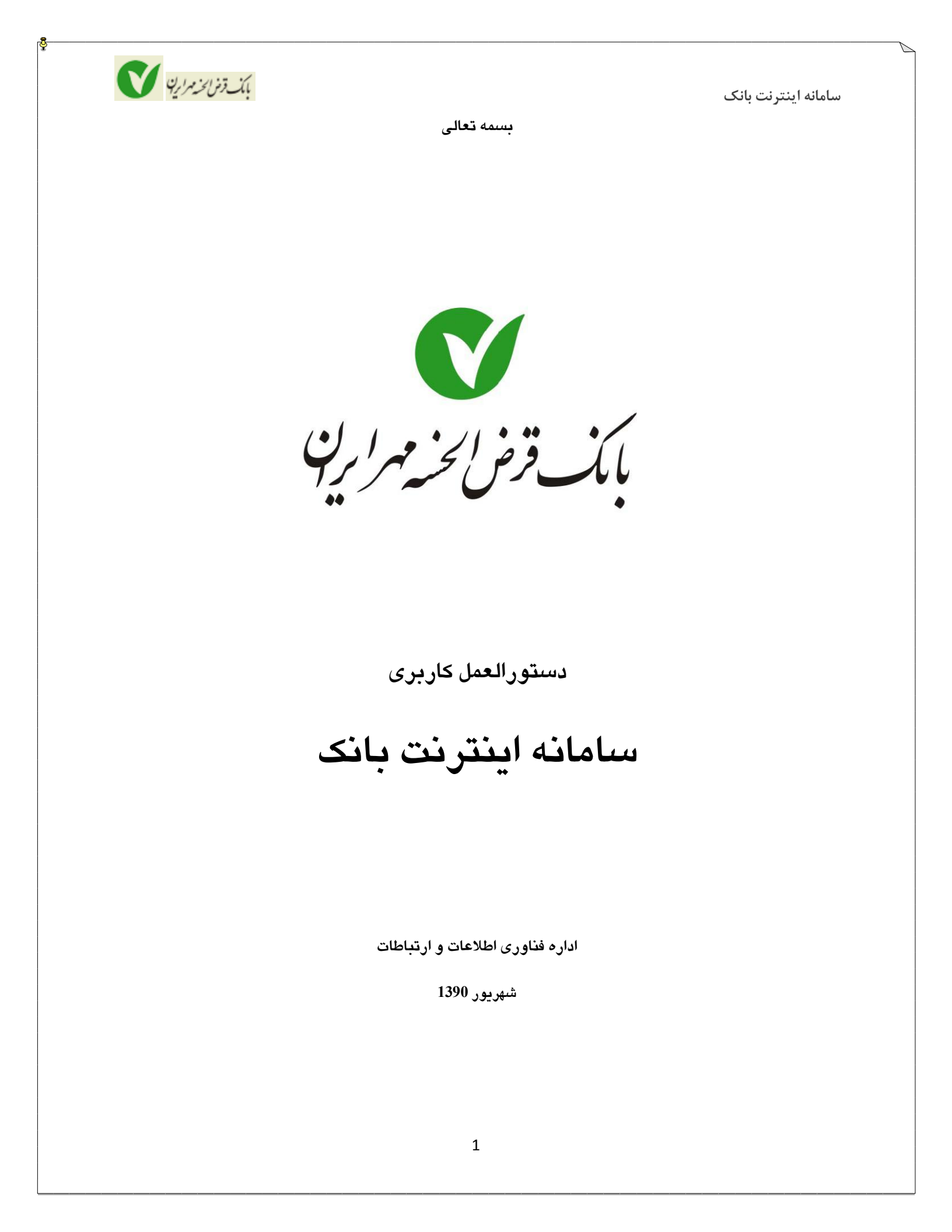

سامانه اینترنت بانک

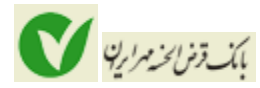

به منظور ورود به سامانه اینترنت بانک می توانید از سایت بانک قرض الحسنه مهر ایران از منو بانکداری نوین، اینترنت بانک یا از لینک زیر استفاده نمایید:

https://modern.qmbi24.com/webbank/login/loginPage.action

<mark>توجه</mark>: پس از ورود به سامانه و قبل از وارد کردن اطلاعات نام کاربری و رمز عبور خود از صحت مطابقت آدرس سامانه با آدرس <u>https://modern.qmbi24.com/webbank/login/loginPage.action</u> اطمینان حاصل نمایید.

در زیر نمایی از صفحه ورود به سامانه اینترنت بانک را می بینید:

| English     |                                               |
|-------------|-----------------------------------------------|
|             | نام کاربری:                                   |
|             | رمز عبور:                                     |
| اده نمایید. | یاف امنیت بیشتر از صفحه کلید مجازی استفار     |
|             | نوع ورود:                                     |
| ×           | رمز ایستا<br>تصویر امنیتی:                    |
|             |                                               |
| د ورد کنید. | خروفی را که در تصویر زیر می بینید، در این قید |
| RAN         | R 18                                          |

پس از وارد کردن اطلاعات نام کاربری و رمز عبور، وارد صفحه ای مانند زیر می شوید:

|                           |                                                                                   | roows internet Explorer provided by QMb                                                     |                                                                                       |
|---------------------------|-----------------------------------------------------------------------------------|---------------------------------------------------------------------------------------------|---------------------------------------------------------------------------------------|
|                           | Certificate Error                                                                 | WhomePage.action                                                                            | Fdt View Environ Tools Help                                                           |
| Print - Page - Safety -   | Home 🔻 🛐 Feeds (J) 🔹 🗔 Read Mail                                                  | uggested Sites 🔻 🚧 eBay 👋 🦓                                                                 | orites 🕴 👍 🔊 الگوی میں 🕄 Goode 🧰 S                                                    |
|                           |                                                                                   | : ; ; ; ; ; ; ; ; ; ; ; ; ; ; ; ; ; ; .                                                     | ی قرض ال 📈سیستمهای پیامدهی مگفا خ 🎉                                                   |
|                           |                                                                                   |                                                                                             |                                                                                       |
|                           | خانه                                                                              |                                                                                             |                                                                                       |
| خانه                      | 🛕 کاربر گرامی، لطفا هرچه سریعتر جهت تغییر را                                      | مز عبور خود اقدام فرمایید، ( تا تاریخ ۱۳/۰۸/۱۳۹۰ مهلت ،                                     | دارید )                                                                               |
| سپرده ها در یک نگاه       | برای تغییر رمز عبور اینجا کلیک کنید                                               |                                                                                             |                                                                                       |
| انتقال وجه                | أخرين ورود شما: تاريخ ۲۳///۲۹۰ ساعت ۴                                             | ٩:٠١                                                                                        |                                                                                       |
| گزارش                     |                                                                                   |                                                                                             |                                                                                       |
| مدیریت چک                 | صورتحساب                                                                          | انتقال وجه                                                                                  | يرداخت قبوض                                                                           |
|                           | برای دیدن صورتحساب هر یک از سپرده های<br>مورد نظرتان، کافی است روی شماره سپرده در | در این قسمت شما می توانید انواع گوناگون<br>انتقال وجه، از جمله انتقال وجه عادی، بین         | شها جهت پرداخت قبوض خود فقط نیاز به یک<br>کارت شتایی دارید! با داشتن اطلاعات کارت     |
| مديريت تستهيلات           | جدول سپرده های برگزیده کلیک کنید و یا به<br>بخش "سپرده ها در یک نگاه" بروید.      | بانکی، کارتی و بسیاری دیگر از انواع انتقال وجه<br>را به سرعت و بطور کاملاً ایمن انجام دهید، | شتابی خود و اطلاعات قبض، می توانید در<br>کمترین زمان ممکن، قبوض خود را پرداخت تمایید، |
|                           |                                                                                   |                                                                                             |                                                                                       |
| مدیریت کارت               |                                                                                   |                                                                                             |                                                                                       |
| مدیریت کارت<br>پرداخت قیض |                                                                                   |                                                                                             |                                                                                       |
| مدیریت کارت<br>پرداخت قیض |                                                                                   |                                                                                             |                                                                                       |
| مدیریت کارت<br>پرداخت قیض | برای شروع کافی است:                                                               |                                                                                             |                                                                                       |
| مدیریت کارت<br>پرداخت قیض | <b>برای شروع کافی است:</b><br>• یکی از گزینه های منوف اصلی را :                   | که در سهت راست این صفحه است انتخاب کنید و به بخت                                            | ن مورد نظر خود بروند .                                                                |

چنانچه تمایل دارید سپرده های خود را در صفحه خانه و پس از ورود به سامانه مشاهده نمایید و بتوانید با کلیک بروی لینک سپرده، صورتحساب مربوط به سپرده را ببینید نیاز است تنظیمات سپرده را انجام دهید برای انجام تنظیمات سپرده بروی لینک "برای انجام سپرده برگزیده کلیک نمایید" در پایین صفحه کلیک نمایید تا وارد صفحه ای مشابه زیر گردید:

| e Edit View Favorites Tools Help                 |                       |                             |                        |              |                     |
|--------------------------------------------------|-----------------------|-----------------------------|------------------------|--------------|---------------------|
| ، Favorites 🛛 👍 🙋 الگوی میں Favorites 🔹          | jested Sites 👻 🐠 eBay | * 🚹 Home 🔹 🖾                | Feeds (J) 👘 🖃 Read N   | lail 👼 Print | ▼ Page ▼ Safety ▼   |
| تنظيمات خانه   اينترنت بانک قرض الحسنه مهر ايران |                       |                             |                        |              |                     |
| تنظيمات   تماس با ما   سكينه صادقيان 🕑           |                       |                             |                        |              | بانک ترض المسنه     |
|                                                  |                       |                             | مات خانه               | تنظ          |                     |
|                                                  | بدا                   | : را ا ز لیست زیر انتخاب کن | سپرده های مورد نظر خود |              | خانه                |
|                                                  |                       |                             |                        | R            | سیرده ها در یک نگاه |
|                                                  |                       | ا حذف همه                   | انتخاب همه             |              | انتقال وجه          |
|                                                  |                       |                             | رى                     |              | گزارش               |
| ٣                                                | ••1-11-4077771        |                             | ۳۰۱۴-۱۰-۵۷۴۷۶۱-۱       |              | ) مديريت چک         |
|                                                  |                       |                             | اندار                  | щ.           | مدیریت تسهیلات      |
| ٣-                                               | 14-1-014151-1         |                             | ۳۰۰۱-۷۰۰-۵۷۴۷۶۱-۱      | ]            | مديريت كارت         |
|                                                  | ادامه بازگشت          |                             |                        |              | پرداخت قبض          |
|                                                  |                       |                             |                        |              |                     |
|                                                  |                       |                             |                        |              |                     |
|                                                  |                       |                             |                        |              |                     |
|                                                  |                       |                             |                        |              |                     |

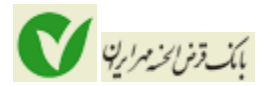

در این صفحه کلیه سپرده های شما به تفکیک نوع سپرده (جاری، پس انداز و ...)نمایش داده می شود. سپرده هایی را که مایلید در صفحه خانه نمایش داده شود، انتخاب کنید و سپس دکمه "ادامه" را کلیک نمایید تا وارد صفحه ای مانند زیر شوید.

| تنظيمات خانه   اينترنت بانك قرض الحسنه مهر ايران | Windows Internet Explorer provided by QMB             |                                         |                     |
|--------------------------------------------------|-------------------------------------------------------|-----------------------------------------|---------------------|
| C 🗢 🧟 https://10.52.0.95:8443/webbank/config/ho  | neSettings.action 🛛 💌 😵 Certific                      | ate Error 🦘 🗙 🞯! Yahoo!                 | 8                   |
| le Edit View Favorites Tools Help                |                                                       |                                         |                     |
| 🗧 Favorites 🛛 🝰 🚑 Favorites                      | sted Sites 🔹 🐠 eBay 🎽 🏠 Home 🝷                        | 🛛 🔝 Feeds (J) 🔹 🖃 Read Mail 🛛 🖶 Print 🔹 | Page - Safety -     |
| تنظيمات خانه   اينترنت بانک قرض الحسنه مهر ايران |                                                       |                                         |                     |
| تنظيمات   تماس با ما   سكينه صادقيان 😃           |                                                       | ٥                                       | بانک قرض الحسن      |
|                                                  |                                                       | ć                                       | 🗸 مهر ایراز         |
|                                                  |                                                       | تنظيمات خانه                            |                     |
|                                                  | ید را تعیین کنید.                                     | ۲ اولویت سپرده های برگزیده خو           | خانه                |
|                                                  | ا، سطر مورد نظر خود را گرفته و در جای مناسب رها کنید، | برای تغییر الویت نمایش سیرده ه          | سیرده ها در یک نگاه |
|                                                  |                                                       | سپرده های برگزیده                       | انتقال وجه          |
| نوع سپرده                                        | شماره سيرده                                           | رديف                                    | گزارش               |
| يس انداز                                         | Υ···)-V··-ΔVÝV۶)-)                                    | 1                                       | 🖥 مدیریت چې         |
| یس انداز                                         | T+1+V++-OV+V51-1                                      | ۲.                                      |                     |
|                                                  |                                                       |                                         | مديريت تسهيلات      |
|                                                  |                                                       | تغيير بازگشت                            | مدیریت کارت         |
|                                                  |                                                       |                                         | 5.5.41              |
|                                                  |                                                       |                                         | م پرداخت فیض        |
|                                                  |                                                       |                                         |                     |
|                                                  |                                                       |                                         |                     |
|                                                  |                                                       |                                         |                     |
|                                                  |                                                       |                                         |                     |
|                                                  |                                                       |                                         |                     |

در صورت صحت اطلاعات، دكمه "تغيير" را كليك نماييد. پس از اعمال دكمه "تغيير" به صفحه "خانه" برمبي گرديد.

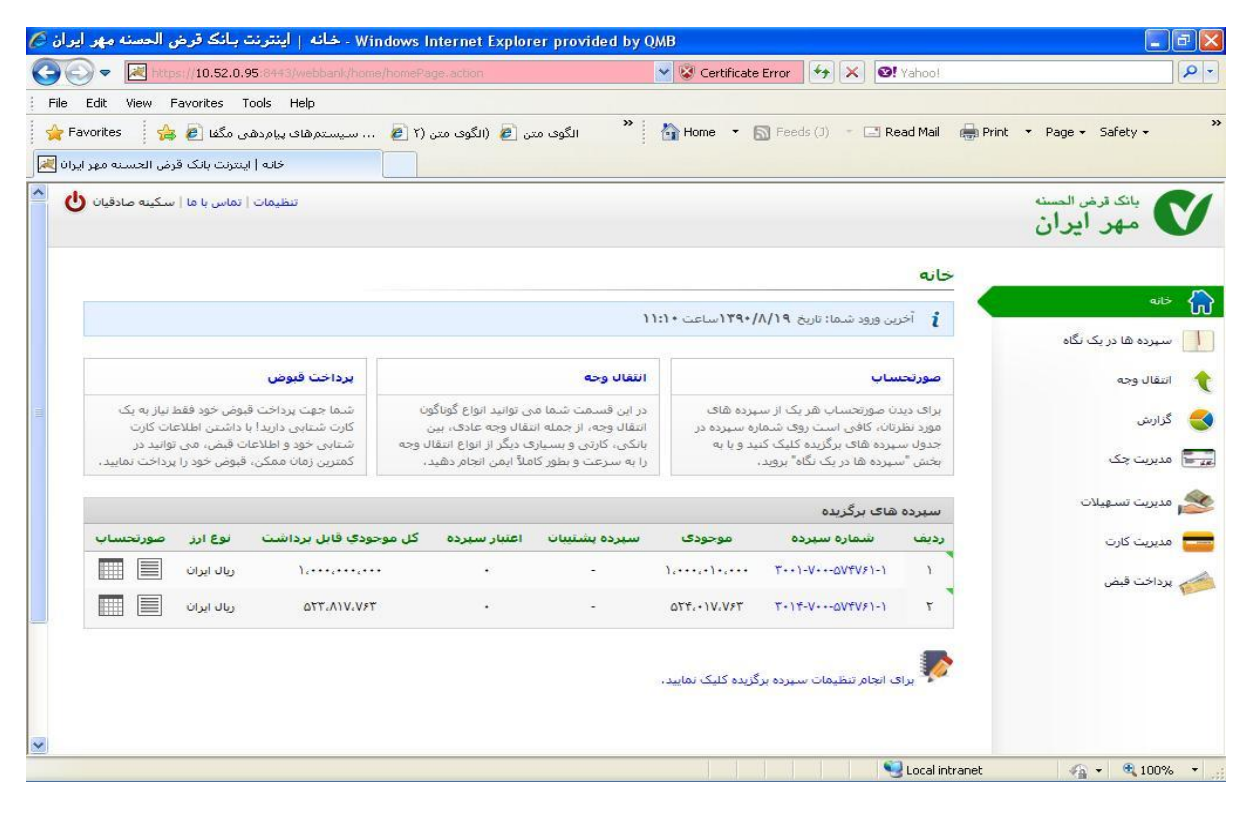

# باكمندة فرايخة مرادية

## سامانه اينترنت بانك

همانطور که مشاهده می کنید سپرده هایی که انتخاب کرده اید در قسمت سپرده های برگزیده نمایش داده می شود و با کلیک بر لینک هر یک از این سپرده ها(کلیک بر شماره سپرده) صورتحساب سپرده انتخابی را مشاهده می نمایید.

بعلاوه با کلیک بر آیکون 🧾 می توانید ریز اطلاعات گردش سپرده انتخابی را مشاهده نمایید:

| ) • 🗷 🛛        | tps://10.52.0.95:844   |                  |                   |              | lec 🗙 🔇 Certificate Error 🤄 🦘 🗙 | Stahoo!               |                              |
|----------------|------------------------|------------------|-------------------|--------------|---------------------------------|-----------------------|------------------------------|
| Edit View      | Favorites Tools        | Help             |                   |              |                                 |                       |                              |
| avorites       | پیامدھی مگفا 🙋 🚔       | سیستمهای         | 💋 (الگوی متن (۲ 🗿 | 🖌 الگوی متن  | Home 🔻 🔝 Feeds (J) 🔹 🛛          | 🗄 Read Mail 🛛 👼 P     | Print 🔹 Page 👻 Safety 👻      |
| • 1-V••-۵۷4٧۶1 | ) صورتحساب سپرده ۱-    | ريال ايران)   اي |                   |              |                                 |                       |                              |
| کینه صادقیان 🕻 | ليمات   تماس با ما   س | <del>ت</del> نة  |                   |              |                                 |                       | بانک قرض الحسنه<br>مهر ایران |
|                |                        |                  |                   | (ريال ايران) | ۰ سبرده ۱-۷۰۰-۵۷۴۷۶۱            | <mark>صورتحساب</mark> |                              |
|                |                        |                  |                   |              | بوی گردش های سپرده              | حست                   |                              |
| 6              | 1390/08/26             |                  | تا تاريخ:         | a 1390/04    | /08                             | از تاريخ:             | سپرده ها در یک نگاه          |
|                | A. 1                   | ساعت: '          | 5                 |              | ساعت: ۴۰ : ۸                    | مى التقوير            | انتقال وجه                   |
|                | ×                      | تزولی            | ىرىپب.            |              | •ده                             | يون تراكيس<br>شارح:   | گانش.                        |
|                |                        |                  |                   |              |                                 |                       |                              |
|                |                        |                  | بازگشت            | صورتحساب     |                                 |                       | ا مدیریت چک                  |
|                |                        |                  |                   |              |                                 |                       | مديريت تسهيلات               |
| حزثيات         | موجودى                 | برداشت           | واريز             | تاريخ        | سبرده<br>شرح                    | رديف                  | مديريت كارت                  |
|                | ۱٬۰۰۰٬۰۱۰٬۰۰۰          | -                | ۵۰٬۰۰۰٬۰۰۰        | 184./V/15    | رفع انسداد سيرده                | 1                     | ې پرداخت قيض                 |
|                | ۹۵۰,۰۱۰,۰۰۰            | ۵۰٬۰۰۰٬۰۰۰       | 2                 | 184./V/18    | انسداد موجودي سپرده - تست       | ۲                     |                              |
|                | 1                      |                  | 1                 | 179./17      | واريز نقدې-تست واريز وجه        | ٣                     |                              |
|                | 1                      |                  | 1                 | 184./V/15    | افتتاح سیرده ۲۰۰۱-۷۰۰-۵۷۴۷۶۱    | ۴                     |                              |
|                |                        |                  |                   |              |                                 |                       |                              |

با کلیک بر آیکون 🏛 می توانید نمایش ماهانه گردش سپرده خود را مشاهده نمایید. همانطور که در شکل ذیل می بینید کلیه گردش های سپرده انتخابی و مانده در هر روز از ماه انتخاب شده در تقویم نمایش داده می شود:

| ) • E                             | Thttps://1                | 0.52.0.95:84                          | 43/webb                        |                          |         |              |       | × 1                         | 8   | Certificate Error | **   | ×       | 9! Yahoo! |                           |
|-----------------------------------|---------------------------|---------------------------------------|--------------------------------|--------------------------|---------|--------------|-------|-----------------------------|-----|-------------------|------|---------|-----------|---------------------------|
| Edit Vi<br>avorites<br>IY-V++-6V1 | ew Favor<br>نهرده (-۱۷۶۱) | tes Tools<br>امدھی مگفا<br>صورتحساب ہ | Help<br>تمرهای پر<br>ان)   اي) | سیس 🧀                    | متن (۲  | متن 🙋 (الگوف | الگوی | » 🟠                         | Hon | ne 🔻 🔝 Feeds      |      |         | Read Mail | 🖶 Print 🔹 Page - Safety - |
|                                   |                           |                                       |                                |                          |         |              | ران)  | ۳+۱۴ <mark>(ریال ا</mark> ی | -V+ | +-074751-1        | ىردە | ب س     | صورتحسا   |                           |
| <                                 |                           |                                       |                                | (!                       | Septe   | mber - Octob | er) ۱ | مهر ۳۹۰                     |     |                   |      |         | >         | خانه                      |
| 77                                | ا جمعه                    | سبه ۲۲                                | ۳۱ پنج ن                       | ارشىيە ٢١                | e== ٣ • | ببه شنبه ۲۰  | . 79  | دوشتبه ۱۹                   | ۲۸  | ۱ یکشنبه ۱۸       | v    | ۱V      | ۲۶ شنبه   | سپرده ها در یک نگاه       |
|                                   |                           |                                       |                                | 1                        |         |              |       |                             |     |                   |      |         |           | انتقال وجه                |
|                                   |                           |                                       |                                | 4,071,V54                |         |              |       |                             |     |                   |      |         |           | گزارش                     |
| ۲.                                | ٨                         | 19                                    | v                              | 77                       | ۶       | ۲V           | ٥     | Υ.P.                        | ۴   | το                | ٣    | 77      | ٢         | مدیریت چک                 |
|                                   |                           |                                       |                                |                          |         |              |       | 1                           |     |                   |      |         |           | مديريت تسهيلات            |
|                                   |                           |                                       |                                | 111                      |         | 1            |       | 17                          |     | ١                 |      |         |           | Cult Course               |
|                                   |                           |                                       |                                | <b>Ϋ</b> ₹₩,₽ <b>₩</b> ₩ |         | ۴،۵۰۰،۷۶۳    |       | 4.0. • .VF4                 |     | 4.07+.V54         |      |         |           |                           |
| ÷V                                | 10                        | - P                                   | ٦٢                             | + C)                     | ١٣      | -1           | 15    | • 17                        | 11  | -7                | (•): |         | ٩         | پرداخت قيض                |
|                                   |                           |                                       |                                |                          |         |              |       |                             |     |                   |      | )       |           |                           |
|                                   |                           |                                       |                                |                          |         | 1            |       |                             |     |                   |      | ۵۲٬۰۰۰  |           |                           |
|                                   |                           |                                       |                                |                          |         | 4.TTA.VFT    |       |                             |     |                   | 1    | f.TTA.V | 187       |                           |
| 12                                | TT                        | 12                                    | 71                             | 12                       | ۲.      |              | 19    |                             | ١٨  | -9                | v    | Α+      | 18        |                           |
|                                   |                           |                                       |                                | ۳                        |         | 1            |       |                             |     |                   |      |         |           |                           |
|                                   |                           | 1                                     |                                |                          | 10      | 1            |       | 1                           |     |                   |      |         |           |                           |
|                                   |                           | TT.TTV.VF                             | ٣                              | TT.TTA.VET               |         | 4.57A.VST    |       | 4.57A.V5T                   |     |                   |      |         |           |                           |

## سپرده ها در یک نگاه:

در قسمت "سپرده ها در یک نگاه"، لیستی از انواع سپرده های خود را می بینید:

| 0.        | https://10.52.0.95:8443/webbe           |                              | 💌 😵 Certifical | te Error 🧑 🗙 🞯! Yahoo!            | <u>م</u>             |
|-----------|-----------------------------------------|------------------------------|----------------|-----------------------------------|----------------------|
| ile Edit  | . View Favorites Tools Help             |                              |                |                                   |                      |
| Favorit   | tes 🛛 👍 🥭 الگوی متن 🛃 Google            | e 🔁 Suggested Sites 👻 🐠 eBay | ≫ home ▼       | 📓 Feeds (J) 🔹 🖃 Read Mail 🛛 👼 Pri | nt 🔹 Page 👻 Safety 👻 |
| مهر ایران | ها دریت نام ا اینتریت بانت قرص الحسنة : | سيزده                        |                |                                   |                      |
| 0.00      | تنظيمات ( تماس با ما   سخينه صادي       |                              |                |                                   | مهر ايران            |
|           |                                         |                              |                | سبرده ها در یک نگاه               |                      |
|           |                                         |                              |                | انواع سيرده                       | خانه                 |
|           | مجموع ريالي                             | تعداد ريالى                  | تعداد ارزک     | نوع سيرده                         | سیردہ ھا در یک نگاہ  |
|           | 1. • TY. • TV. VFT                      | ٣                            |                | يس انداز                          | انتقالدوجه           |
|           | A73,000,770                             | ۲                            | ·              | جارى                              |                      |
|           |                                         |                              |                |                                   | گزارش                |
|           |                                         |                              |                |                                   | 🖥 مدیریت چک          |
|           |                                         |                              |                |                                   |                      |
|           |                                         |                              |                |                                   | مديريت تسهيلات       |
|           |                                         |                              |                |                                   | مدیریت کارت          |
|           |                                         |                              |                |                                   | 🖌 پرداخت قیض         |
|           |                                         |                              |                |                                   |                      |
|           |                                         |                              |                |                                   |                      |
|           |                                         |                              |                |                                   |                      |
|           |                                         |                              |                |                                   |                      |
|           |                                         |                              |                |                                   |                      |
|           |                                         |                              |                |                                   |                      |
|           |                                         |                              |                |                                   |                      |
|           |                                         |                              |                |                                   |                      |

باكمن ومزاير الم

با کلیک بروی لینک آبی رنگ نوع هریک از سپرده ها، لیستی از سپرده های تعریف شده از آن نوع را خواهید دید، مثلاً با کلیک بر لینک پس انداز، همه سپرده های پس انداز شما نمایش داده خواهد شد:

|                              | Î.                | net Explorer provided   | Windows Inte - فهرست سپرده         | مای پس انداز <sub> </sub> اینترنت بانا | ک قرض الحسنه مهر ایر                   |
|------------------------------|-------------------|-------------------------|------------------------------------|----------------------------------------|----------------------------------------|
|                              | X Vahoo!          | NDA2 💌 😵 Certificate En | viewDetails.action?accountType=PA: | 52.0.95:8443/webbank/viewAcc,          | 🕥 🗢 🔀 https://10.5                     |
|                              |                   |                         |                                    | s Tools Help                           | Edit View Favorite                     |
| nt 🔻 Page 🕶 Safety 🕶         | - 🖃 Read Mail 🛛 🖶 | * 🚹 Home 🔹 🔝            | ested Sites 👻 🐠 eBay               | Google 🔁 Sugg                          | Favorites 🛛 👍 🙋 o                      |
|                              |                   |                         |                                    | فهرست سپرده های پس از                  | داز   اینترنت بانک قرض الحس            |
| بانک قرض المسنه<br>مهر ایران |                   |                         |                                    | تنظيمات   تماس                         | <mark>ن با ما</mark>   سکینه صادقیان 😃 |
|                              | فهرست سبرد        | ں انداز                 |                                    |                                        |                                        |
| خانه                         |                   |                         |                                    |                                        |                                        |
| سیردہ ھا در یک نگاہ          | جسنجوی انواع      | -                       |                                    |                                        |                                        |
| انتقال وجه                   | مانكيت:           | حى ب                    | ست: العنه ال                       | الوع ازر: همه                          | ×                                      |
|                              |                   |                         | حسنجو بازگشت                       |                                        |                                        |
| گزارش                        |                   |                         |                                    |                                        |                                        |
| مدیریت چک                    | حقیقی - به تنها   | ران                     |                                    |                                        |                                        |
|                              | سيرد              | موجودې                  | کل موجودي قابل برداشت              | سيرده يشتيبات                          | اعتبار سيرده                           |
| مديريت تسهيلات               | · · · ۵۷۴۷۶۱-۱    | 1                       | ۱٬۰۰۰٬۰۰۰                          | -                                      | *                                      |
| مديريت كارت                  | ++-0VEV51-1       | TT.TTV.VFT              | TT. + TV. VFT                      | -                                      | *                                      |
|                              | جمع               | 1                       |                                    |                                        |                                        |
| 0.0.1.50                     |                   |                         |                                    |                                        |                                        |

که با استفاده از اطلاعات این صفحه می توانید موجودی و سایر اطلاعات همه سپرده های خود را ببینید.

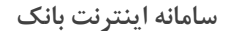

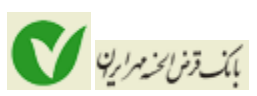

# انتقال وجه

با انتخاب منوی انتقال وجه، امکان استفاده از 5 نوع انتقال وجه برای شما فراهم می گردد:

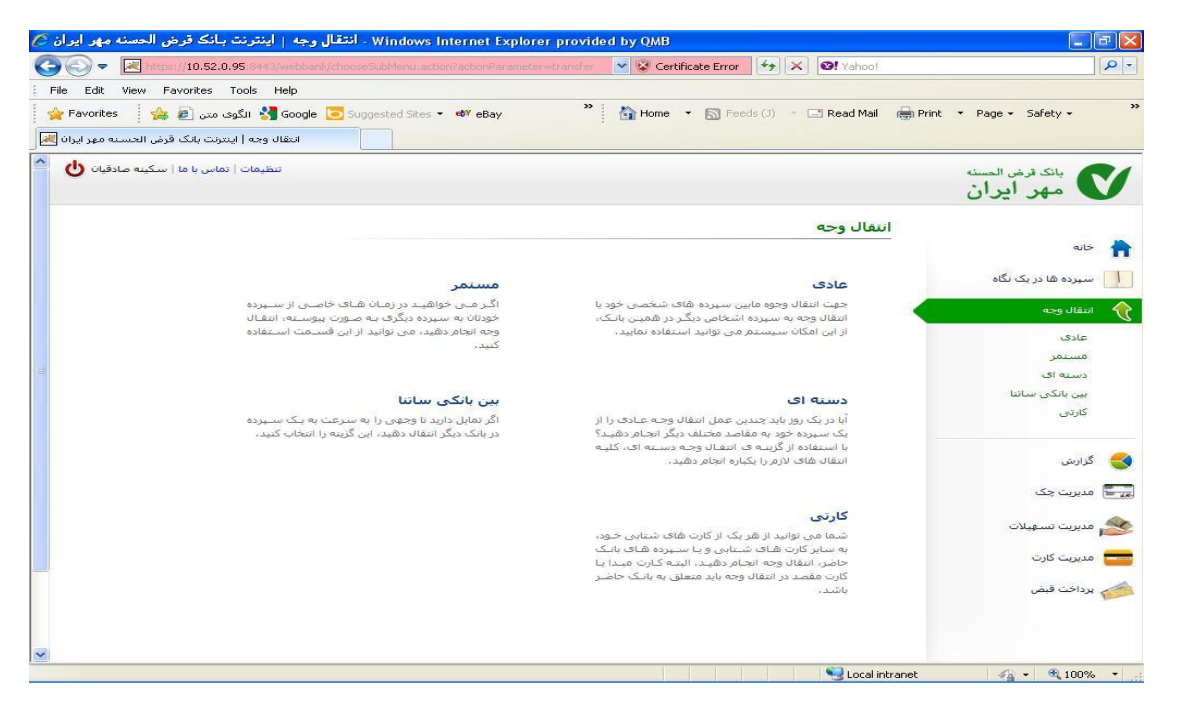

#### انتقال وجه عادی:

این نوع انتقال وجه در مواردی کاربرد دارد که شـما قص*د* انتقال وجه از یکی از سـپرده های خود در بانک قرض الحسـنه مهر ایران به سـایر سـپرده های خود یا دیگران در این بانک را داری*د*:

| la Edit View Exception Table Viele                                     | ang transier new worman action                                           | [                      |
|------------------------------------------------------------------------|--------------------------------------------------------------------------|------------------------|
| e Edit view Favorites Tools Help<br>Favorites : 🍰 🛵 🖉 الگوی میں 🖓 Goog | le 💿 Suggested Sites 🔹 🐠 eBay 🎽 🏠 Home 🔹 🕥 Feeds (J) 🔹 🗔 Read Mail 🔒 Pri | nt 🔻 Page 🕶 Safety 🕶   |
| ، وجه عادى   اينترنت بانک قرض الحسنه مهر ايران                         |                                                                          |                        |
| تنظيمات   تماس با ما   سكينه صادقيان                                   |                                                                          | بانك قرض الحسنه        |
|                                                                        |                                                                          | 🔪 مهر ایران            |
|                                                                        | انتقال وجه عادى                                                          |                        |
| اطلاعات انتقال وجه                                                     | dhe anna aite                                                            | خانه                   |
|                                                                        | * برداشت از سبرده:                                                       | سیردہ ھا در یک نگاہ    |
| الطفات<br>امروز:                                                       |                                                                          | انتقال وجه             |
| ale:                                                                   | التخاب سبردة مقصد 💎 👘 👘 👘                                                | 🖌 عادی                 |
| لملحق<br>امروز:<br>مانده این معه ۷۷ ۹۹                                 | * واریز به سیزده: 📃 ـ ـ ـ ـ ـ ـ یا یکی از سیزده های شخصی 🖌               | مستمر<br>دسته ای       |
| ale:                                                                   | 👕 تکمیل حرثیات برداخت                                                    | بین بانکی ساتنا<br>میر |
| سطىت<br>تراكىش:<br>سقف                                                 | * مبلغ:                                                                  | عارتى                  |
| روزانه:<br>سقف ۲۰۰٬۰۰۰                                                 | مبلغ به حروف:ریال ایران                                                  | گزارش                  |
| ماهانه:<br>کف روزانه: ۱۰٬۰۰۰                                           | الريح: 1390/07/24 :<br>يادداشت:                                          | مديريت چک              |
| داره اروان                                                             |                                                                          | المراجع الآت           |
|                                                                        | ادامه بازگشت                                                             |                        |
|                                                                        |                                                                          | مديريت دارت            |
|                                                                        |                                                                          | ې پرداخت فيض           |
|                                                                        |                                                                          |                        |
|                                                                        |                                                                          |                        |
|                                                                        | Second Intranet                                                          | 🖓 🕶 💐 100%             |

# بالمندة فرايخة مرارية

# سامانه اينترنت بانك

از اطلاعات موجود در سمت چپ صفحه به منظور اطلاع از وضعیت سقف انتقال وجه روزانه، ماهانه، باقیمانده مبلغی که امروز امکان انتقال دارید و باقیمانده مبلغی که در ماه جاری امکان انتقال دارید و حداقل مبلغ هر انتقال می توانید استفاده نمایید. پس از تکمیل اطلاعات دکمه "ادامه" را کلیک نمایید. همانطور که در شکل زیر نیز می بینید در صورتی که رمز دوم شما فعال شده باشد(این رمز به منظور امنیت بیشتر مشتری و با درخواست وی در یکی از شعب بانک مهر تعریف می گردد) نیاز است رمز دوم را وارد نمایید.

اطلاعات نمایش داده شده را بررسای و در صورت صحت اطلاعات دکمه "تایید" را کلیک کنید در صورت وجود اشتباه در ورود اطلاعات و نیاز به اصلاح از دکمه "بازگشت" به منظور برگشتن به صفحه ورود اطلاعات استفاده نمایید.

| مهر ايران 🖉 | قرض الحسنه                                     | ہ   اینترنت بانک                                  | Windows - بررسی و تایید انتقال وجه عاد                                                                                                    | Internet Explorer provided by                     | QMB                                 |                                                  |
|-------------|------------------------------------------------|---------------------------------------------------|----------------------------------------------------------------------------------------------------|---------------------------------------------------|-------------------------------------|--------------------------------------------------|
| 00-         | V https://m                                    | odern.qmbi24.com/v                                | ebbank/transfer/normal.action                                                                                                    | <b>× A k</b>                                      | 🕈 🗙 🞯! Yahoo!                       | ₽.                                               |
| File Edit   | View Favori<br>es 🍦 🔗 🛃<br>نایید انتقال وجه عا | ites Tools Help<br>Goo 🔧 الگوی متن<br>کابررسی و ت | gle 💽 Suggested Sites 👻 🐠 eBay                                                                                                    | 👋 🔓 Home 🔻 🔊 Feeds (                              | I) — 🖃 Read Mail 👘                  | <sup>o</sup> rint ▼ Page ▼ Safety <del>×</del> → |
| قيان 🖰 🏠    | با ما   سکینه صاده                             | تنظيمات   تماس ب                                  |                                                                                                    |                                                   |                                     | بانک قرض المسن <sup>ی</sup><br>مهر ایران         |
|             |                                                |                                                   |                                                                                                    | فال وجه عادى                                      | بر <mark>رسی و تایید انت</mark> ق   |                                                  |
|             | اوجه                                           | اطلاعات انتقال                                    | ه وحه" را انتخاب نمایید.                                                                                                    | رد شده صحیح می باشد، دکمه "انتقال                 | اگر اطلاعات وا،                     | خانه 🔒 اسپرده ها در یک نگاه                      |
|             | ۱-۵،۵                                          | انتقال امروز:<br>انتقال ای <mark>ن ماه:</mark>    | با علیزادہ                                                                                                    | ۳۰۱۴-۷۰۰-۵۷۴۷۶۱-۱<br>۲۴۰۱۱-۵۰۰-۲۴۸۱۵۵-۱ به نام ره | برداشت از سیرده:<br>واریز به سیرده: | انتقال وجه                                       |
| 3           | )                                              | مانده امروز:<br>4 ^ 4                             | <b>7</b> 6 9 5 3 8 2 0 1 - = Ba                                                                                                    | ۱۰٬۰۰۰ ریال ایران<br>dKSpace ۱۳۹۰/۰۷/۲۴           | مبلغ:<br>تاريخ:                     | لا عادی<br>مستمر<br>دسته ای                      |
|             | 1                                              | Tab<br>Caps فف تراكنش:<br>Shift                   | q     u     o     r     y     e     w     p     t     i     ]     [     scimentsized{scimentsized{scimentscimentsized{scimentsized{scimentscimentsized{scimentsized{s | انتغال وجه عادي<br>Enter                          | یادداشت:<br>* رمز دوم:              | بین بانکی ساتنا<br>کارتی                         |
|             | 1                                              | فف روزانه:<br>سفف ماهانه:                         |                                                                                                    | رگشت                                              | انتقال وجه                          | 🔮 گزارش<br>🕎 مدیریت چک                           |
|             | ۱<br>یال ایران                                 | کف روزانه:<br>ر                                   |                                                                                                    |                                                   |                                     | 👟 مديريت تسهيلات                                 |
|             |                                                |                                                   |                                                                                                    |                                                   |                                     | 💳 مدیریت کارت<br>🏄 برداخت قیض                    |
| Done        |                                                |                                                   |                                                                                                    |                                                   | 😜 Internet                          | √2 + € 100% +                                    |

# انتقال وجه مستمر:

این نوع انتقال وجه بیشتر در مواردی مورد استفاده قرار می گیرد که شـما قصد دارید به صورت مستمر از یکی از سـپرده های خود به سـپرده های دیگر خود یا سـایرین در بانک مهر(انتقال وجه داخلی) انتقال وجه انجام دهید. به طور مثال به صورت روزانه مبلغی را از حسـاب جاری خود به حسـاب قرض الحسـنه خود، انتقال دهید.

|                              | - Server Windows Intern                |                                                             |                                          |
|------------------------------|----------------------------------------|-------------------------------------------------------------|------------------------------------------|
| ✓ Maintenser/10.52.0.95:0000 | (webbanic/transfer/newcontinuum.action |                                                             | anool                                    |
| Edit view Pavorites Tools    | Telp                                   | > home T D Feeds (1) T D Page                               | H Mail 🚔 Drint 💌 Dane – Safety –         |
|                              | Coogle Suggested sites · · · · ebay    |                                                             | and age france rage sarety .             |
|                              | יייויגענט אינט פרס ווצאיש אקר 🗸        |                                                             | بانك فرض الحسنة                          |
|                              |                                        |                                                             | 🗸 مهر ايران                              |
|                              |                                        | وجه مستمر                                                   | انتقال                                   |
|                              |                                        |                                                             | خانه                                     |
| طلاعات انتقال وجه            |                                        | اریخ ثبت انتقال وجه مستمر، باید بعد از تاریخ روز جاری باشد. | سبرده ها در یک نگاه                      |
| ىقال •<br>بىمى:              |                                        | انتخاب سبرده مبداء                                          |                                          |
| مرور.<br>تقال این ۳۰٬۰۰۰     |                                        | اشت از سیرده: ۳۰۱۲-۷۰۰-۵۷۴۷۶۱-۱                             | * برد                                    |
| اه:<br>انده ۲۰٬۰۰۰، ۱۰       |                                        |                                                             | عادی<br>۷ مستمر                          |
| مروز:<br>انده این ۹۹٬۹۷۰٬۰۰۰ |                                        | انتخاب سبرده مقصد                                           | دسته ای                                  |
| اه:<br>رقف ۲۰۰۰،۰۰۰ (        | یکی از سیرده های شخصی 🔽                | يز به سيرده: 1 _ 3014 _ 10 _ 574761 _ 1                     | بین بانکی ساتنا <sup>*</sup> وار<br>کارد |
| راکنش:<br>قف                 |                                        |                                                             | -                                        |
| وزانه:                       |                                        | ، نکمیل جزئیات پرداخت<br>محمد معیا                          | 🗳 گذارش. 🔹                               |
| مقف ۱۰۰٬۰۰۰(<br>اهانه:       | k l                                    | ع:<br>في جدوف: يكمد هذا ديال ايدان                          |                                          |
| ف روزانه: ۲۰٬۰۰۰             |                                        |                                                             | ی <del>و ₪</del> مدیریت چک<br>هر         |
| ريال ايران                   |                                        | اربخ: 1390/07/24                                            | 📩 مدیریت تسهیلات 🔹 از ت                  |
|                              | یار                                    | اريخ: 💽 1390/07/30 يا به تعداد                              | 🐂 تا تا 🔭                                |
|                              |                                        |                                                             | المراجب قرم                              |
|                              |                                        | المه بازگشت                                                 |                                          |

#### انتقال وجه دسته ای:

از این نوع انتقال به منظور انتقال وجه بین سپرده های بانک مهر در شرایطی که تعداد انتقال ها از یک سپرده به بیش از یک سپرده است، استفاده می شود به عنوان مثال پدر خانواده می تواند از این نوع انتقال وجه در واریز به سپرده های اعضای خانواده استفاده کند.

به سه روش می توانید از این بخش استفاده کنید:

1 - وارد کردن اطلاعات در فایل csv و آپلود آن:

در این روش شـما باید با کلیک روی لینک "دریافت فایل الگوی انتقال وجه دسـته ای" فایل الگو را دانلود کرده و یک فایل با مشخصات زیر تولید کنید و سـپس از طریق فیلد "فایل دسـته ای" آن را آپلود کنید.

اطلاعات فایل الگو شامل شماره سپرده مقصد و مبلغ انتقالی به آن سپرده است که باید دارای مشخصات زیر باشد:

مشخصات فایل:

- فایل الگو می بایست در محیط اکسل وارد شود و یا در یک ویرایشگر متنی ویرایش شود.
- اگر فایل را در ویرایشگر متنی ویرایش می کنید ، فیلدهای سپرده مقصد و مبلغ انتقالی باید با '،' از هم جدا شوند.
  - ارز سپرده مبدا و مقصد باید یکسان باشد.
  - قسمت های شماره سپرده با از هم جدا شوند.
  - سطر اول فايل الگو، مختص عنوان ستون ها است.

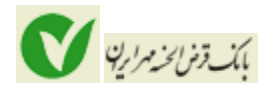

2 - وارد کردن اطلاعات در جدول زیر:

می توانید از هر سطر جدول "سپرده های مقصد" برای وارد کردن یکی از سپرده های مقصد استفاده کنید، برای ایجاد ردیف جدید از گزینه "افزودن سطر جدید به جدول " استفاده کنید.

| حذف | مبلغ انتقالى | سبرده مغصد | رديف |
|-----|--------------|------------|------|
| ×   |              |            | 1    |

3 - استفاده از روش ۱ و ۲ به صورت ترکیبی.

## انتقال وجه بین بانکی ساتنا:

چنانچه مایل باشید از سپرده خود به یکی از سپرده های خود یا دیگران در سایر بانک ها(بجز بانک مهر) انتقال وجه داشته باشید از این نوع انتقال وجه می توانید استفاده کنید.

| Windows Internet E - انتقال وجه بين بانكن ساتنا   اينترنت بانك قرض الحسنه مهر ايران 🖉 | xplorer provided by   | QMB                      | - 7                          |
|---------------------------------------------------------------------------------------|-----------------------|--------------------------|------------------------------|
| C C T K https://10.52.0.95:84+3/webbank/transfer/newRtgs.action                       | 👻 😵 Certificate Error | 😽 🗙 🞯! Yahoo!            | P -                          |
| File Edit View Favorites Tools Help                                                   |                       |                          |                              |
| 🚖 Favorites 🛛 👍 🖉 الگوى متن 🔧 Google 💽 Suggested Sites 🔻 🕸 eBay 🔭                     | 🚹 Home 🔹 🔝 Feed       | ds (J) 👘 🖃 Read Mail 🛛 🖶 | Print 🔻 Page 🕶 Safety 🕶 🂙    |
| اینترنت بانک قرض الحسنه مهر 💙 🗴انتقال وجه بین بانگی ساتنا 😹 🔻 😂                       |                       |                          |                              |
| تنظيمات   تماس با ما   سكينه صادقيان 🕑                                                |                       |                          | بانک قرض المسنه<br>مهر ایران |
|                                                                                       | ں سائن <mark>ا</mark> | انتقال وجه بين بانكي     |                              |
|                                                                                       | si.                   | انتخاب سيرده مبا         | مالخ 🔒                       |
| ▼1                                                                                    |                       | * برداشت از سیرده:       | سپرده ها در یک نگاه          |
|                                                                                       | مد                    | انتخاب سيردة مق          |                              |
| R                                                                                     |                       | * شیای مقصد:             | مستمر                        |
|                                                                                       |                       | * نام صاحب سیزدہ:        | دسته ای                      |
|                                                                                       |                       | * نام خانوادگی:          | 🖌 بین بانکی ساتنا            |
|                                                                                       | مثا                   | * تلفن:                  | کارنۍ                        |
|                                                                                       | اخت                   | 🐨 تکمیل جزئیات پرد       | 🧲 گزارش                      |
| ، ایران                                                                               | ريال                  | * مبلغ:                  | 🚛 🖥 مدیریت چک                |
|                                                                                       | ريال ايران            | مبلغ به حروف:            | - M. J J (A)                 |
|                                                                                       |                       | شماره پرداخت:            | 🔊 شيرت شهيدن                 |
|                                                                                       | 1                     |                          | 💳 مدیریت کارت                |
|                                                                                       |                       | ادامه بازدش              | 🧀 يرداخت قبض                 |
|                                                                                       |                       |                          |                              |
|                                                                                       |                       |                          |                              |
|                                                                                       |                       | 67                       |                              |
|                                                                                       |                       | S Local intranel         | 🖓 🔹 💐 100% 🔹 🚲               |

پس ار ورود اطلاعات دکمه "ادامه" را کلیک نمایید.

| مهر ايران 🍳 | . و تاييد انتقال وجه بين بـانكى سـاتنا   اينترنت بـانك قرض الحسنه ه | Windows Internet Explorer pr - بررسی     | ovided by QMB                  |                        |
|-------------|---------------------------------------------------------------------|------------------------------------------|--------------------------------|------------------------|
| 00-         | https://10.52.0.95:8443/webbank/transfer/rtgs.action                | 💌 😵 Certificate Error 🛛 🗲                | 🗲 🔀 🚱! Yahoo!                  | - ٩                    |
| File Edit   | View Favorites Tools Help                                           |                                          |                                |                        |
| 🚖 Favorite  | es 🛛 🚑 🕖 الگوی متن Suggested Sites 🔹 🛷 eBay                         | 🎽 🚹 Home 🝷 🔝 Feeds (2                    | 1) 👘 🖃 Read Mail 🛛 🖶 Pri       | nt 🔻 Page 👻 Safety 👻   |
| 88 🕶 🖂 a    | اینترنت بانگ قرض الحسنه مهر 🧭 🗴 بررسی و تایید انتقال وجا            |                                          |                                |                        |
| فيان 🕑      | تنظيمات   تماس با ما   سكينه صادق                                   |                                          |                                | بانك قرض الحسنه        |
|             |                                                                     |                                          |                                | 🗸 مهر ایران            |
|             |                                                                     | المعقوب بالكليب الكار                    |                                |                        |
|             |                                                                     | ەن وجە بىل بالدى شاشا                    | برزشای و تابید الله            | خانه 📥                 |
|             | ا انتخاب نمایید.                                                    | رد شده صحیح می باشد، دکمه "انتقال وجه" ر | اگر اطلاعات وا                 |                        |
|             |                                                                     | ¥.18-11                                  | 1                              | ا سپرده ها دریک نکاه   |
|             |                                                                     | IR98+)9+++++*)7797A)A++*                 | برداشت از سیرده.<br>شیای مقصد: | انتقال وجه             |
|             |                                                                     | س صادقیان                                | نام صاحب سیردہ:                | عادى                   |
|             |                                                                     | ۸۸۷۱۵۹۴۸                                 | تلفن:                          | مستمر                  |
|             |                                                                     |                                          | شماره پرداخت:                  | دسته ای 🗸              |
|             |                                                                     | ۱۰۰٬۰۰۰ ریال ای <mark>ر</mark> ان        | مبلغ:                          | پ بین بسی سال<br>کارتی |
|             |                                                                     |                                          |                                |                        |
|             |                                                                     | كشت                                      | انتفال وجه                     | 🗲 گزارش                |
|             |                                                                     |                                          |                                | 15250010               |
|             |                                                                     |                                          |                                |                        |
|             |                                                                     |                                          |                                | 鯦 مدیریت تسهیلات       |
|             |                                                                     |                                          |                                | 💳 مدیریت کارت          |
|             |                                                                     |                                          |                                | ساحت قبم               |
|             |                                                                     |                                          |                                | אנריש באשט             |
|             |                                                                     |                                          |                                |                        |
|             |                                                                     |                                          |                                |                        |
| one         |                                                                     |                                          | Second Second Second           | 🖓 🔹 🔍 100% 🔹           |

بك وْمَنْ الحَدْمُرَارِيْهُ

پس از بررسی اطلاعات و اطمینان از صحت اطلاعات وارد شده دکمه "انتقال وجه" را بفشارید.

| Windows Internet Explorer - رسيد انتقال وجه   اينترنت بـانک قرض الحسنه مهر ايرا | provided by QMB       |                                             | _ 6                          |
|---------------------------------------------------------------------------------|-----------------------|---------------------------------------------|------------------------------|
| 💽 🗢 📧 https://10.52.0.95:8443/webbank/transfer/rtgs.action                      | 💌 😵 Certificate Error | 🔸 🗙 🞯! Yahoo!                               |                              |
| e Edit View Favorites Tools Help                                                |                       |                                             |                              |
| ، الگوی میں 🗿 😽 Favorites 🗧 🍰 الگوی میں Pavorites 🗧 🍰 الگوی میں Pavorites       | 🔭 🛃 Home 🔻 🔝 Fee      | ds (J) 👘 🖃 Read Mail 🛛 🛛                    | 🖶 Print 🔹 Page 🗸 Safety 🗸    |
| اینترنت بانک قرض الحسنه مهر 🎯 🗴 رسید انتقال وجه   اینترنت 😹 🔹                   |                       |                                             |                              |
| ا تنظیمات   تماس یا ما   سکینه صادقیان 🖖                                        |                       |                                             | بانک قرض المسنه<br>مهر ایران |
|                                                                                 |                       | رسيد انتقال وجه                             |                              |
|                                                                                 | ی سانیا انجام شد.     | انتقال وجه بین بانکر                        | خانه<br>سبرده ها در یک نگاه  |
| انکی ساتنا                                                                      | 🕹 انتقال وجه بین با   | نوع انتقال وجه:                             | النقال وجه                   |
|                                                                                 | 9++VTY+F+1++++1       | شدماره ب <mark>ی</mark> گیر <mark>ی:</mark> | عادی<br>مستمر                |
|                                                                                 | ۳۰۱۴-۷۰۰-۵۷۴۷۶۱-۱     | برداشت از سیرده:                            | دسته ای<br>💙 بین بانکی سائنا |
| IR۹۶۰۱۹۰۰ به نام س صادقیان                                                      |                       | شبای مقصد:                                  | كارتى                        |
|                                                                                 | ۱۰۰٬۰۰۰ ریال ایران    | مبلع:                                       | . and S                      |
| 11:0+:17                                                                        | ۱۳۹۰/۷/۲۲ در ساعت:    | :000                                        | مدیریت چک                    |
|                                                                                 | -                     | جاب بازگش                                   | مديريت تسهيلات<br>پ          |
|                                                                                 |                       |                                             | مدیریت کارت                  |
|                                                                                 |                       |                                             | پرداخت قبض                   |
|                                                                                 |                       |                                             |                              |
|                                                                                 | 24 24 24 24           |                                             |                              |

پس از انجام انتقال وجه، امکان چاپ از اطلاعات وارد شده و علی الخصوص شماره پیگیری فراهم شده است.

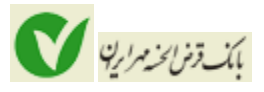

# انتقال وجه کارتی:

از انتقال وجه کارتی به منظور انتقال وجه از کارتهای بانک مهر به سایر کارتهای مربوط به بانک مهر یا سایر بانکهای عضو شتاب استفاده می گردد.

<mark>توجه:</mark> در انتقال وجه از بانک مهر به سایر بانکهای عضو شبکه شتاب، با توجه به تعرفه های مشخص شده بانک مرکزی ج.ا.ا از حساب شما کارمزد کسر می گردد.

| 🖉 انتقال وجه کارتی   اینترنت بانک قرض الحسنه مهر ایران 🖉 Windows Internet Explorer provided by QMB         |                            |
|----------------------------------------------------------------------------------------------------|----------------------------|
| 🚱 💿 💌 https://10.52.0.95:8443/webbank/transfer/newCardTransfer.action 🕑 😵 Certificate Error 🚱 🗶 💽 Vahool   | ρ-                         |
| File Edit View Favorites Tools Help                                                                        |                            |
| 🖕 Favorites 🛛 🍰 🖉 الگوی میں 🔧 Google 🔁 Suggested Sites 🔹 🕸 eBay 👋 🏠 Home 🔹 🕥 Feeds (1) 🕘 Read Mail 🖶 Print | ▪ Page ▪ Safety ▪          |
| اینترنت بانک قرض الحسنه مهر 🍼 🗶 انتقال وجه کارتی   اینترنت 😹 🔻                                             |                            |
|                                                                                                    | ک مهر ایران                |
| انتقال وجه کارتی                                                                                           |                            |
| 💶 انتخاب کارت میداء                                                                                        | 1 خانه                     |
| * کارتهای خودتان: یکی از شماره کارتهای خود ♥ یا سایر کارتها                                                | سپرده ها در یک نگاه        |
| 💽 مشخصات کارت منداء                                                                                        | انتقال وجه                 |
| * رمز خرید اینترنتی:                                                                                       | مستمر                      |
| * شماره CW2*                                                                                               | دسته ای                    |
| * تاريخ انقضا: ماه ماه السال                                                                               | بین بانکی ساتنا<br>✔ کارتی |
| 💎 انتخاب کارت مقصد                                                                                         |                            |
| * کارتهای خودتان: 🔹 یکی از شماره کارتهای خود 💟 یا سایر کارتها                                              | 🧲 گزارش                    |
|                                                                                                    | 📰 مدیریت چک                |
| 🕌 میزان انتقال وجه                                                                                         | 鮗 مدیریت تسهیلات           |
| * مبلغ:ريال ايران                                                                                          | 💳 مدیریت کارت              |
| مبلغ به حروف:ربال ایران                                                                                    |                            |
|                                                                                                    | 💋 پرداخت قبض               |
|                                                                                                    |                            |
|                                                                                                    |                            |
| Done Succel intranet                                                                                       | 👍 🕶 🔍 100% 💌               |

توجه: منظور از رمز خرید اینترنتی، رمز دوم کارت است که برای دریافت آن باید به یکی از خودپردازهای بانک مهر مراجعه نمایید.

**توجه**: در این سامانه امکان انتقال وجه از یکی از کارتهای عضو شتاب از طریق وارد کردن شماره کارت در "سایر کارتها" در بخش انتخاب کارت مبدا فراهم گردیده است که در حال حاضر به دلیل ممنوعیت اعمال شده از سمت بانک مرکزی ج.ا.ا غیر قابل استفاده است.

پس از ثبت اطلاعات دکمه "ادامه" را بفشارید.

| Windows Interr - تاييد انتقال وجه كارتي   اينترنت بانك قرض الحسنه مهر ايران                                                                                                    | net Explorer provided by QMB                      |                            |
|----------------------------------------------------------------------------------------------------|---------------------------------------------------|----------------------------|
| Contemporary with the second state of the second state of the seco | 🎯 🔒 🐼 🎸 🗙 🞯 Yahool                                |                            |
| File Edit View Favorites Tools Help                                                                                                    |                                                   |                            |
| 😭 Favorites 👘 🚖 🖉 الگوی متن 👌 Google 🧿 Suggested Sites 🔻 🕸 eBay                                                                                                    | 🚹 Home 🔻 🔝 Feeds (J) 🔹 🖃 Read Mail 💼              | § Print ▼ Page ▼ Safety ▼  |
| 🗴تایید انتقال وجه کارتی   این 💙انتقال وجه کارتی   اینترنت بان 😹 🔹 🔐                                                                                                    |                                                   |                            |
| تنظيمات   تماس با ما   سكينه صادقيان 🕙                                                                                                    |                                                   | بانك قرض الحسنه            |
|                                                                                                    |                                                   | مهر ایران                  |
|                                                                                                    | تاييد انتقال وجه كارتى                            |                            |
| Turbal ASH I. Perso                                                                                                    |                                                   | ail>                       |
|                                                                                                    |                                                   | سپرده ها در یک نگاه        |
|                                                                                                    | برداشت از: ۲۵۷۲۵۲۱۰۰۱۲۵۷۲۲۹                       | 🔶 انتقال وجه               |
|                                                                                                    | مبلغ: ۱۰٬۰۰۰ ریال ایران                           | عادى                       |
|                                                                                                    | واريزيه: ۶۰۳۷۶۹۱۰۷۱۱۹۱۹۶۹<br>ناه: برگريه مادقيلان | مستمر                      |
| la la la la la la la la la la la la la l                                                                                                    |                                                   | دسته اک<br>بین بانکی ساتنا |
|                                                                                                    | انتقال وجه بازگشت                                 | 🖌 كارتى                    |
|                                                                                                    |                                                   |                            |
|                                                                                                    |                                                   | 😒 گزارش                    |
|                                                                                                    |                                                   | 📰 مدیریت چک                |
|                                                                                                    |                                                   | 👟 مديريت تسهيلات           |
|                                                                                                    |                                                   | ດັກນີ້ ດັກແມສ              |
|                                                                                                    |                                                   | المبرية درد                |
|                                                                                                    |                                                   | 🧀 برداخت قيض               |

پس از بررسی صحت اطلاعات دکمه "انتقال وجه" را کلیک نمایید.

# گزارش

در این منو دو نوع گزارش به منظور اطلاع از وضعیت انتقال وجه های درخواستی شـما فراهم گردیده اسـت که در ذیل کاربرد هر یک شـرح داده می شود:

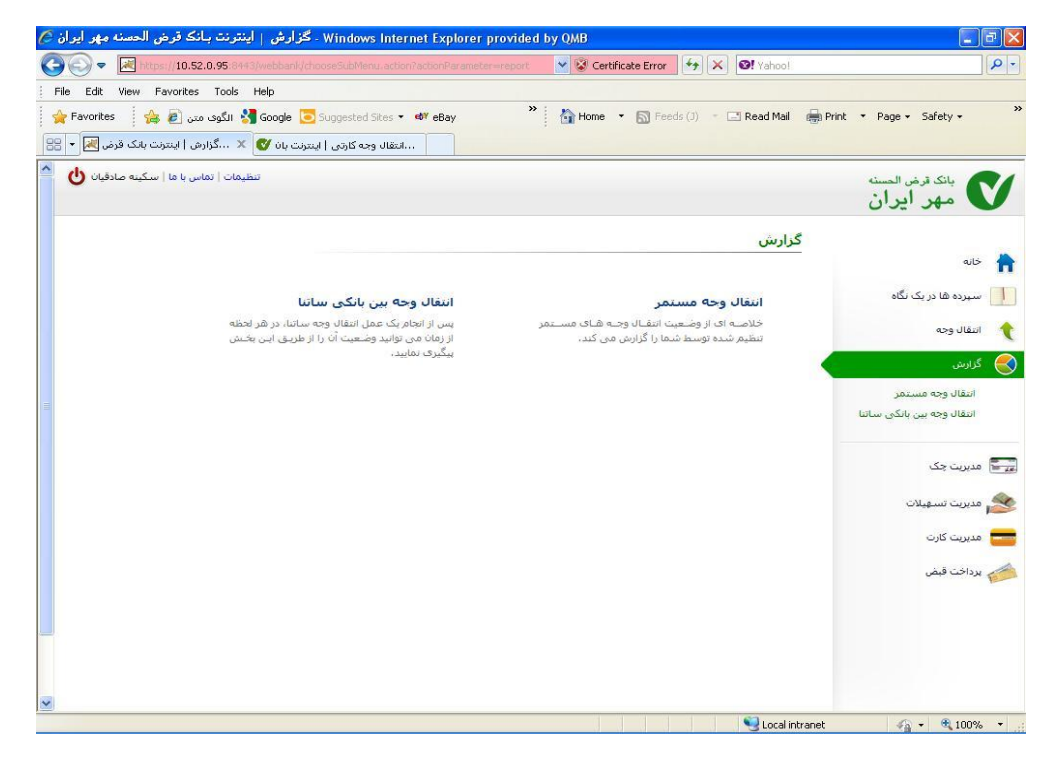

# بك ومزامخدمرارية

# سامانه اينترنت بانك

# گزارش انتقال وجه مستمر:

در این گزارش می توانید با انتخاب یکی از سپرده های خود از لیست سپرده مبدا و فشردن دکمه "جستجو" گزارشی از تمامی انتقال های مستمر انجام شده بروی سپرده انتخابی را مشاهده نمایید. در صورتی که هیچ سپرده ای را انتخاب نکنید کلیه انتقال وجوه بروی تمامی سپرده های شما نمایش داده می شود.

| ، بانک قرض الحسنه مهر ایر ار                                                                                                    | انتقال وجه مستمر   اینترنن                                                                                                    |                                                                                                    | and any set of the set of the set                 |                                                                                                    |                                                                                                    |                                                                                                    |
|----------------------------------------------------------------------------------------------------|----------------------------------------------------------------------------------------------------|----------------------------------------------------------------------------------------------------|----------------------------------------------------------------------------------------------------|----------------------------------------------------------------------------------------------------|----------------------------------------------------------------------------------------------------|----------------------------------------------------------------------------------------------------|
| 💽 🗢 🗷 https://10.52.0.9                                                                                                    | 5:8443/webbank/transfer/repo                                                                                                    | artiaction                                                                                                    | 👻 😵 Certificate                                                                                                    | Error 🦘 🗙                                                                                                    | Vahoo!                                                                                                    | P                                                                                                    |
| le Edit View Favorites T                                                                                                    | ools Help                                                                                                    |                                                                                                    |                                                                                                    |                                                                                                    |                                                                                                    |                                                                                                    |
| وی متن 🗿 👍 Favorites                                                                                                    | لايا 🚼 Google 🔁 Suggested                                                                                                    | d Sites 👻 🛷 eBay                                                                                                    | * 🔥 Home 👻                                                                                                    | 🔊 Feeds (J) 👘                                                                                                    | 🖃 Read Mail 🛛 🚔 F                                                                                                    | rint 🔻 Page 🕶 Safety 🕶                                                                                                    |
| گذارش. انتقال وجو میں تمر 🔽 🔹                                                                                                    |                                                                                                    | ro ullării                                                                                                    |                                                                                                    |                                                                                                    |                                                                                                    |                                                                                                    |
|                                                                                                    |                                                                                                    | .,                                                                                                    |                                                                                                    |                                                                                                    |                                                                                                    |                                                                                                    |
| ا تماس با ما   سکینه صادقیان 🕐                                                                                                    | تنظيمات                                                                                                    |                                                                                                    |                                                                                                    |                                                                                                    |                                                                                                    | بانك قرض الحسنه                                                                                                    |
|                                                                                                    |                                                                                                    |                                                                                                    |                                                                                                    |                                                                                                    |                                                                                                    | مهر ایران                                                                                                    |
|                                                                                                    |                                                                                                    |                                                                                                    | 1.0                                                                                                    | ل وجه مستمر                                                                                                    | گرارش انتقا                                                                                                    |                                                                                                    |
|                                                                                                    |                                                                                                    |                                                                                                    |                                                                                                    |                                                                                                    |                                                                                                    | خانه                                                                                                    |
|                                                                                                    |                                                                                                    |                                                                                                    | ×                                                                                                    |                                                                                                    | سیردہ میدا:                                                                                                    |                                                                                                    |
|                                                                                                    |                                                                                                    | تا مېلغ:                                                                                                    |                                                                                                    |                                                                                                    | از مبلغ:                                                                                                    | 🔡 سیردہ ھا در یک نکاہ                                                                                                    |
|                                                                                                    |                                                                                                    | تا تاريخ:                                                                                                    |                                                                                                    |                                                                                                    | از تاريخ:                                                                                                    | انتقال وجه                                                                                                    |
|                                                                                                    |                                                                                                    | 1                                                                                                    |                                                                                                    |                                                                                                    |                                                                                                    | . antis                                                                                                    |
|                                                                                                    |                                                                                                    | حسنجو بازگشت                                                                                                    |                                                                                                    |                                                                                                    |                                                                                                    |                                                                                                    |
|                                                                                                    |                                                                                                    |                                                                                                    |                                                                                                    |                                                                                                    |                                                                                                    | انتقال وجه مستمر                                                                                                    |
|                                                                                                    |                                                                                                    |                                                                                                    |                                                                                                    |                                                                                                    |                                                                                                    | النفان وجه بين بالدي سالنا                                                                                                    |
|                                                                                                    |                                                                                                    |                                                                                                    |                                                                                                    |                                                                                                    |                                                                                                    | -                                                                                                    |
|                                                                                                    |                                                                                                    |                                                                                                    |                                                                                                    |                                                                                                    |                                                                                                    | 두 مدیریت چک                                                                                                    |
|                                                                                                    |                                                                                                    |                                                                                                    |                                                                                                    |                                                                                                    |                                                                                                    | مديريت تسهيلات                                                                                                    |
|                                                                                                    |                                                                                                    |                                                                                                    |                                                                                                    |                                                                                                    |                                                                                                    | 18                                                                                                    |
|                                                                                                    |                                                                                                    |                                                                                                    |                                                                                                    |                                                                                                    |                                                                                                    | מגענט גונט                                                                                                    |
|                                                                                                    |                                                                                                    |                                                                                                    |                                                                                                    |                                                                                                    |                                                                                                    | پرداخت قبض                                                                                                    |
|                                                                                                    |                                                                                                    |                                                                                                    |                                                                                                    |                                                                                                    |                                                                                                    |                                                                                                    |
|                                                                                                    |                                                                                                    |                                                                                                    |                                                                                                    |                                                                                                    |                                                                                                    |                                                                                                    |
|                                                                                                    |                                                                                                    |                                                                                                    |                                                                                                    |                                                                                                    |                                                                                                    |                                                                                                    |
|                                                                                                    |                                                                                                    |                                                                                                    |                                                                                                    |                                                                                                    |                                                                                                    |                                                                                                    |
|                                                                                                    |                                                                                                    |                                                                                                    |                                                                                                    |                                                                                                    |                                                                                                    |                                                                                                    |
|                                                                                                    |                                                                                                    |                                                                                                    |                                                                                                    |                                                                                                    |                                                                                                    |                                                                                                    |
| ، بانک قرض الحسنه مهر ایرار<br>https://10.52.0.5 ₪ ♦ ۞                                                                                                    | انتقال وجه مستمر   اینترنن<br>5:843/webbank/transfer/repo                                                                                                    | Windows Inter - گزارش<br>wt.action?struts.token.name=tr                                                                                                    | net Explorer provide                                                                                                    | d by QMB<br>= Error + ×                                                                                                    | Second intranet                                                                                                    | <ul> <li>₹<u>100%</u> ▼</li> <li>₹<u>100%</u> ▼</li> </ul>                                                                                                    |
| ، ب <mark>انک قرض الحسنه و پر ایر ای</mark><br>۱۵.52.05 ایس عرف (۱۵.52.05<br>le Edit Vew Favorites T<br>وی مدن ع هی ای کی این                                                                                                    | انتقال وجه مستمر   اینترند<br>5:84430webbani(transfer/repo<br>ools Help<br>Sul 🔏 Google 💽 Suggested                                                                                                    | گزارش - Windows Inter<br>rt.acton/struts token name=tr<br>I Sites – ها eBay                                                                                                    | net Explorer provide<br>andren V V Certificate<br>* Home V                                                                                                    | d by QMB<br>S Error 😚 🗶                                                                                                    | Vahoo!                                                                                                    |                                                                                                    |
| ه بانک قرض الحسنه مهر ایرار<br>بانک قرض الحسنه مهر ایرار<br>او Edt View Favorites T<br>وه مین € هم این و مین تو<br>وه مین این این این این این این این این این ا                                                                                                    | انتقال وجه مستمر   اینترنه<br>15.3443/methanl/transfer/repo<br>ools Help<br>Su 🔮 Google 💽 Suggester<br>به کارمی   ایسرنی بان 🍞                                                                                                    | گزارش - Windows Inter<br>rt-octon?struistclen noncer<br>d Sites • هلا eBay<br>ع النفعان ود                                                                                                    | net Explorer provide<br>endere V Certificate<br>*                                                                                                    | d by QMB<br>s Error 4 X                                                                                                    | Vahoo!                                                                                                    | rint * Page * Safety *                                                                                                    |
| ه بانک قرض الحسنه مهر ایرا<br>ه بانک قرض الحسنه مهر ایرا<br>او Edk View Favorikes T<br>pavorikes (ﷺ )<br>گزارش انتقاله وجه مستمر (∰ )                                                                                                    | انتقال وجه مستمر   اینترنن<br>19 345 South (mander (repo<br>ools Help<br>گاه کارهی ایسرنت بان کی<br>سطیمات                                                                                                    | کزارش - Windows Inter<br>Reacton?struis.tolen.nonser<br>d Sites - ه۲ eBay<br>g Jläzli                                                                                                    | net Explorer provide<br>andren V Certificate<br>*                                                                                                    | d by QMB<br>≥ Error ↔ ×                                                                                                    | Cocal intranet                                                                                                    | ی بانک قرض الحسنه                                                                                                    |
| ه بانک قرض الحسنه مهر ایرا<br>ه بانک قرض الحسنه مهر ایرا<br>اف الا معنی هی ایران<br>وی مین هی هی ایران<br>وی مین هی هی ایران<br>وی مین ها اسکیه مادقیان فن                                                                                                    | انتقال وجه مستمر   اینترنذ<br>1934:3.webbank/transfer/repo<br>ools Help<br>گاه کارهی   ایشرنت بان کی تعظیمات<br>تنظیمات                                                                                                    | کرارش - Windows Inter<br>Reaction/Strus.tolen.nsmeer<br>d Sites - ه۲ eBay<br>a Juäul                                                                                                    | net Explorer provide<br>andren V Certificate<br>*                                                                                                    | d by QMB                                                                                                    | Vahool                                                                                                    | <ul> <li>۲۰۰۰ ۲۰۰۰ ۲۰۰۰ ۲۰۰۰ ۲۰۰۰ ۲۰۰۰ ۲۰۰۰ ۲۰۰</li></ul>                                                                                                    |
| ه بانک قرض الدسنه و پر ایرار<br>ه بانک قرض الدسنه و پر ایرار<br>الا بان الا بان الا بان الا بان<br>و مدن @ @ @ @ @<br>و مدن @ @ @<br>قرارش انتقال و ده مستمر []<br>ا ماس با ما   سکیه صادقیان ()                                                                                                    | انتقال وجه مستمر   اینترنذ<br>5.3443.webbank/transfer/repo<br>ools Help<br>گ۱ 省 Google 💽 Suggestec<br>🗙 کاروی   ایسرنت بان 🇨 تنظیمات                                                                                                    | کزارش - Windows Inter<br>rt.scion?struts.tolen name=tr<br>d Sites • ها eBay<br>29 utäct                                                                                                    | net Explorer provide<br>androit V V Certificate<br>* Anne -                                                                                                    | d by QMB                                                                                                    | ♥ Local intranet                                                                                                    | <ul> <li>۲۰۰۰ ۲۰۰۰ ۲۰۰۰ ۲۰۰۰ ۲۰۰۰ ۲۰۰۰ ۲۰۰۰ ۲۰۰</li></ul>                                                                                                    |
| ه بانک قرض الدسنه و پر ایرا<br>ه بانک قرض الدسنه و پر ایرا<br>او قدل Yiew Favorites T<br>و معن @ @ @ @<br>گزارش امتقال وجه مستمر @ •<br>اماس با ما   سکیه صادقیان <b>()</b>                                                                                                    | انتقال وجه مستمر   اینترنذ<br>8 Steathnebbank/transfer/rego<br>ools Help<br>گاه گاهی ایسینت بان ک<br>سطیمات                                                                                                    | کرارش - Windows Inter<br>rt.scion?struts.tolen name=tr<br>d Sites • ها eBay<br>29 utäxt                                                                                                    | net Explorer provide<br>andrea V Certificate<br>* Anne -                                                                                                    | d by QMB<br>Error بل کې کې<br>جه مستمر ا                                                                                                    | ل Local intranet و المحافظ المحافظ المحاف<br>المحافظ المحافظ المحافظ المحافظ المحافظ المحافظ المحافظ المحافظ المحافظ المحافظ المحافظ المحافظ المحافظ المحافظ<br>المحافظ المحافظ المحافظ المحافظ المحافظ المحافظ المحافظ المحافظ المحافظ المحافظ المحافظ المحافظ المحافظ المحافظ                                                                                                    | <ul> <li>۲۰۰۰ ۲۰۰۰ ۲۰۰۰ ۲۰۰۰ ۲۰۰۰ ۲۰۰۰ ۲۰۰۰ ۲۰۰</li></ul>                                                                                                    |
| ه بانک قرض الدسنه مغر ایرا<br>ه بانک قرض الدسنه مغر ایرا<br>او قدل View Favorites T<br>ود مدن @ @ @ @<br>گزارش اعتقال وجه مستمر @<br>ا تماس با ما   سکیته صادقیان ()                                                                                                    | انتقال وجه مستمر   اینترنذ<br>Setet Amebani (monsfer/rego<br>ools Help<br>گیا 省 Google 💽 Suggestec<br>🗙 کاروی   ایسرنت بان 🍞<br>تنظیمات                                                                                                    | <mark>کزارش - Windows Inter</mark><br>readoon/struts.token name-tr<br>d Sites = العنام<br>sg uläxti                                                                                                    | net Explorer provide                                                                                                    | d by QMB<br>Error 4 (*) *                                                                                                    | الالمحالية المحالية المحالية المحالية المحالية المحالية المحالية المحالية المحالية المحالية المحالية المحالية ا<br>المحالية المحالية المحالية المحالية المحالية المحالية المحالية المحالية المحالية المحالية المحالية المحالية الم<br>المحالية المحالية المحالية المحالية المحالية المحالية المحالية المحالية المحالية المحالية المحالية المحالية الم                                                                                                    | • • • • • • • • • • • • • • • • • • •                                                                                                    |
| ه بانک قرض الدسنه مهر ایرا<br>ک بانک قرض الدسنه مهر ایرا<br>و دمن (ه بعنا الای ک<br>وی مین (۵ هی)<br>وی مین (۵ هی)<br>وی مین (۵ هی)<br>وی مین (۵ مینا) و مین<br>و مین (۵ مینا) و مین<br>و مین (۵ مینا) و مینا<br>و مین (۵ مینا) و مینا<br>و مینا و مینا<br>و مینا و مینا<br>و مینا و مینا<br>و مینا و مینا<br>و مینا و مینا<br>و مینا و مینا<br>و مینا و مینا<br>و مینا و مینا<br>و مینا و مینا<br>و مینا و مینا<br>و مینا و مینا<br>و مینا و مینا<br>و مینا و مینا<br>و مینا و مینا<br>و مینا و مینا و مینا<br>و مینا و مینا و مینا<br>و مینا و مینا و مینا<br>و مینا و مینا و مینا<br>و مینا و مینا و مینا و مینا<br>و مینا و مینا و مینا<br>و مینا و مینا و مینا<br>و مینا و مینا و مینا<br>و مینا و مینا و مینا<br>و مینا و مینا و مینا<br>و مینا و مینا و مینا<br>و مینا و مینا و مینا<br>و مینا و مینا و مینا<br>و مینا و مینا و می                                                                                                    | انتقال وجه مستمر   اینترن:<br>S 3443/webban//transfer/rego<br>ools Help<br>گاه کاروی   ایسرت بان ک<br>سطیمات                                                                                                    | کرارش <mark>- گزارش ا</mark><br>rt.odon/struts.tolen name=tr<br>d Sites • ها¥ eBay<br>eg utäxt<br>عا مناق:                                                                                                    | net Explorer provide<br>and and a general general              | d by QMB<br>Error 4 ( * * * * * * * * * * * * * * * * * *                                                                                                    | دما استعماد الله المحالي المحالي<br>المحالي المحالي المحالي المحالي المحالي المحالي المحالي المحالي المحالي المحالي المحالي المحالي المحالي المحالي<br>المحالي المحالي المحالي المحالي المحالي المحالي المحالي المحالي المحالي المحالي المحالي المحالي المحالي المحالي                                                                                                    | <ul> <li>۲۰۰۰ ۲۰۰۰ ۲۰۰۰ ۲۰۰۰ ۲۰۰۰ ۲۰۰۰ ۲۰۰۰ ۲۰۰</li></ul>                                                                                                    |
| ه بانک قرض الدسنه مهر ایرا<br>ه انک قرض الدسنه مهر ایرا<br>و تمن الا الاست الاست<br>و تمن آن الا الاست<br>و تماس با ما   سکیه مادقیان ال                                                                                                    | انتقال وجه مستمر   اینترن:<br>SeetMuchani,transfer/rego<br>ools Help<br>Su 🔮 Google 💽 Suggester<br>🗙 کاروی   ایسرت بان 🇨 تطبیعات<br>تنظیعات                                                                                                    | کرارش - Windows Inter<br>rt.acton/struts.tolen.name=tr<br>d Sites • ها eBay<br>אן utaut<br>אן utaut<br>אן عليف ا<br>:وليه ا<br>ن                                                                                                    | net Explorer provide                                                                                                    | d by QMB<br>= Error 4 (4) ×<br>= Freeds (3) -                                                                                                    | دمده است.<br>۲۹۹۵ (۱۹۹۵) کی است.<br>۲۹۹۵ (۱۹۹۵) کی ارش انتقا<br>۲۹۹۵ (۱۹۹۵) کی ارش انتقا<br>۲۹۹۵ (۱۹۹۵) کی از ناریخ                                                                                                    | <ul> <li>۲۰۰۰ ۲۰۰۰ ۲۰۰۰ ۲۰۰۰ ۲۰۰۰ ۲۰۰۰ ۲۰۰۰ ۲۰۰</li></ul>                                                                                                    |
| ه بانک قرض الدسنه مهر ایرا<br>ک بانک قرض الدسنه مهر ایرا<br>e Edk View Favorites T<br>Favorites<br>گزارش اعتقال وجه مستمر (∰ •<br>تماس با ما   سکیته مادقیات ()                                                                                                    | انتقال وجه مستمر   اینترنذ<br>Setet Unebban (monsfer (reco<br>cols Help<br>Su S Google Suggester<br>× کردی   ایسرت بان ک                                                                                                    | المنافق المنافق المنافق المنافق المنافق المنافق المنافق المنافق المنافق المنافق المنافق المنافق المنافق المناف<br>المنافق المنافق المنافق المنافق المنافق المنافق المنافق المنافق المنافق المنافق المنافق المنافق المنافق المنافق<br>المنافق المنافق المنافق المنافق المنافق المنافق المنافق المنافق المنافق المنافق المنافق المنافق المنافق المنافق                                                                                                    | net Explorer provide<br>action V V Certificate<br>*  Home  Teltrive-co                                                                                                    | d by QMB<br>= Error 4 (4) (2) (2) (2) (2) (2) (2) (2) (2) (2) (2                                                                                                    | دمدا المحافظ المحافظ المحافظ المحافظ المحافظ المحافظ المحافظ المحافظ المحافظ المحافظ المحافظ المحافظ المحافظ ال<br>المحافظ المحافظ المحافظ<br>المحافظ المحافظ المحافظ المحافظ المحافظ المحافظ المحافظ المحافظ المحافظ المحافظ المحافظ المحافظ المحافظ المحافظ<br>المحافظ المحافظ المحافظ المحافظ المحافظ المحافظ المحافظ المحافظ المحافظ المحافظ المحافظ المحافظ المحافظ المحافظ                                                                                                    | <ul> <li>۲۰۰۰ ۲۰۰۰ ۲۰۰۰ ۲۰۰۰ ۲۰۰۰ ۲۰۰۰ ۲۰۰۰ ۲۰۰</li></ul>                                                                                                    |
| ه بانک قرض الدسنه بهر ایرا<br>ک بانک قرض الدسنه بهر ایرا<br>e Edt View Favorites T<br>pavorites<br>کرارش اعتقال وجه مستمر (∰ •<br>ا نماس با ها   سکیه مادقیان ان<br>آ<br>س                                                                                                    | انتقال وجه مستمر   اینترنذ<br>5.0443 Webbani (mandfer (redo<br>cols Help<br>Su S Google                                                                                                    | کرارش - Windows Inter<br>هوی در ۲۰۰۰ کرارش<br>کرده و ۱۹۶۹ دهم<br>کرده ا<br>کرده ا<br>کرده ا<br>کرارش ا<br>کرارش                                                                                                    | net Explorer provide<br>sector V V Certificate<br>*                                                                                                    | d by OMB<br>= Error 4 + ×<br>= Freede (3)                                                                                                    | دمده اینانی از بایی<br>کرارش انتقا<br>از بایی<br>از بایی                                                                                                    | <ul> <li>۸۰۰۰۰۰۰۰۰۰۰۰۰۰۰۰۰۰۰۰۰۰۰۰۰۰۰۰۰۰۰۰۰۰۰۰۰</li></ul>                                                                                                    |
| ه بانک قرض الحسنه وچر ایرا<br>ک بانک قرض الحسنه وچر ایرا<br>e Edt View Favorites T<br>pavorites<br>کرارش اعتقال وجه مستمر (∰<br>( نماس با ها   سکیه مادقیان ()<br>و ا                                                                                                    | انتقال رچه مستمر   اینترن:<br>50443/webban//mansfer/repo<br>ools Help<br>Su S Google ⊙ Suggester<br>× (♥ ایندیت بان ♥<br>تنظیمات                                                                                                    | لان میں کی کر ارش - Windows Inter<br>الا میں الا میں الا میں الا میں الا میں<br>الا میں الا میں الا میں<br>الا میں الا میں الا م<br>میں الا میں الا میں الا میں الا میں الا میں الا میں الا میں الا میں الا میں الا میں الا میں الا میں الا میں الا میں الا میں الا میں الا میں الا میں الا میں الا میں الا میں الا میں الا میں الا میں الا میں الا میں الا میں الا میں الا م                                                                                                    | net Explorer provide                                                                                                    | d by OMB<br>= Error 4 ×<br>Freeds (1) -                                                                                                    | دده است.<br>۲۹۹۵ (۱۹۹۵) کر ارمش انتقا<br>۲۹۹۵ (۱۹۹۵) کر ارمش انتقا<br>۲۹۹۵ (۱۹۹۵) کر ارمش انتقا<br>۲۹۹۵ (۱۹۹۵) کر ارمش انتقا                                                                                                    | <ul> <li>١٥٥%</li> <li>١٥%</li> <li>١%</li> <li>١%</li> <li>١%</li> <li>١%</li> <li>١%</li> <li>١%</li> <li>١%</li> <li>١%</li> <li>١%</li> <li></li></ul>                                                                                                    |
| ه بانک قرض الحسنه وچر ایرا<br>ک بانک قرض الحسنه وچر ایرا<br>و من (۲۰۰۷ اینکار)<br>و مرین (۲۰۰۷ اینکار)<br>و مریز (۲۰۰۷ اینکار)<br>و مری (۲۰۰۷ اینکار)<br>و مریز (۲۰۰                                                                                                    | انتقال رچه مستمر   اینترن<br>5 8443 (webban) (nansfer (repo<br>ools Help<br>Su S Google                                                                                                    | لان میلی کر ایر ش<br>الان میلی کر میلی کر ایر ش<br>الان میلی کر میلی کر الان کر الان کر الان کر کر کر کر کر کر کر کر<br>الان کر کر کر کر کر کر کر کر کر کر کر کر کر                                                                                                    | net Explorer provide                                                                                                    | d by OMB<br>= Error 4 ×                                                                                                    | دمده است.<br>۲۹۹۲ (۱۹۹۵) (۱۹۹۵) (۱۹<br>۱۹۹۵) (۱۹۹۵) (۱۹۹۵) (۱۹۹۵) (۱۹۹۵) (۱۹۹۵) (۱۹۹۵) (۱۹۹۵) (۱۹۹۵) (۱۹۹۵) (۱۹۹۵) (۱۹۹۵) (۱۹۹۵) (۱۹۹۵) (۱۹۹۵) (۱۹۹۵) (۱<br>۱۹۹۵) (۱۹۹۵) (۱۹۹۵) (۱۹۹۵) (۱۹۹۵) (۱۹۹۵) (۱۹۹۵) (۱۹۹۵) (۱۹۹۵) (۱۹۹۵) (۱۹۹۵) (۱۹۹۵) (۱۹۹۵) (۱۹۹۵) (۱۹۹۵) (۱۹۹۵) (۱۹۹۵) (۱۹۹۵) (۱۹۹۵) (۱۹۹۵) (۱۹۹۵) (۱۹۹۵) (۱۹۹۵) (۱۹۹۵) (۱۹۹۵) (۱۹۹۵) (۱۹۹۵) (۱۹۹۵) (۱۹۹۵) (۱۹۹۵) (۱۹۹۵) (۱۹۹۵) (۱۹۹۵) (۱۹۹۵) (۱۹۹۵) (۱۹                                                                                                    | <ul> <li>۱۵۵%</li> <li>۱۵۵%</li> <li>۱۵%</li> <li>۱۵%</li> <li>۱۵%&lt;</li></ul>                                                                                                    |
| د بانک قرض الدسنه مهر ایرا<br>ک بانک قرض الدسنه مهر ایرا<br>او دس<br>ود مدن<br>کارش انتقال وجه مستمر الا<br>از داس با ها   سکیه مادقیان<br>از داس با ها   سکیه مادقیان<br>میرا<br>از داس با ها   سکیه مادقیان<br>میرا<br>میرا<br>م | انتقال رچه مستمر   اینترن<br>5 844 3 (webban) (nansfer (repo<br>ools Help<br>Su                                                                                                    | لا تاریخ / به سداد<br>تا تاریخ / به سداد                                                                                                    | net Explorer provide<br>کی دور کی کی کی کی کی کی کی کی کی کی کی کی کی                                                                                                    | d by OMB<br>= Error ↔ ★<br>⇒ Error ↔ ★<br>⇒ Feeds (1) -<br>Feeds (1) -<br>VTV23-3                                                                                                    | دردیا ایرانی ایرانی ایران<br>ایرانی ایرانی ایرانی ایرانی ایرانی ایرانی ایرانی ایرانی ایرانی ایرانی ایرانی ایرانی ایرانی ایرانی ایرانی ایرانی ایرانی ایرانی ایرانی ایرانی ایرانی ایرانی ایرانی ایرانی ایرانی ایرانی ایرانی ایرانی ایرانی ایرانی ایرانی ایرانی ایران ایر       | <ul> <li>١٥٥%</li> <li>١٥%</li> <li>١%</li> <li>١%</li> <li>١%</li> <li>١%</li> <li>١%</li> <li>١%</li> <li>١%</li> <li>١%</li> <li< td=""></li<></ul>                                                                                                    |
| ه بانک قرض الدسنه مهر ایرا<br>ک بانک قرض الدسنه مهر ایرا<br>او من الا الا الا الا الا الا الا الا الا ال                                                                                                    | انتقال رجه مستمر   اینترن<br>50443/webban//transfer/repo<br>ools Help<br>Sul S Google Suggester<br>× ال Sul Suggester<br>× ال Sul Suggester<br>× ال Sul Suggester<br>× ال Sul Suggester<br>× ال Sul Suggester<br>× ال Sul Suggester<br>× ال Sul Suggester<br>× Sul Suggester<br>× Sul Sul Suggester<br>× Sul Suggester<br>× Sul Sul Sul Sul Sul Sul Sul Sul Sul Sul                                                                                                    | کرارش Windows Inter<br>د محکور کر Windows Inter<br>د محکور کر سال کار کر کر کر<br>کر کر کر کر کر کر کر کر کر<br>کر کر کر کر کر کر کر کر<br>کر کر کر کر کر کر کر کر کر کر<br>کر کر کر کر کر کر کر کر کر کر کر کر کر ک                                                                                                    | net Explorer provide<br>هرمانه کار<br>* از از از باریک<br>کریایی ا<br>۱۲۹-///۵                                                                                                    | d by OMB<br>= Error ↔ ×<br>= Error ↔ ×<br>= Freeds (1) -<br>= Freeds (1) -<br>= Freeds | دردیا این این این این این این این این این ا                                                                                                    | <ul> <li>١٥٥%</li> <li>١٥%</li> <li>١٥%</li></ul>                                                                                                    |
| <ul> <li>بانک قرض الدسنه مهر ایرا</li> <li>بانک قرض الدسنه مهر ایرا</li> <li>ود مدن (ه جه مستمر)</li> <li>توانس با ها (سکیه مادقیان ف)</li> <li>زماس با ها (سکیه مادقیان ف)</li> <li>زماس با ها (سکیه مادقیان ف)</li> <li>زمان با ها (سکیه مادقیان ف)</li> </ul>                                                                                                    | انتقال وجه مستعر   اینترن<br>5:8443 (webbank / transfer / rego<br>ools Help<br>Sur S Google S Sugester<br>× الا المال Sugester<br>× الا المال Sugester<br>× الا المال Sugester<br>× المال Sugester<br>× المال Sugester<br>× المال Sugester<br>× المال Sugester<br>× المال Sugester<br>× المال Sugester<br>× المال Sugester<br>× المال Sugester<br>× المال Sugester<br>× Sugester<br>× S                 | کرارش کی Windows Inter<br>کرارش<br>کرارش در ۲۵۵۵ کار<br>کرارش<br>کرارش<br>کر<br>کرارش<br>کرارش<br>کرارش<br>کر<br>کر<br>کرارش<br>کر<br>کر<br>کر<br>کر<br>کر<br>کر    | net Explorer provide<br>هرمانه المرابع<br>* :: :::::::::::::::::::::::::::::::::                                                                                                    | d by OMB<br>= Error ↔ 🗶<br>= Error ↔ 🛃<br>= Freeds (1)<br>= -<br>= -<br>= -<br>= -<br>= -<br>= -<br>= -                                                                                                    | ددیته میدا:<br>۲ میرده میدا:<br>۲ میرده میدا:<br>۲ میرده میدا:<br>۲ میرده میدا:<br>۲                                                                                                    | <ul> <li>١٥٥%</li> <li>١٥٥%</li> <li>١٥%</li> <li>١٥%</li> <li>١٩%</li> <li>١٩%</li></ul>                                                                                                    |
| اب بانک قرض الدسنه مهر ایرار<br>ای بانک قرض الدسنه مهر ایرار<br>او من با اس الاست الای الای<br>تو معربی الای الای<br>تو اس با ما اسکیه مادقیان<br>الای الای<br>ماری الای<br>الای الای<br>الای الای<br>الای الای<br>الای الای<br>الای الای<br>الای الای<br>الای الای<br>الای الای<br>الای الای<br>الای الای<br>الای<br>الای         | انتگال رجه مستمر   اینترن<br>5:8443 (webbank / transfer / rego<br>ools Help<br>Su Su Su Sugester<br>کاری   ایندرنت بان کی تعلیمات<br>تعلیمات<br>تعلیمات<br>تعلیمات<br>تعلیمات<br>تعلیمات<br>ت                                                                                                    | کرارش ک Windows Inter<br>کرارش<br>کرارش<br>کرار<br>کرار<br>کرار<br>کرار<br>کر<br>کر<br>کر<br>کر<br>کر<br>کر<br>کر<br>ک | net Explorer provide                                                                                                    | d by OMB<br>= Error ↔ ★ ★<br>⇒ Error ↔ ★ ★<br>⇒ Feeds (1) -                                                                                                    | ددیت این این این این این این این این این این                                                                                                    | <ul> <li>۱۹۹۹ ۲۰۹۹ ۲۰۹۹ ۲۰۹۹ ۲۰۹۹ ۲۰۹۹ ۲۰۹۹ ۲۰۹۹</li></ul>                                                                                                    |
| بانک قرض الحسنه مهر ایرا<br>این الحسنه مهر ایرا<br>این الحسنه (الحری)<br>این الحیا<br>این الحیا<br>این الحیا<br>این الحیا<br>این الحیا<br>این الحیا<br>این الحیا<br>این الحیا<br>این الحیا<br>الحیا<br>ال<br>ال<br>الحیا<br>الحیا<br>ال<br>الحیا<br>الحیا<br>ال                                                                                                    | انتقال وجه مستمر   اینترن:<br>5 3443/webbank/transfer/repo<br>cols Help<br>5 3009e © Suggester<br>1 2 3 5 4 5 1 1 1 1 1 1 1 1 1 1 1 1 1 1 1 1 1                                                                                                    | لزارش العنادي به المالي المالي المالي المالي المالي المالي المالي المالي المالي المالي المالي المالي المالي ال<br>المالي المالي المالي المالي المالي المالي المالي المالي المالي المالي المالي المالي المالي المالي المالي المالي<br>المالي المالي المالي المالي المالي المالي المالي المالي المالي المالي المالي المالي المالي المالي المالي المالي<br>المالي المالي المالي المالي المالي المالي المالي المالي المالي المالي المالي المالي المالي المالي المالي المالي                                                                                                     | net Explorer provide<br>هرمانه المعالي المعالي ا<br>معالي المعالي المعالي المعالي المعالي المعالي المعالي المعالي المعالي المعالي المعالي المعالي المعالي المعالي ا<br>المعالي المعالي المعالي المعالي المعالي المعالي المعالي المعالي المعالي المعالي المعالي المعالي المعالي المعالي المعالي المعالي المعالي المعالي المعالي المعالي المعالي المعالي المعالي المعالي المعالي المعالي المعالي المعالي المعالي المعالي المعالي المعالي المعالي المعالي المعالي ال<br>معالي المعالي المعالي المعالي المعالي المعالي المعالي المعالي المعالي المعالي المعالي المعالي المعالي المعالي المعالي المعالي المعالي المعالي<br>معالي معالي معالي المعالي المعالي المعالي المعالي المعالي المعالي المعالي المعالي المعالي المعالي المعالي المعالي المعالي معالي المعالي المعالي المعالي المعالي المعالي المعالي المعالي المعالي المعالي المعالي المعالي المعالي معالي معالي معالي معالي مع<br>معالي معالي معالي معالي معالي معالي معالي معالي معالي معالي معالي معالي معالي معالي معالي معالي معالي معالي معال<br>معالي معالي معالي معالي معالي معالي معالي معالي معالي معالي معالي معالي معالي معالي معالي معالي معالي معالي معالي معالي معالي معالي معالي معالي معالي معالي معالي معالي<br>معالي معالي | d by OMB<br>= Error 4 → ×<br>= Error 4 → ×<br>= Feeds (1)                                                                                                    | دمدها استعماد الاستعماد الاستعماد الاستعماد الاستعماد الاستعماد الاستعماد الاستعماد الاستعماد المستعمان المستعم<br>الاستعماد المستعمان المستعمان المستعمان المستعمان المستعمان المستعمان المستعمان المستعمان المستعمان المستعمان ا<br>المستعمان المستعمان مستعمان مستعما<br>مستعمان المستعمان المستعمان المستعمان المستعمان المستعمان المستعمان المستعمان المستعمان المستعمان المستعمان المستعمان المستعمان المستعمان المستعمان المستعمان المستعمان المستعمان المستعمان المستعمان المستعمان المستعمان مستعمان مستعمان مستعمان مستعمان مستعمان مستعمان مستعمان مستعمان مستنا مستعمان مست<br>مستعمان مستعمان مستعمان مستعمان مستعمان مستعمان مستعمان مستعمان مستعمان مستعمان مستعمان مستنان مستعمان مست<br>مستعمان مستعمان مستعمان مستعمان مستعمان مستعمان مستعمان مستنان مستنان مستنان مستن مستن مستن مستن مستن مستن مستن مست        | <ul> <li>۱۵۵۶ ۲۰۰ ۱۵۹۶ ۲۰۰ ۱۹۹۹</li> <li>۱۹۹۹ ۲۰۰ ۱۹۹۹ ۲۰۰ ۱۹۹۹</li> <li>۱۹۹۹ ۲۰۰ ۱۹۹۹ ۲۰۰ ۱۹۹۹</li> <li>۱۹۹۹ ۲۰۰ ۱۹۹۹ ۲۰۰ ۱۹۹۹</li> <li>۱۹۹۹ ۲۰۰ ۱۹۹۹ ۲۰۰ ۱۹۹۹ ۲۰۰ ۱۹۹۹</li> <li>۱۹۹۹ ۲۰۰ ۱۹۹۹ ۲۰۰ ۱۹۹۹ ۲۰</li></ul> |
| ب بانک قرض الحسنه مهر ایرار<br>ای بانک قرض الحسنه مهر ایرار<br>او قدی ایس المالی که این المالی<br>وه مین (۲ مینا) و بی این (۲ مینا)<br>المالی با ما   سکیه مادفیان<br>کریمه<br>المالی المالی<br>المالی المالی المالی<br>المالی المالی<br>المالی المالی<br>المالی المالی<br>المالی المالی<br>المالی المالی<br>المالی المالی<br>المالی المالی<br>المالی المالی<br>المالی المالی<br>المالی المالی<br>المالی المالی<br>المالی المالی المالی<br>المالی المالی المالی<br>المالی المالی المالی<br>المالی المالی ال                                                                                                    | انتقال وجه مستمر   اینترن:<br>5 8443/webban//transfer/repo<br>ools Help<br>شاهری ایسرت بان کی تعویمات<br>تطبیعات<br>تطبیعات<br>تر                                                                                                    | لا با بر با به نیاز با به نیاز با به با با با با با با با با با با با با با                                                                                                    | net Explorer provide<br>enderd ♥ ♥ Certificat<br>* :: ۲۰۱۲۰۰۰۰۰<br>• · · · · · · · · · · · · · · · · · · ·                                                                                                    | d by QMB<br>Error                                                                                                    | ل دردها الا بعاد<br>کرارش النقا<br>کرارش النقا<br>کرارش النقا<br>کرارش النقا<br>کرارش النقا<br>کرارش النقا<br>کرارش النقا<br>کرارش النقا<br>کرارش النقا<br>کرارش النقا<br>کرارش النقا<br>کرارش النقا<br>کرارش النقا                                                                                                    | <ul> <li>۱۵۵%</li> <li>۱۵۵%</li> <li>۱۹۹</li> <li>۱۹۹</li></ul>                                                                                                    |
| د بانک قرض الحسنه مهر ایرار<br>ک بانک قرض الحسنه مهر ایرا<br>ود من  و Edt View Favorites T<br>Favorites  كزارش اعتقال وجه مستمر اللم<br>كزارش اعتقال وجه مستمر الله<br>العاس با ما   سكينه مادقيات<br>في<br>العاس با ما   سكينه مادقيات<br>العاس با ما   سكينه مادقيات<br>العاس با ما   سكينه المادين<br>العاس الله<br>العاس الله<br>العاس الله<br>العاس الله<br>العاس الله<br>العاس الله<br>العاس الله<br>العاس الله<br>العاس الله<br>العاس الله<br>العاس الله<br>العاس الله<br>العاس الله<br>العاس الله<br>العاس الله<br>العاس الله<br>العاس الله<br>العاس الله<br>العاس الله<br>الالي<br>العام الله<br>العام الله<br>الم<br>الم<br>الم<br>الم<br>الم<br>الم<br>الم<br>الم                                                                                                    | انتقال وجه مستمر   اینترن:<br>5 3443/webban//transfer/repo<br>ools Help<br>۲ 3 5 5000 ( Suppester<br>۲ 5 5000 ( Suppester<br>۲ 5 5 5 5 5 5 5 5 5 5 5 5 5 5 5 5 5 5 5                                                                                                    | کرارش ا کرارش کر کر کر کر کر کر کر کر کر کر کر کر کر                                                                                                    | net Explorer provide<br>and or R                                                                                                    | d by QMB<br>Error 4 → ×<br>Freeds (1) -<br>Feeds (1) -<br>Peeds (1) -<br>Peeds (1) -<br>Feeds (1) -                                                                                                    | ل دودا استعماد الله المحالي المحالي ا<br>محالي محالي المحالي المحالي المحالي المحالي المحالي المحالي المحالي المحالي المحالي المحالي المحالي المحالي المحالي المحالي المحالي المحالي المحالي المحالي المحالي المحالي المحالي محالي محالي محالي مح<br>محالي محالي المحالي محالي محالي محالي المحالي المحالي المحالي المحالي المحالي المحالي المحالي المحالي المحالي المحالي المحالي المحالي المحالي المحالي المحالي المحالي المحالي المحالي المحالي محالي محالي محالي محالي محالي محالي محالي محالي محالي محالي محالي محالي محالي محالي محالي محالي محالي<br>محالي محالي محالي محالي محالي محالي محالي محالي محالي محالي محالي محالي محالي محالي محالي محالي محالي محالي محالي محالي محالي محالي محالي محالي محالي محالي محالي محالي محالي محالي محالي محالي محالي محالي محالي محالي محالي محالي محاليمحالي    | <ul> <li>١٥٥%</li> <li>١٥%</li> <li>١٥%</li> <li>١٥%</li> <li>١٩%</li> <li>١٩%</li></ul>                                                                                                    |
| د بانک قرض الدسنه مهر ایرا<br>ک بانک قرض الدسنه مهر ایرا<br>او قدی ایس ایس الدی الدی ا<br>و مدین ع ایش ایس ایس الدی الدی<br>و مدین ع ایش ایس الدی الدی الدی الدی الدی الدی الدی الدی                                                                                                    | انتقال وجه مستمر   اینترن:<br>5 3443/webban//transfer/repo<br>sols Help                                                                                                    | لا باریخ یا کر کر به نید اد<br>کر کر کر به نید اد<br>کر کر به نید اد<br>کر کر به نید اد<br>کر کر به نید اد<br>کر کر به نید اد<br>کر کر به نید اد<br>کر کر به نید اد<br>کر کر به نید اد                                                                                                    | net Explorer provide<br>عداده ال                                                                                                    | d by QMB<br>Error 4 → ×<br>Freeds (1)                                                                                                    | دیدها این اینها کی این اینها کی این اینها کی این اینها کی این اینها کی این اینها کی این اینها کی این اینها کی این کی این کی این کی این کی این کی این کی این کی این کی این کی این کی کی این کی کی کی این کی کی کی کی کی کی کی کی کی کی کی کی کی                                                                                                    | <ul> <li>۱۹۹۹ ۲۰۰۹ ۲۰۰۹ ۲۰۰۹ ۲۰۰۹ ۲۰۰۹ ۲۰۰۹ ۲۰۰۹</li></ul>                                                                                                    |
| د بانک قرض الدسنه بهر ایرا<br>ای بانک قرض الدسنه بهر ایرا<br>او قدل الا الا الا الا الا الا الا الا<br>وه مدن (عالی الا الا الا الا<br>وه مدن (عالی الا الا الا<br>الاماس با ما   سکیه مادقیان<br>الا<br>الاماس با ما   سکیه مادقیان<br>الا<br>الا<br>الا<br>الا<br>الا<br>الا<br>الا<br>ا                                                                                                    | انتقال وجه وستمر   اینترن:<br>5 Steat Anebbank (transfer / reco<br>sols Help<br>Sul S Suggester<br>× ( Sugester<br>× ( Su | لان میلو:<br>بر محکوم الملک<br>بر محکوم الملک<br>محکوم الملک<br>محکوم الملک<br>محکوم المل<br>محکوم الملک<br>محکوم الملک<br>محکوم الملک<br>محکوم الملک<br>محکوم المل<br>محکوم الملک<br>محکوم الملک<br>محکوم الملک<br>محکوم الملک<br>محکوم                                                                                                    | net Explorer provide<br>                                                                                                    | d by OMB<br>Error 4 → ×<br>Freeds (3)                                                                                                    | دودها التعادي<br>التابع المحالي المحالي المح<br>حمالي محالي المحالي المحالي المحالي المحالي المحالي المحالي المحالي المحالي المحالي المحالي المحالي المحالي محالي المحالي المحالي محالي محالي محالي محالي محالي محالي محالي محالي محالي محالي محال<br>حمالي محالي محالي محالي محالي محالي محالي محالي محالي المحالي المحالي المحالي المحالي المحالي المحالي المحالي المحالي المحالي المحالي محالي محالي محالي محالي محالي محالي محالي محالي محالي محالي محالي محالي محالي محالي محالي محالي محالي محالي محالي محالي محالي محالي محالي محالي محالي محالي محالي مح<br>حمالي محالي محالي محالي محالي محالي محالي محالي محالي محالي محالي محالي محالي محالي محالي محالي محالي محالي محالي محالي محالي محالي محالي محالي محالي محالي محالي محالي محالي محالي محالي محالي محالي محالي محالي محالي محالي محالي محال  | <ul> <li>١٥٥%</li> <li>١٥%</li> <li>١٥%</li></ul>                                                                                                    |
| <ul> <li>بانک قرض الدسنه بهر ایرا</li> <li>بانک قرض الدسنه بهر ایرا</li> <li>ود مدن (۵ هو)</li> <li>ود مدن (۵ هو)</li> <li>ود مدن (۵ هو)</li> <li>ود مدن (۵ هو)</li> <li>ود مدن (۵ هو)</li> <li>ود مدن (۵ هو)</li> <li>ود مدن (۵ هو)</li> <li>ود مدن (۵ هو)</li> <li>ود مدن (۵ هو)</li> <li>ود مدایش (۵ هو)</li> <li>ود مدایش (۱۵ هو)</li> <li>ود مدایش (۱۵ هو)</li> <li>ود مدایش (۱۵ هو)</li>     &lt;</ul>                                                                                                    | انتقال وجه مستمر   اینترن<br>Setet (webban) (monder free<br>cols Help<br>Su S Google Suggester                                                                                                    | ل المراجع - Windows Inter<br>المراجع - Windows Inter<br>المراجع - المراجع - المراجع<br>المراجع - المراجع<br>المراجع - المراجع<br>المراجع - المراجع<br>المراجع - المراجع<br>المراجع - المراجع<br>المراجع - المراجع<br>المراجع - المراجع<br>المراجع - المراجع<br>المراجع - المراجع<br>المراجع - المراجع<br>المراجع - المراجع<br>المراجع - المراجع<br>المراجع - المراجع<br>المراجع - المراجع - المراجع<br>المراجع - المراجع - المراجع - المراجع<br>المراجع - المراجع - المراجع - المراجع<br>المراجع - المراجع - المراجع - المراجع<br>المراجع - المراجع - المراجع - المراجع - المراجع<br>المراجع - المراجع - المراجع<br>- المراجع - المراجع - ا                                                                                                    | net Explorer provide<br>ecore () () () () () () () () () () () () ()                                                                                                    | d by QMB<br>Error ↔ ★<br>Fror ↔ ★<br>Feeds (3)                                                                                                    | ل دودها الاتعاد الله المحالي المحالي<br>محالي محالي المحالي المحالي المحالي المحالي المحالي المحالي المحالي المحالي المحالي المحالي المحالي المحالي المحالي المحالي المحالي المحالي المحالي المحالي المحالي المحالي المحالي المحالي المحالي المح<br>محالي محالي المحالي المحالي المحالي المحالي المحالي المحالي المحالي المحالي المحالي المحالي المحالي المحالي المحالي المحالي المحالي المحالي المحالي المحالي المحالي المحالي المحالي المحالي المحالي المحالي المحالي المحالي محالي محالي محالي محالي محالي محالي محالي محالي محالي محالي محالي محالي محالي<br>محالي محالي محالي محالي محالي محالي محالي محالي محالي محالي محالي محالي محالي محالي محالي محالي محالي محالي محالي محالي محالي محالي محالي محالي محالي محالي محالي محالي محالي مح<br>محالي محالي محالي محالي محالي محالي محالي محالي محالي مح | <ul> <li>١٥٥%</li> <li>١٥%</li> <li>١٥%</li></ul>                                                                                                    |

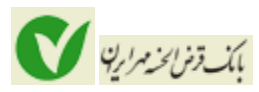

پس از نمایش اطلاعات برای مشاهده کلیه تراکنش های هر دستور انتقال وجه مستمر و جزئیات هریک کافی است بروی لینک "نمایش" کلیک نمایید.

| بایش جزییات انتقال وجه 📈                | ∾] × 🕑             | اينترنت بان           | ، کارتی | التقال وجا |                    |         | :           | -     |                           |                          |                                         |
|-----------------------------------------|--------------------|-----------------------|---------|------------|--------------------|---------|-------------|-------|---------------------------|--------------------------|-----------------------------------------|
| اس با ما   سکینه صادقیان 🖞              | تنظيمات   تم       |                       |         |            |                    |         |             |       |                           |                          | بانک قرض العسنه<br>مهر ایران            |
|                                         |                    |                       |         |            |                    |         |             | دە    | ات انتقال و               | نما <mark>يش جزيب</mark> |                                         |
| نقال وجه                                | اطلاعات ان         |                       |         |            |                    |         | ~           |       | نىش ھا:                   | وضعيت تراك               | خانه<br>سیرده ها در یک نگاه             |
| ۱۰۰٬۰۰۰                                 | انتقال<br>امروز:   |                       |         |            |                    |         |             |       | بازگشت                    | حسنجو                    | انتقال وجه                              |
| ۱۳۰٬۰۰۰                                 | انتقال این<br>ماه: |                       |         |            |                    |         |             |       | ت انتقال وجه              | نمايش جزيبا              | گزارش                                   |
| 4,4                                     | مانده<br>امروز:    | وضعبت                 | سند     | تاريخ      | تاريخ              | مبلغ    | درصد / مبلغ | شماره | سيرده                     | سيرده ميدا               | 🛚 انتقال وجه مستمر                      |
| 99.AV+.+++                              | مانده این<br>ماه:  |                       |         | انتقال     | تراكنش             | انتقالى | تیت شدہ     | سريال | مفصد                      | F. 14 1/                 | انتقال <mark>وجه بین بانکی ساتنا</mark> |
| ) • • • • • • • • • • • • • • • • • • • | سقف<br>تراکنش:     | ناموفق                | •       | -          | 179-/V/17          | *       | 1+.+++      | 11    | 1-17FA100                 | 1-0VfV51                 |                                         |
| 1                                       | سقف<br>روزانه:     | ناموفق <mark>،</mark> |         | 1          | 184•/V/18          | •       | ۲,          | 11    | т)-V<br>)-5Л5Л            | τ.)+-V<br>)-ΔΥΥνε)       | مدیریت چک                               |
| ) • • • • • • • • • • •                 | سقف<br>ماهانه:     | ناموفق <mark>ى</mark> | •       |            | 1 <b>14</b> •/V/14 | •       | ·           | ۲.    |                           | T+17-V++-<br>1-0VYVF1    | و مديريت تسهيلات                        |
| 1                                       | کف روزانه:         | ناموفق                |         | -          | 179-/V/10          |         | 4           | ۳۱    | ۳ <b>۰۰۱-۷۰۰۰</b> ۹-<br>۱ | T-17-V<br>1-0VYV81       | مديريت كارت                             |
| ريال ايران                              |                    | ناموفق                | •       | -          | 1 <b>56-/</b> 1/18 | ٠       | ۳۰,۰۰۰      | ۴۱    | ۳۰۰)-۷۰۰۰<br>۱-۲۷۶۷۷۹     | T+1+-V++-<br>1-0VfV51    | و پرداخت قبض                            |
|                                         |                    | 7                     |         |            |                    |         |             | I     | ۱-۵ از ۵ ۹ ۹              | ا∢ ∢ رکورد               |                                         |

به منظور لغو دستور انتقال وجه مستمر نیز می توانید بر لینک "لغو" کلیک نمایید تا وارد صفحه ای مشابه زیر شوید:

| ـانک قرض الحسنه مهر ایرا<br>.10.52 💌 🗢 💽 | جه   <mark>اینترنت ب</mark><br>6.95 میروند . | تاييد لغر انتقال و - Windows Internet Explorer provided by QMB            |                                                |
|------------------------------------------|----------------------------------------------|---------------------------------------------------------------------------|------------------------------------------------|
| Edit View Favorites                      | Tools Help                                   |                                                                           |                                                |
| متن 🧟 🍰 🕴 Favorites                      | Goog 🔧 الگوی                                 | e 💽 Suggested Sites 🔹 🐠 eBay 🌼 🏠 Home 👻 🔊 Feeds (3) 👘 🖃 Read Mail 🖷 Print | ▼ Page ▼ Safety ▼                              |
| يد لغو انتقال وجه   اينترن 📈             | it 🕑 🗴 تاپير                                 | المتقال وجه كارتي   اينترنت ر                                             |                                                |
| ماس با ما   سکینه صادقیان 🖞              | تنظيمات   تم                                 |                                                                           | بانک قرض العسنه<br>مهر ایران                   |
|                                          |                                              | تابيد لغو انتقال وجه                                                      |                                                |
| نتقال وجه                                | اطلاعات ان                                   | 🛕 آیا برای لغو این انتقال وجه مطمئن هستید؟                                | خانه<br>سیرده ها در یک نگاه                    |
| ۱۰۰٬۰۰۰                                  | انتقال<br>امروز:                             | از سیزده: ۲۰۱۴-۷۰۰-۵۷۲۷۶۱-۱<br>- مادینهای                                 | انتقال وجه                                     |
| 9,9                                      | انتقال این<br>ماه:<br>مانده                  | الغداد المعان. ۲<br>از تاریخ: ۵/۷/۱۹۳۳                                    | گزارش                                          |
| ۹۹،۸۷۰.۰۰۰                               | امروز:<br>مانده این<br>ماه:                  | 174-/V/F :2000                                                            | انتقال وجه مستمر<br>انتقال وجه بین بانکی ساتنا |
| 1-,,                                     | سقف<br>تراکنش:                               | لتنو بارگشت                                                               | 1521-0010                                      |
| 1                                        | روزانه:<br>سقف                               |                                                                           | مديريت تسهيلات                                 |
| ۱                                        | کف روزانه:<br>کف روزانه:                     |                                                                           | مديريت كارت                                    |
| ريال ايران                               |                                              |                                                                           | برداخت قبض                                     |
|                                          |                                              |                                                                           |                                                |
|                                          |                                              |                                                                           |                                                |
|                                          |                                              |                                                                           |                                                |
|                                          |                                              | California intranat                                                       | <b>₽</b> 100%                                  |

در صورت اطمینان از لغو دکمه "لغو" را بفشارید.

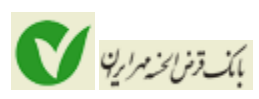

# گزارش انتقال وجه بین بانکی ساتنا:

در این گزارش لیستی از انتقال وجه های بین بانکی انجام شده در بازه زمانی مشخص را می بینید:

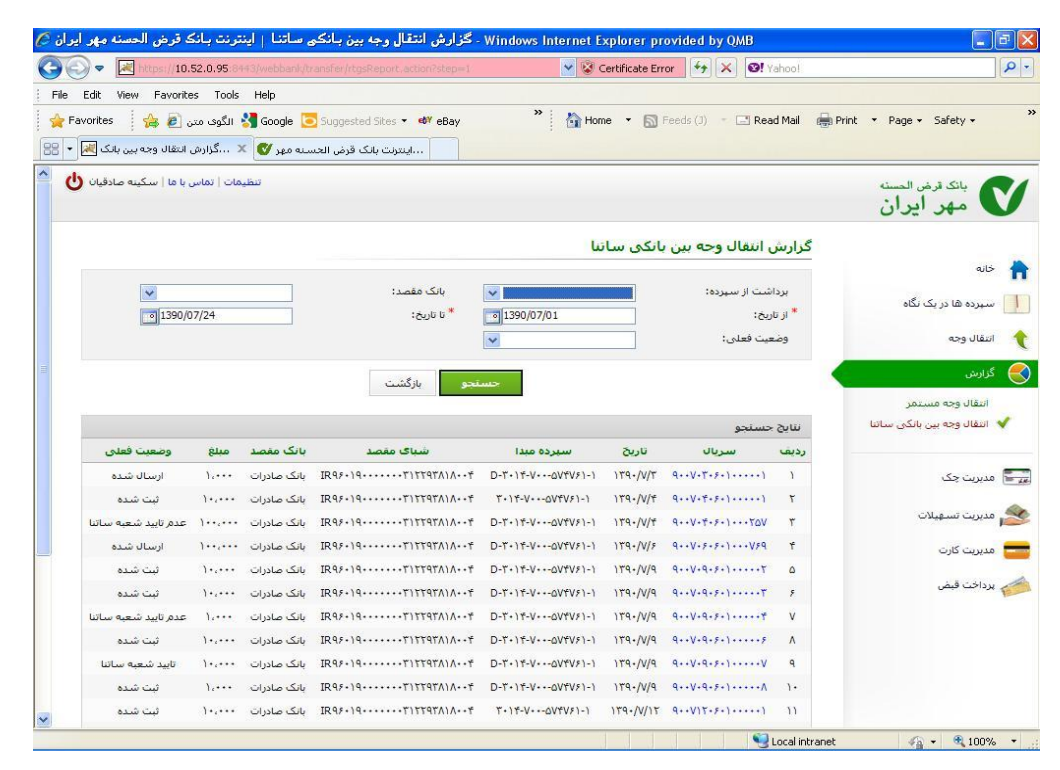

با کلیک بروی لینک شماره سریال هریک از تراکنش ها، جزئیات انتقال ها نمایش داده می شود. از این امکان می توانید برای اطلاع از وضعیت انتقال وجه های ساتنای انجام گرفته نیز استفاده کنید.

| ہے ساتنا، شمارہ سریال ۹۰۰۷۰۳۰۶۰۱۰۰۰۰۱   اینترنت بانک قرض الحسنہ 🌽           | Windows Internet Ex - جزئيات گزارش انتقال وجه بين بانکو                                                                                                    | plorer pro 📃 🖬 🔀             |
|-----------------------------------------------------------------------------|----------------------------------------------------------------------------------------------------|------------------------------|
| 😋 🕢 🗢 📧 https://10.52.0.95:84+3/webbank/transfer/rtgsDetail.action?senal=90 | 007030601.000001 💌 😵 Certificate Error 🫛 🖅 🔀 🧐 Yahoo!                                                                                                    | 2-                           |
| File Edit View Favorites Tools Help                                         |                                                                                                    |                              |
| 🖕 Favorites 🛛 👍 🔊 الگوف متن 🔧 Google 💽 Suggested Sites 🔻 🛷 eBay             | 🎽 🛃 Home 🔻 🔝 Feeds (J) 🔹 🖃 Read Mail                                                                                                    | 🖶 Print 🔻 Page 🕶 Safety 👻 🂙  |
| اینترنت بانک قرض الحسنه مهر 🍼 🗙 جزئیات گزارش انتقال وجه 属 🔻                 |                                                                                                    |                              |
| تنظيمات   تماس با ما   سكينه صادقيان 🍐                                      |                                                                                                    | بانک قرض الحسنه<br>مهر ایران |
| ریال ۹۰۰۷۰۳۴۶۶۱)۰۰۰۰۰                                                       | جزئیات گزارش انتقال وجه بین یانکی ساتنا، شماره س                                                                                                    |                              |
|                                                                             | نتابج حسنجو                                                                                                    | alt-                         |
| عمل انجام شدة                                                               | تاريخ و زمان ثبت                                                                                                    | سیردہ ھا در یک نگاہ          |
| دستور ثبت شده                                                               | ۱۳۹۰/۰۷/۰۳ ۱۱:۱۸:۰۶                                                                                                    | انتقال وجه                   |
| تاييد شىدە                                                                  | )۲۹-/-۷/-۳ )):۲۰:-۴                                                                                                    |                              |
| تاييد شعبه ساتنا                                                            | ) TQ -/-V/-Y ) A: TT: TT                                                                                                    | 鯘 گزارش                      |
| ارسال شده به بانک مقصد                                                      | ) T9-/-V/-5 ) 5: QV: TT                                                                                                    | انتقال وجه مستمر             |
|                                                                             | اا⊄ ♦ رکورد ۱- ۴ از ۴ اک∥                                                                                                    | 💙 انتقال وجه بین بانکی ساتنا |
|                                                                             | بازگشت                                                                                                    | 📰 مدیریت چک                  |
|                                                                             |                                                                                                    | 🌋 مدیریت تسهیلات             |
|                                                                             |                                                                                                    | 💳 مديريت كارت                |
|                                                                             |                                                                                                    | 🔧 برداخت قبض                 |
|                                                                             |                                                                                                    |                              |
| <u>v</u>                                                                    |                                                                                                    |                              |
| Done                                                                        | Second introduction and the second second se | anet 🖓 🕶 🔍 100% 👻 🚲          |

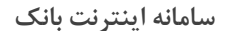

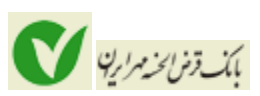

# مدیریت چک

این منو شامل دو بخش "چک و دسته چک" و "چکهای واگذار شده" به سپرده می باشد:

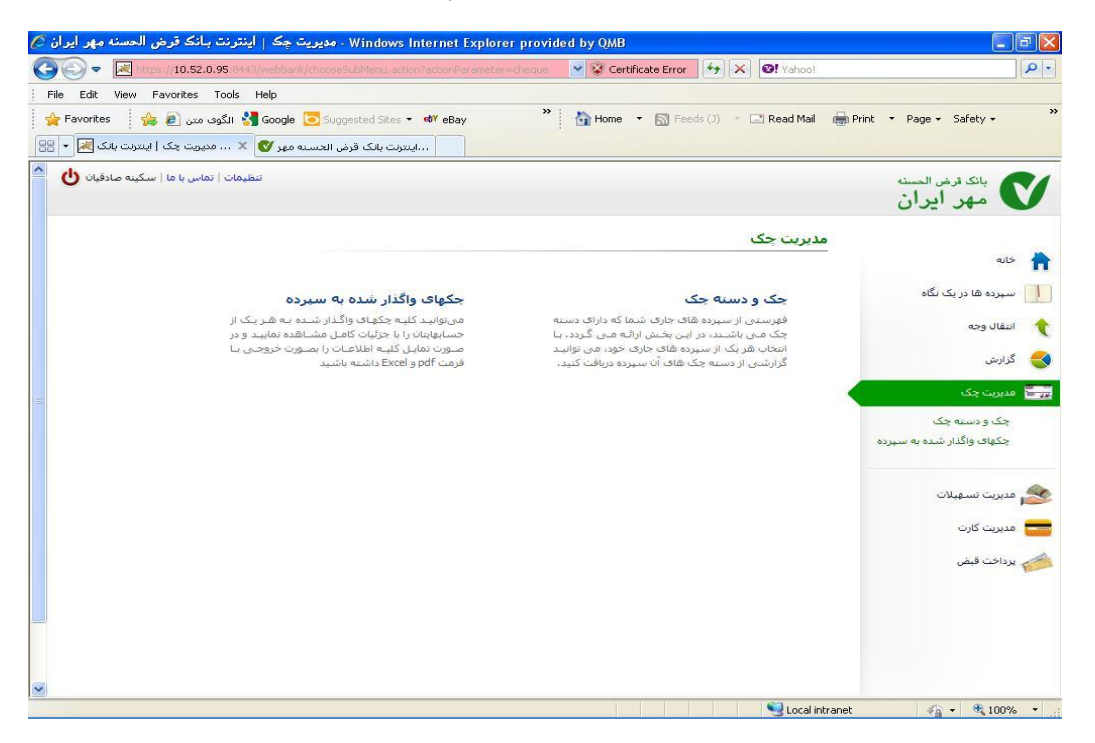

#### چک و دسته چک:

در این بخش لیستی از سپرده های جاری شما نمایش داده می شود.

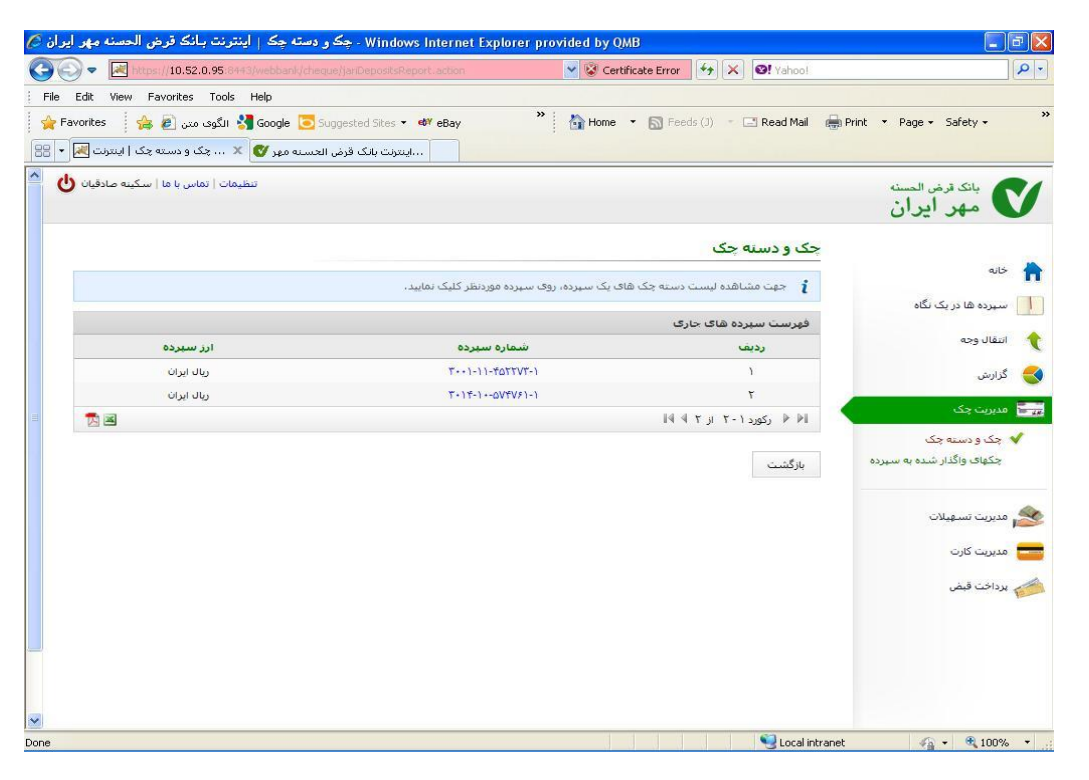

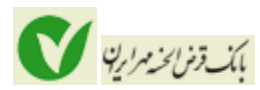

چنانچه بروی لینک آبی رنگ شماره سپرده های جاری خود کلیک نمایید صفحه ای مانند زیر را می بینید که امکان ثبت اطلاعات برگ چک، انسداد برگ چک و مشاهده جزئیات چک را برای شما فراهم آورده است.

در صورتی که اطلاعات برگ های دسته چک خود را پس از استفاده در سیستم ثبت کنید چنانچه هریک از اطلاعات برگ چک با اطلاعات ثبت شده در سیستم مغایر باشد در زمان نقد شدن چک در شعبه باعث بروز اخطار می گردد و به کارمند شعبه بروز خطا در اطلاعات را گزارش می دهد.

در صورتی که مایل باشید برگ چک صادر شده خود را به هر علت مسدود نمایید می توانید از لینک "انسداد" استفاده نمایید. در صورت مسدود شدن برگ چک می بایست ظرف مدت 1 هفته به شعبه مراجعه نموده و وضعیت چک را مشخص کنید در غیر این صورت پس از یک هفته برگ چک شما به صورت خودکار رفع مسدودی می گردد.

| ايران 🖉    | نت بـانک قرض الحسنه مهر        | رارش دسته چک   اینتر: | - Windows Inter         | net Explorer pro      | ovided by QMB                          | E.                                |                  |                                       |
|------------|--------------------------------|-----------------------|-------------------------|-----------------------|----------------------------------------|-----------------------------------|------------------|---------------------------------------|
| CO         | 🗢 🛃 https://10.52.0.95         |                       |                         | PdepositNumber=3      | 🖌 😵 Certificate                        | Error 🤧 🗙 🗹                       | Yahoo!           | P -                                   |
| File E     | Edit View Favorites Tor        | ols Help              |                         |                       |                                        |                                   |                  |                                       |
| 🔤 🚖 Fav    | orites 🛛 👍 🙋                   | JI 🚼 Google 🔁 Sugges  | ted Sites 👻 🐠 eBay      | »                     | 🟠 Home 🝷 🚦                             | 📓 Feeds (J) 👘 🖃                   | Read Mail 🛛 👼 Pr | int 🔻 Page 🕶 Safety 🕶 ≫               |
| 88 - 88    | گزارش دسته چک   اینترنت 🦉      | قرض الحسنه مهر 💕 🗴 .  | اينترنت بانک ا          |                       |                                        |                                   |                  |                                       |
| <b>^</b> ഗ | د   تماس با ما   سکینه صادقیان | דומעסוט               |                         |                       |                                        |                                   |                  | بانک قرض العسنه<br>مهر ایران          |
|            |                                |                       |                         |                       |                                        | سته چک                            | گزارش د          |                                       |
|            |                                |                       |                         | بته چک کلیک نمایید.   | ت» مقابل شماره دس                      | ثبت چک روی لینک «تب               | <b>i</b> جهت     | ait> 🔒                                |
|            |                                |                       | سته چک کلیک نمایید،     | سداد» مقابل شماره د   | ه چک روی لینک «ان                      | انسیداد برگه ای از دست            | i جهت            | سیرده ها در یک نگاه 📃                 |
|            |                                | ک نمایید،             | چک و یا لینک جزئیات کلی | رف لینک شماره دسته    | ای یک دسته چک رو                       | مشاهده لیست چک ه                  | i جهت            | 🔶 انتقال وجه                          |
|            |                                |                       |                         |                       |                                        | حک جدید                           | ∔ دسته           |                                       |
|            |                                |                       |                         |                       |                                        |                                   |                  | 🥑 درارش                               |
| -          | Cityles                        | تعدادهس دمد ممقت      | تعداد مسامد دائم        | T+11<br>بوراد برگشتون | 10 0 1 1 1 1 1 1 1 1 1 1 1 1 1 1 1 1 1 | سته چک های سیرده<br>شماده دسته چک | حزارش د          | 📻 🖥   مدبریت چک                       |
|            | جزليات - ثبث - انسداد          |                       |                         | 1                     | 1.                                     | 999                               | 1                | 🖌 چک و دسته چک                        |
|            | 1                              |                       |                         |                       |                                        | ورد ۱-۱ از ۱۹۹۱                   | ا⊌ ♦ رک          | چکهای واگذار شده <del>به س</del> یرده |
|            |                                |                       |                         |                       |                                        |                                   |                  |                                       |
|            |                                |                       |                         |                       |                                        |                                   | بازگشت           | 🌋 مدیریت تسهیلات                      |
|            |                                |                       |                         |                       |                                        |                                   |                  | 💳 مدیریت کارت                         |
|            |                                |                       |                         |                       |                                        |                                   |                  | 💋 برداخت قبض                          |
|            |                                |                       |                         |                       |                                        |                                   |                  |                                       |
|            |                                |                       |                         |                       |                                        |                                   |                  |                                       |
|            |                                |                       |                         |                       |                                        |                                   |                  |                                       |
|            |                                |                       |                         |                       |                                        |                                   |                  |                                       |
| ~          |                                |                       |                         |                       |                                        |                                   |                  |                                       |
| Done       |                                |                       |                         |                       | 0 0 0                                  |                                   | 🛃 Local intranet | 🔹 🔹 🔍 100% 🔹                          |

با کلیک بر لینک آبی رنگ شماره دسته چک، اطلاعات کلیه برگ های دسته چک انتخاب شده با امکان ثبت یا انسداد هر برگ چک نمایش داده می شود.

توجه: با استفاده از آیکون های PDF و EXCEI هکان دریافت اطلاعات به صورت فایل PDF و EXCEl فراهم گردیده است.

|                                        | a second state of the second second |                  | Certificate Error          | A Vancos          |                                              |
|----------------------------------------|----------------------------------------------------------------------------------------------------|------------------|----------------------------|-------------------|----------------------------------------------|
| Edit View Favorites Tools H            | telp                                                                                                    |                  |                            |                   |                                              |
| əvorites 🛛 👍 🛃 Favorites               | Google 🧕 Suggested Sites                                                                                                    | • eb¥ eBay ≫     | Home 🔹 🔝 Feeds (J)         | - 🖃 Read Mail 🛛 🙀 | Print • Page • Safety •                      |
| 🗴 📖 گزارش چک   اینترنت بانک 💌          | يرنت بانک قرض الحسنه مه <mark>ر </mark>                                                                                                    | ayl              |                            |                   |                                              |
| تنظیمات   تماس با ما   سکینه صادقیان 🖞 | 1                                                                                                    |                  |                            |                   | بانكرقرض الحسنة                              |
|                                        |                                                                                                    |                  |                            |                   | مهر ایران                                    |
|                                        |                                                                                                    |                  |                            |                   | 00.00                                        |
|                                        |                                                                                                    |                  |                            | گزارش چک          |                                              |
|                                        |                                                                                                    | *+1+-1+-0V+VF1-1 | ب دسته چک شماره: ۹۹۹ سپرده | گزارش جک هاک      | aibi 🟫                                       |
| عمليات                                 | مبنغ جک                                                                                                    | وضعیت چک         | شمارہ سریال چک             | رديف              | سیرده ها در یک نگاه                          |
| ثبت - انسداد                           | V.AV5                                                                                                    | ثبت شده          | 999                        | ١                 | ese illēti 🔺                                 |
|                                        | 999.999.999.999                                                                                                    | برگشت شده        | <u>)</u>                   | ۲                 |                                              |
| ثبت - انسداد -                         |                                                                                                    | قابل استفاده     | 1)                         | ٣                 | 🜏 گزارش                                      |
| ثبت - انسداد                           |                                                                                                    | قابل استفاده     | 1                          | ۴                 | 📰 مديريت چک                                  |
| ثبت - انسداد                           | 4                                                                                                    | قابل استفاده     | 11                         | ۵                 |                                              |
| ثبت - انسداد                           |                                                                                                    | قابل استفاده     | 11                         | 5                 | ♥ چک و دسته چک<br>حکما≥، ماگناه شده به سینده |
| ثبت - انسداد                           | •                                                                                                    | قابل استفاده     | 10                         | v                 |                                              |
| ثبت - انسداد                           | •                                                                                                    | قابل استفاده     | 15                         | ٨                 |                                              |
| ثبت - انسيداد                          | ·                                                                                                    | قابل استفاده     | )•••V                      | ٩                 | 🌌 مدیریت تسهیلات                             |
| ثبت - انسداد                           | •                                                                                                    | قابل استفاده     | ۸۰۰۱                       | ۱۰                | مديريت كارت                                  |
| 1                                      |                                                                                                    |                  | ۱۰ از ۱۰ ۹۹ ۹۷             | ا∛ ♦ رکورد ۱ -    |                                              |
|                                        |                                                                                                    |                  |                            |                   | 💋 پرداخت قبض                                 |
|                                        |                                                                                                    |                  |                            |                   |                                              |

پس از کلیک بر لینک شماره سپرده امکان ثبت دسته چک جدید با استفاده از دکمه "دسته چک جدید" نیز ، فراهم شده است.

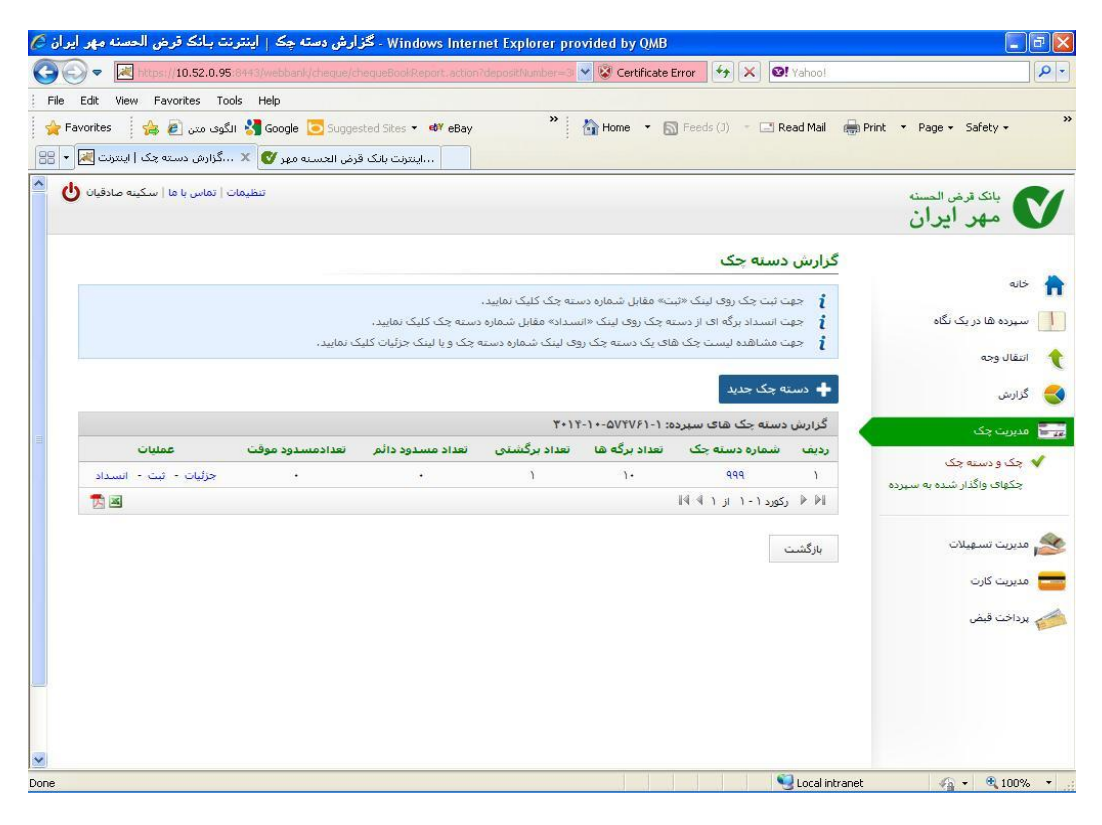

|                                                                                                    | action idenositium V 🕅 Cert      | ificate Frror                   |                                             |
|----------------------------------------------------------------------------------------------------|----------------------------------|---------------------------------|---------------------------------------------|
| File Edit View Favorites Tools Help                                                                 | action is deposition in the Cont |                                 |                                             |
| 🔆 Favorites 🛛 🍰 🖉 الگوی میں 👌 suggested Sites = 🐠 eBay الگوی میں 👔 باگوی الجسیہ میرو دستیہ چک 🕅 🛠 👷 | » 🚹 Home                         | 🝷 🔝 Feeds (J) 🍷 🖃 Read Mail 🛛 👼 | Print • Page • Safety • **                  |
| تنظيمات   تماس با ما   سكينه صادقيان 🌑                                                              |                                  |                                 | بانک قرض المسنه                             |
|                                                                                                    | يد                               | درخواست صدور دسته چک جد         |                                             |
|                                                                                                    | *. \ *. \                        |                                 | ailż 📩                                      |
| 0                                                                                                   | برای جستجو تایپ کنید             | شعبه:<br>* شعبه:                | سپرده ها در یک نگاه                         |
| ×                                                                                                   | ۱۰]                              | * تعداد برگه های دسته چک:       | انتقال وجه                                  |
|                                                                                                    |                                  | انجام بازگشت                    | 🗲 گزارش                                     |
|                                                                                                    |                                  |                                 | 📰 مدیریت چک                                 |
|                                                                                                    |                                  |                                 | ✓ چک و دسته چک<br>حکفای واگذار شده به سیرده |
|                                                                                                    |                                  |                                 |                                             |
|                                                                                                    |                                  |                                 | 👟 مديريت تسهيلات                            |
|                                                                                                    |                                  |                                 | 💳 مدیریت کارت                               |
|                                                                                                    |                                  |                                 | 📂 برداخت قبض                                |
|                                                                                                    |                                  |                                 |                                             |

# چکهای واگذار شده به سپرده

در این بخش می توانید لیستی از چکهای واگذار شده به هریک از سپرده های خود را همراه با جزئیات مشاهده نمایید:

| ه به سهرده   اینترنت بانک قرمن الخس<br>ت   تماس با ما   سکینه صادقیان 🕑 | יייאָבאָוּט פּוּבּנון העבי                                                                                        |                             |                                                                                            | بانک قرض الحسنه<br>مهر ایران                                                                      |
|-------------------------------------------------------------------------|----------------------------------------------------------------------------------------------------|-----------------------------|--------------------------------------------------------------------------------------------|---------------------------------------------------------------------------------------------------|
|                                                                         |                                                                                                    | ه سبرده                     | <mark>چکهای واگذار شد</mark> ه به                                                          |                                                                                                   |
|                                                                         |                                                                                                    | باس موارد ذیل حسنجو نمایید. | شما میتوانید براس                                                                          | • خانه                                                                                            |
|                                                                         | الام بلک منعود:<br>الاربخ جک تا:<br>الاربخ واگداری جک تا:<br>الاشماره جک:<br>میلغ جک تا:<br>میلغ جک تا:<br>بارگشت |                             | * شماره سیرده:<br>تاریخ وصول چک از:<br>تاریخ واگداری چک از:<br>از شماره چک:<br>میلغ چک از: | انتقال وجه<br>اکرارش<br>چک و دسته چک<br>چکهای واگدار شده به سیرده<br>مدیریت تسهیلات<br>پرداخت قیض |

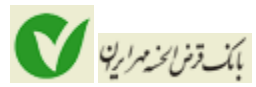

در این بخش آیتم های متفاوتی به منظور فیلتر کردن اطلاعات چک های واگذار شده به سپرده وجود دارد. پس از انتخاب سپرده مورد نظر خود از لیست سپرده ها و کلیک بر دکمه "جستجو" اطلاعات مربوط به چکهای واگذار شده به سپرده انتخابی نمایش داده می شود:

| avorites   | مگفا 😹 👍                     | مهای پیامدهی    | سیست      | H 👔 🕺 الگوی متن 🧃 (الگوی متن ۲                 | lome 🔻 🔝      | Feeds (J) 👘 🖃 Rea    | d Mail 🏾 🏟          | Print 🔹 Page 🗸 Safety 🗸                       |
|------------|------------------------------|-----------------|-----------|------------------------------------------------|---------------|----------------------|---------------------|-----------------------------------------------|
| ت قرض الحس | مهرده   اینترنت بانگ         | واگذار شده به س | چکهای     |                                                |               |                      |                     |                                               |
| صادقيان 🖞  | ماس با ما   سکینه            | تنظیمات   ت     |           |                                                |               |                      |                     | بانک قرض الحسنه<br>مهر ایران                  |
|            |                              |                 |           |                                                | سېرده         | واگذار شده به ب      | <mark>جکها</mark> د |                                               |
|            |                              |                 |           | ¥+1¥-V++                                       | - ۵۷۴۷۶۱-۱ o. | ه واگذار شده به سپره | جكهاة               | خانه                                          |
| وضعيت      | تاريخ وا <mark>گذار</mark> ي | تاريخ وصول      | تاريخ چک  | نام بانک متعهد                                 | مبلغ جک       | شمارہ سریال چک       | رديف                | سیرده ها در یک نگاه                           |
| در راه     | 184-/V/11                    |                 | 184./0/11 | بانک قرض الحسنه مهر ایران-مرکزي(طالقانی) - تست | 1             | ۸۱۲۶                 | ١                   | انتقال وجه                                    |
| در راه     | 184.///12                    |                 | 184./V/18 | اقتصاد نوین-مقدس اردبیلی                       | 17,717,717    | ١٣٣١                 | ۲                   |                                               |
|            |                              |                 |           |                                                | ŀ             | رکورد ۱ - ۲ از ۲ 🖡 🖡 |                     | گزارش                                         |
|            |                              |                 |           |                                                |               | شت                   | بازگ                | مدیریت چک                                     |
|            |                              |                 |           |                                                |               |                      |                     | چک و دسته چک<br>- حکوله ماگذار شده می درد     |
|            |                              |                 |           |                                                |               |                      |                     | <ul> <li>چدهای واددار سده به سیرده</li> </ul> |
|            |                              |                 |           |                                                |               |                      |                     | مديريت تسهيلات                                |
|            |                              |                 |           |                                                |               |                      |                     | cult course                                   |
|            |                              |                 |           |                                                |               |                      |                     |                                               |
|            |                              |                 |           |                                                |               |                      |                     | پرداخت قبض                                    |

## مديريت تسهيلات

در این بخش امکان مشاهده تسهیلات و پرداخت قسط فراهم گردیده است:

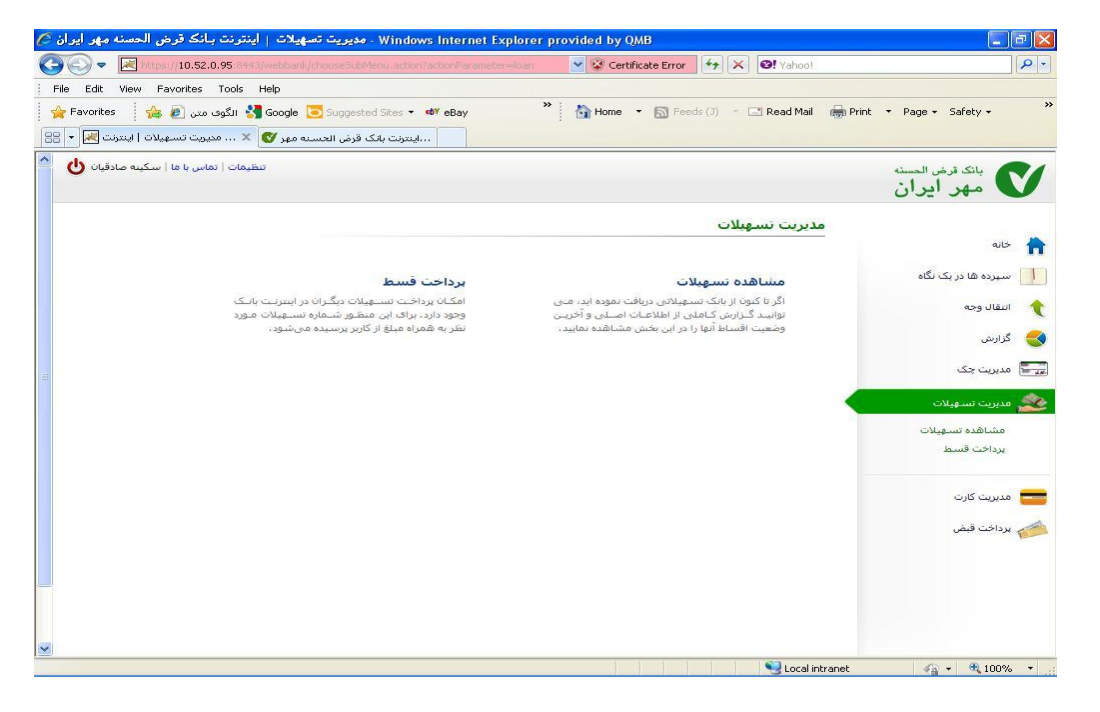

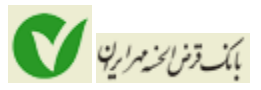

#### مشاهده تسهيلات :

در این قسمت امکان جستجوی کلیه تسهیلات دریافت شده بر اساس وضعیت تسهیلات(فعال، تسویه شده و ... وجود دارد.)

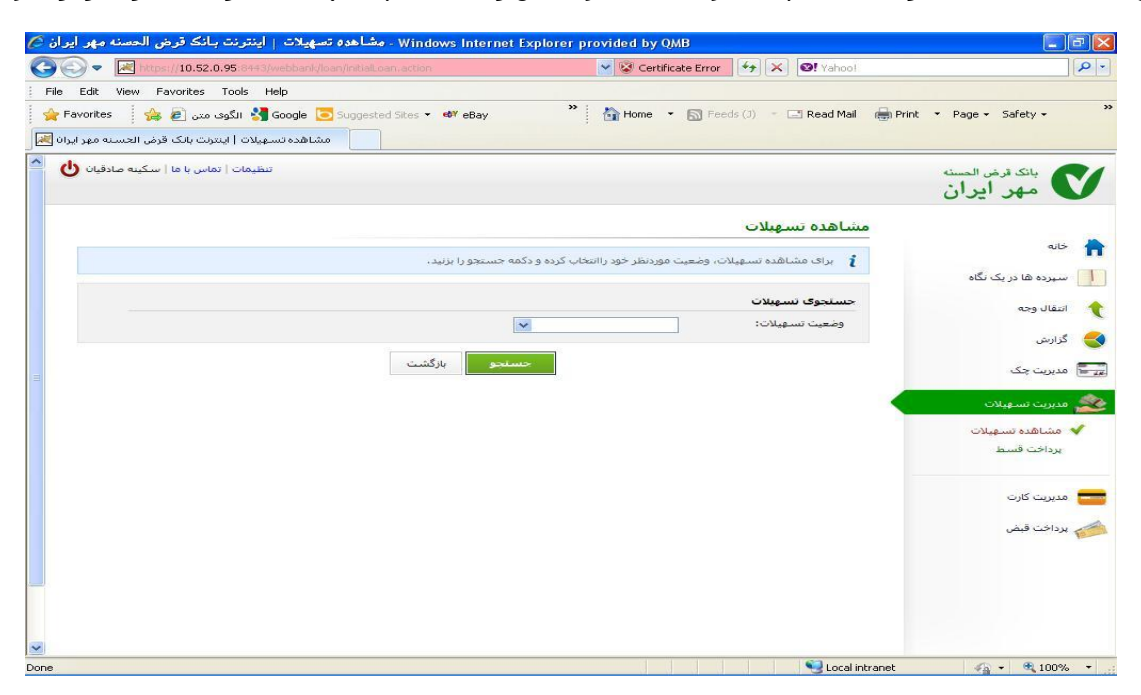

| يران 🕹      | ک قرض الحسنه مهر                                                                                                    | لات   اینترنت بانا | Mo: مشاهده تسهيا | zilla Firefox   |                      |                        |                         |                         |                           |              |                              |
|-------------|----------------------------------------------------------------------------------------------------|--------------------|------------------|-----------------|----------------------|------------------------|-------------------------|-------------------------|---------------------------|--------------|------------------------------|
| <u>Eile</u> | Efe Edit View Higtory Bookmarks Tools Help                                                                                                    |                    |                  |                 |                      |                        |                         |                         |                           |              |                              |
| ن قر 💟      | ده تسهيلات   اينترنت بان                                                                                                    | ھلشاھ              | +                |                 |                      |                        |                         |                         |                           |              | *                            |
| (           | 🔄 🌮 🖉 anb24.com   https://modern.anb24.com/webbank/loan/htsil.com.action?struts.tolen.name=viewk.can?identoivek/can?identoivek/can?identoi |                    |                  |                 |                      |                        |                         |                         |                           |              |                              |
| 🔎 Mos       | : Visited 🔊 Latest He                                                                                                    | ولون 过 adines      | 📔 مرجع آموزشی و  | Seyed Mohamadre | 🛄 دانشگاه آزاد 📋     | Introduction to Algori | 📋 قلم فارسىي 📋          | سازمان تامین اجتم       | تصادی خانوار 📔            | 📈 اطلاعات اق | Telephon bank »              |
| ሳ           | تماس با ما   رضا عليزا،                                                                                                    | تنظيمات            |                  |                 |                      |                        |                         |                         |                           |              | بانک ترض المسنه<br>مهر ایران |
|             |                                                                                                    |                    |                  |                 |                      |                        |                         |                         | دە تسھىلات                | مشاھ         |                              |
|             |                                                                                                    |                    |                  |                 |                      |                        |                         |                         |                           |              | 숚 خانه                       |
|             |                                                                                                    |                    |                  |                 |                      | ىسىچو را برىيد.        | . راانځاب درده و دکله ۶ | גרטי נסשיים תונידשו אני | ای مساطدہ مسجع            | R            | سپرده ها در یک نگاه 📃        |
|             |                                                                                                    |                    |                  |                 |                      |                        |                         |                         | جوى تسهيلات               | جست          |                              |
|             |                                                                                                    |                    |                  |                 |                      |                        | •                       |                         | <del>ى</del> يت تسھىلات : | وضع          |                              |
|             |                                                                                                    |                    |                  |                 |                      |                        | -                       |                         |                           |              | 🗲 گزارش                      |
|             |                                                                                                    |                    |                  |                 | ستجو بازگشت          |                        |                         |                         |                           |              | 📰 مدیریت چک                  |
|             |                                                                                                    |                    |                  |                 |                      |                        |                         |                         | لات رضا علیزادہ           | تسهيا        | 🗙 مدیریت تسهیلات             |
|             | عمليات                                                                                                    | تعداد اقساط        | مبلغ پیش دریافت  | مبلغ تسهيلات    | تاريخ سررسيد قرارداد | تاريخ شروع قرارداد     | وضعيت تسهيلات           | شماره تسويلات           | نوع تسهيلات               | رديف         | مشافدة سعيلات                |
|             | جرئيات اقساط - يرداخت                                                                                                    | ١٢•                | •                | AT.+TT.TIA      | 1199/1/15            | 17A9/7/A               | فعال                    | (***).))*.YYA)aa.)      | قرض الحسنه                | 1            | يرداخت قسط                   |
|             | <b>×</b>                                                                                                    |                    |                  |                 |                      |                        |                         | ** *                    | رکورد ۱۰۱ از ۱            | > >>         |                              |
|             |                                                                                                    |                    |                  |                 |                      |                        |                         |                         |                           |              | 💳 مدیریت کارت                |
|             |                                                                                                    |                    |                  |                 |                      |                        |                         |                         |                           |              |                              |
|             |                                                                                                    |                    |                  |                 |                      |                        |                         |                         |                           |              | 📁 پرداخت قبض                 |
|             |                                                                                                    |                    |                  |                 |                      |                        |                         |                         |                           |              |                              |
|             |                                                                                                    |                    |                  |                 |                      |                        |                         |                         |                           |              |                              |

پس از نمایش تسهیلات دریافت شده با کلیک بر لینک آبی رنگ نوع تسهیلات یا "جزئیات اقساط" می توانید جزئیات کلیه تراکنش های صورت گرفته بروی تسهیلات مورد نظر را مشاهده نمایید.

# باك ومن الخدمرارية

## سامانه اينترنت بانك

| ا عليزاده 😃 | تنظيمات   تماس با ما   رضا |                   |                                        |                                          |                  |                |                                                                |               | سته<br>ان | مهر ایرا مهر ایرا            |
|-------------|----------------------------|-------------------|----------------------------------------|------------------------------------------|------------------|----------------|----------------------------------------------------------------|---------------|-----------|------------------------------|
|             |                            |                   |                                        |                                          | ۳++۱.۱۱+         |                | اقساط پرداختی ۱                                                | جزييات        |           | . 16                         |
|             |                            | )•٣               | رداخت نشده:<br>ط بداخت نشده            | تعداد اقساط ي                            |                  | ١٧             | اقساط پرداخت شده:<br>اقساط برداخت شده:                         | تعداد         |           | 📊 🕬 🖬                        |
|             |                            | VA 337 8VA        | 10000000000000000000000000000000000000 | مبلغ کی اکسا<br>سرزسید شد<br>مالا کا اقب |                  |                | السطر پرداخت کستان<br>سید شده:<br>۱۱ افت اطری برای در این در ۱ | سررد<br>مالا  |           | 🔶 انتقال وجه                 |
|             |                            | • روز             | بن قسط پرداخت                          | مدت تاخير اول                            | ۹۱               | -+ 1V-9VA      | ی<br>تل اقساط:                                                 | مبلغ ک        |           | < گزارش                      |
|             |                            | VANTANT           | • شىرط تىسوپە:                         | مبلغ تخفیف به                            | ٧.               | 79 a. T • T.   | رداختی به شرط تسویه:                                           | مبلغ ي        |           | 📰 مدیریت چک                  |
|             |                            | ¥++)-VT+-YYA)66-) | پرداخت خودکار:                         | شماره سهرده                              |                  | •              | دريمه تاكنون :                                                 | مىلغ :        |           | 🧙 مدیریت تسهیلات             |
|             |                            |                   |                                        |                                          | ×                |                | ت پرداخت اقساط:                                                | وضعي          |           | مشاهده تسهیلات<br>پرداخت قسط |
| _           |                            |                   |                                        | حستجو بازگشت                             |                  |                |                                                                |               |           | مدیریت کارت                  |
|             | وضعيت يرداخت اقساط         | مبلغ حريمه        | مدت تاخیر                              | مبلغ يرداخت نشده                         | مبلغ يرداخت شده  | د قسط          | تاريخ سـررسي                                                   | افساط<br>رديف |           | 🧀 پرداخت قبض                 |
|             | پرداخت شده                 |                   | • دوز                                  | •                                        | ¥69,             | 1 <sup>1</sup> | ra9/17/10                                                      | 1             |           |                              |
|             | پرداخت شده                 | •                 | 190 •                                  | •                                        | ٧۵٩              | 1 <sup>1</sup> | FA9/Y/Ya                                                       | ۲             |           |                              |
|             | پرداخت شده                 | •                 | 195 •                                  |                                          | ۷۵۹              | 1 <sup>1</sup> | FA9/6/Y6                                                       | ٣             |           |                              |
|             | پرداخت شده                 | •                 | jg) *                                  | •                                        | ₩۵٩,             | Y              | FA9/2/Ya                                                       | ۲             |           |                              |
|             | پرداخت شده                 | •                 | jg) •                                  | •                                        | ₩۵٩,             | r              | ra9/V/Ya                                                       | ۵             |           |                              |
|             | پرداخت شده                 | •                 | jg) *                                  | •                                        | ₩۵٩,             | Y              | FA9/A/Ya                                                       | 2             |           |                              |
|             | يرداخت شده                 | •                 |                                        |                                          | ₩۵٩,             | r              | ra9/9/Ya                                                       | v             |           |                              |
|             | يرداخت شده                 | •                 | 190 •                                  |                                          | ₩۵٩,+            | n              | /1+/Ya                                                         | A             |           |                              |
|             | يرداخت شده                 | •                 |                                        |                                          | ₩۵٩,+            | 1Y             | 7A9/11/Ya                                                      | ٩             |           |                              |
|             | يرداخت شده                 | •                 |                                        | •                                        | ¥∆9,+++          | 11             | 719/11/10                                                      | 1+            |           |                              |
|             | يرداخت شده                 | •                 |                                        | •                                        | ₩ <b>Δ</b> ٩,+++ | 1 <sup>1</sup> | r9+/1/Ya                                                       | - 11          |           |                              |
|             | يرداخت شده                 | •                 |                                        | •                                        | ₩ <b>Δ</b> ٩,+++ | 1 <sup>1</sup> | ۳۹+/۲/۲۵                                                       | 111           |           |                              |
|             | يرداخت شده                 | •                 |                                        | •                                        | ₩ <b>Δ</b> ٩,+++ | 1 <sup>1</sup> | ۳۹+/٣/٢۵                                                       | 117           |           |                              |
|             | يرداخت شده                 | •                 |                                        | •                                        | ₩ <b>Δ</b> 9,+++ | 1 <sup>1</sup> | r9+/Y/Ya                                                       | 115           |           |                              |
|             | يرداخت شده                 | •                 |                                        | •                                        | ₩ <b>Δ</b> ٩.+++ | 17             | r9+/a/Ya                                                       | ۱۵            |           |                              |
|             | پرداخت شده                 | •                 |                                        | •                                        | ₩ <b>Δ</b> ٩.+++ | 1 <sup>1</sup> | r9+///Ya                                                       | 12            |           |                              |
|             | پرداخت شده                 | •                 |                                        | •                                        | ₩ <b>Δ</b> 9,+++ | 17             | r9+/V/Ya                                                       | ١V            |           |                              |
|             | پرداخت نشده سررسید نشده    | •                 | 393 -YV                                | ۷۵۹                                      | •                | r              | r9+/A/Ya                                                       | 16            |           |                              |
|             | پرداخت نشده سررسید نشده    | •                 | ν۵- دوز                                | ۷۵۹                                      | •                | 1 <sup>1</sup> | 19+/9/10                                                       | 19            |           |                              |
|             | يرداخت نشده سررسيد نشده    | •                 | jg, -ΑV                                | ۷۵۹                                      | •                | ir             | 9+/1+/16                                                       | ۲.            |           |                              |
| 🔁 🗷         |                            |                   |                                        |                                          |                  | •              | رکورد ۱ - ۲۰ از ۱۲۰ 🕨                                          | > >>          |           |                              |

**پرداخت قسط**: با کلیک بر لینک "پرداخت قسط" می توانید نسبت به پرداخت اقساط خود اقدام نمایید:

| ت   تماس با ما   رضا علیزادہ 😃 | تنظيما                                 |                            |                                                                                                    | بانک قرض الحسن                                             |
|--------------------------------|----------------------------------------|----------------------------|----------------------------------------------------------------------------------------------------|------------------------------------------------------------|
|                                |                                        |                            | ي<br>برداخت قسط                                                                                                    |                                                            |
|                                | ۹۷۸، ۱۲، ۹۷۸ ریال ایران<br>•ریال ایران | مقده اقساط:<br>مبلغ جريمه: | شهاره تسهیلان: ۳۰۰۱.۱۱۰، ۲۲۸۱۵۵.۱<br>اقساط برداخت نشده سررسید و ریال ایران<br>شده:<br>تاخیر اولین قسط پرداخت نشده وروز<br>سررسید شده: | 🛉 خله<br>📗 سپرده ها دریک نگاه<br>1 انتقال وجه<br>کې گړارش  |
|                                |                                        |                            | * نوع پرناخت:<br>* میلغ:<br>* از سیرده پرناخت خودکار ۱۰هد[▼                                                                           | یورت چک<br>کی میررت تسهیلات<br>مشاهده تسهیلات<br>بدانت قسم |
|                                |                                        |                            | ادامه بارگشت                                                                                                    | پرداخت دستم<br>—— مدیریت کارت<br>سرافت قرف                 |

با انتخاب "نوع پرداخت" مبلغ به صورت خودکار در فیلد مبلغ قرار می گیرد و با انتخاب سپرده مورد نظر برای پرداخت و فشردن دکمه "ادامه" اطلاعات تسهیلات پرداختی به منظور تایید نمایش داده می شود.

|                                       |                                                               | ساماته اینترنت بانک          |
|---------------------------------------|---------------------------------------------------------------|------------------------------|
| تنظيمات   تماس يا ما   رمّا عليزاده 🖞 |                                                               | بانک ترض المسنه<br>مهر ایران |
|                                       | پرداخت قسط ۲۰۰۱٬۱۱۰٬۲۴۸۱۵۵٬۱                                  |                              |
|                                       | در صورتی که اطلاعات زیر درست می باشد. کنید پرداخت را بزنید. 🛕 | خانه 📩 خانه 💧 در یک نگاه     |
|                                       | شماره تسهیلات: ۲۲۸۱۵۵.۱ (۲۰۰                                  | انتقال وجو                   |
|                                       | مانده اقساط: ۲ <b>۰٬۹۷۸/ریال ایرا</b> ن                       |                              |
|                                       | اقساطپرداخت نشده ∙ریال ایران<br>سررسید شده:                   | 🌏 گزارش                      |
|                                       | ميلغ جريمه: •ريال إيران                                       | 🚃 مدیرت چک                   |
|                                       |                                                               | 💩 مدیریت تسهیلات             |
|                                       | تاخير اولين فسط •روز<br>پرداخت نشده<br>م                      | 🗸 مشاهده تسهيلات             |
|                                       | سررسید سده.<br>برداخت: گل بدهی دوره به شرط تسویه •ریال ایران  | يرداخت قسط                   |
|                                       | سیرده برداخت: سیرده پرداخت خودکار ۲۰۵(۲۸۱۵-۳۰۰-۳۰۰            |                              |

با فشدن دکمه "پرداخت" عملیات پرداخت قسط تکمیل می شود.

# پرداخت قسط:

برای پرداخت اقساط تسهیلات دریافت شده خود یا سایرین(در صورت نیاز) می توانید از این طریق اقدام نمایید.

| Windows Interne - مديريت تسهيلات   اينترنت بـانڪ قرض الحسنه مهر ايران 🧷                      | t Explorer provided by QMB                                                                      | - 7 ×                       |
|----------------------------------------------------------------------------------------------|-------------------------------------------------------------------------------------------------|-----------------------------|
| COO V https://modern.qmbi24.com/webbank/chooseSubMenu.action?actionPa                        | arameter=loan 💌 🔒 🔛 🗲 🗙 🞯! Yahoo!                                                               | <b>ب</b>                    |
| File Edit View Favorites Tools Help                                                          |                                                                                                 |                             |
| 🖕 Favorites 🛛 🛵 🖉 الگوى متن 👌 Suggested Sites 🔻 🕸 eBay                                       | 🎇 Home 🔻 🔝 Feeds (J) 🔹 🖃 Read Mail                                                              | 🖶 Print 🔹 Page 🔹 Safety 🔹 ≫ |
| 🛛 📰 🔻 مديريت تسهيلات   اينترنت 🤡اينترنت بانک قرض الحسنه مهر 🔀 🔻                              |                                                                                                 |                             |
| تنظيمات   تماس يا ما   سكيته مادقيان 🕑                                                       |                                                                                                 | بانک قرض المسنه 🚺           |
|                                                                                              | مدىرىت تسهيلات                                                                                  | _                           |
|                                                                                              | 7                                                                                               | مخانه                       |
| برداخت قسط                                                                                   | مشاهده تسهيلات                                                                                  | سیرده ها در یک نگاه 📗       |
| امکان پرداخت تسهیلات دیگران در اینترنت بانک<br>وجود دارد، برای این منظور شـماره تسهیلات مورد | اگر تا کنون از بانک تسهیلانی دریافت نموده اید، می<br>توانید گزارش کاملی از اطلاعات اصلی و آخرین | 🔶 انتقال وجه                |
| نظر به همراه مبلغ از کاربر پرسیده میشود.                                                     | وضعیت اقساط آنها را در این بخش مشاهده نمایید.                                                   | 🜏 گزارش                     |
|                                                                                              |                                                                                                 | 📰 مدیریت چک                 |
|                                                                                              |                                                                                                 | 盭 مدیریت تسهیلات            |
|                                                                                              |                                                                                                 | مشاهده تسهيلات              |
|                                                                                              |                                                                                                 | يرداخت قسط                  |
|                                                                                              |                                                                                                 | 💳 مدیریت کارت               |
|                                                                                              |                                                                                                 | 📂 پرداخت قبض                |
|                                                                                              |                                                                                                 |                             |
|                                                                                              |                                                                                                 |                             |
|                                                                                              |                                                                                                 |                             |
| *                                                                                            |                                                                                                 |                             |
|                                                                                              | 😜 Internel                                                                                      | : 🖓 🕶 🔍 100% 💌 🌛            |

| Ele Edit View Eavorites Tools Help                                                                                                    | Certificate Error                        |                                |
|----------------------------------------------------------------------------------------------------|------------------------------------------|--------------------------------|
| الکوی متن 🎉 (الکوی متن (۲ 🖉 سیستمهای پیامردهی مکفا 🖉 🍰 (الکوی متن 🖉 الکوی متن (۲ الکوی متن (۲ الکوی متن) (۲ الکوی متن (۲ الکوی متن) (۲ الکوی متن (۲ الکوی متن (۲ ال | 🎇 🕌 Home 🔹 🔊 Feeds (J) 🔹 🗔 Read Mail 🔒 F | rint 🔻 Page + Safety + 🂙       |
| تنظيمات   تماس يا ما   سكينه مادقيان 🌢                                                                                                    |                                          | بانک قرض المسنه<br>مهر ایران   |
|                                                                                                    | برداخت قسط                               |                                |
|                                                                                                    |                                          | مینه<br>سیرده ها در یک نگاه    |
|                                                                                                    | * شمارہ تسھیلات:                         | انتقال وجه                     |
| =                                                                                                    | * سپرده:                                 | 💊 گزارش                        |
|                                                                                                    | ادامه بازگشت                             | 📻 مدیریت چک                    |
|                                                                                                    |                                          | 🌌 مدیریت تسهیلات               |
|                                                                                                    |                                          | مشاهده تسعیلات<br>🖌 برداخت قسط |
|                                                                                                    |                                          | مدیریت کارت                    |
|                                                                                                    |                                          | 4.8.5.5km                      |

پس از تکمیل اطلاعات و فشردن کلید "ادامه" اطلاعات وارد شده به منظور بررسـی و تایید نمایش داده می شود. در صورت صحت اطلاعات با اسـتفاده از دکمه "پرداخت" عملیات پرداخت را تکمیل نمایید.

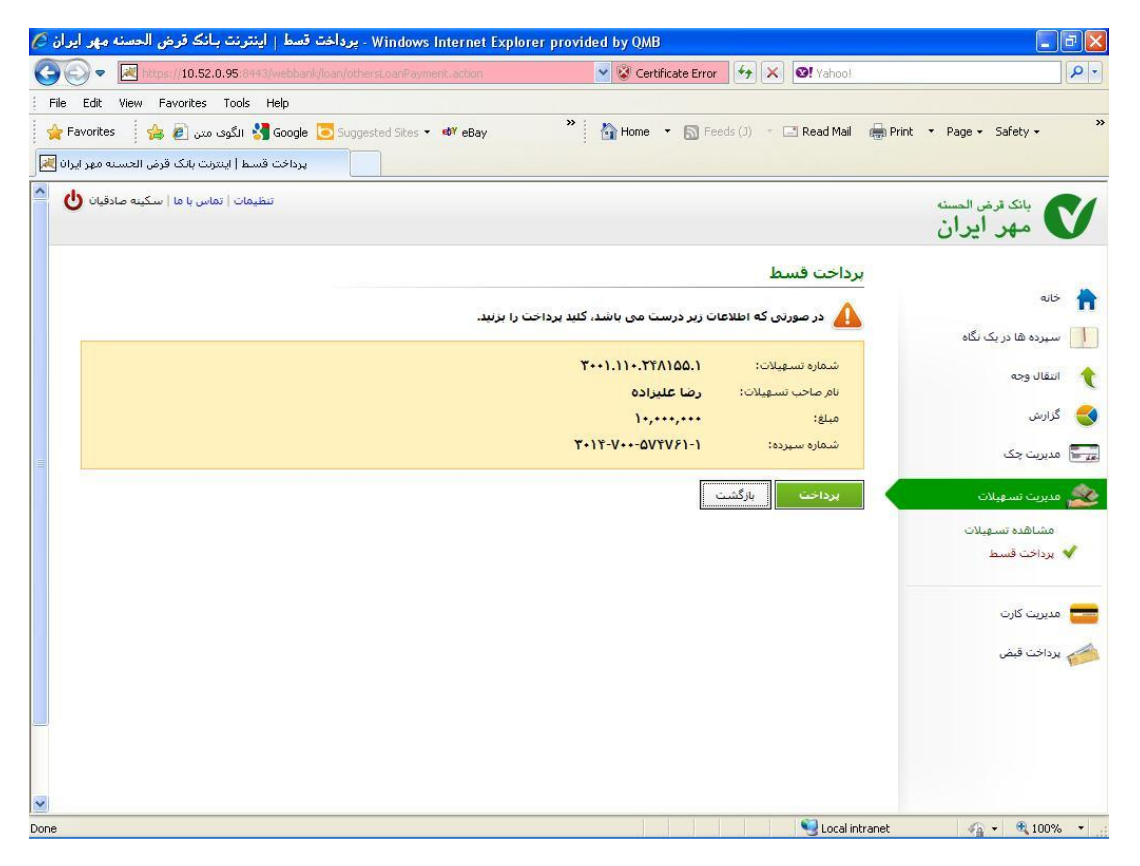

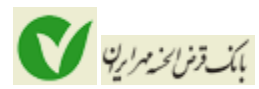

پس از پرداخت قسط، موفقیت آمیز بودن پرداخت توسط پیامی به شما اطلاع داده می شود.که از این پیام می توان به عنوان رسید استفاده کرد به همین خاطر امکان چاپ پیام فراهم شده است.

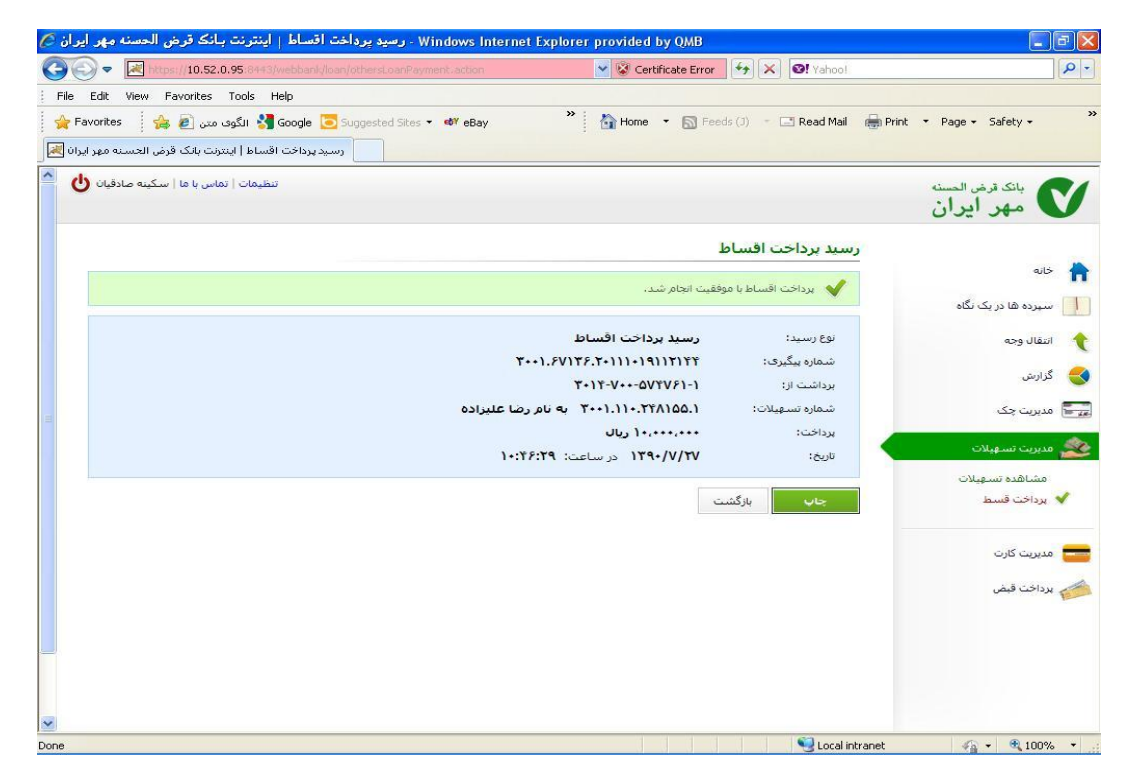

# مدیریت کارت

در این منو امکان مدیریت کارتهای شما فراهم شده است.

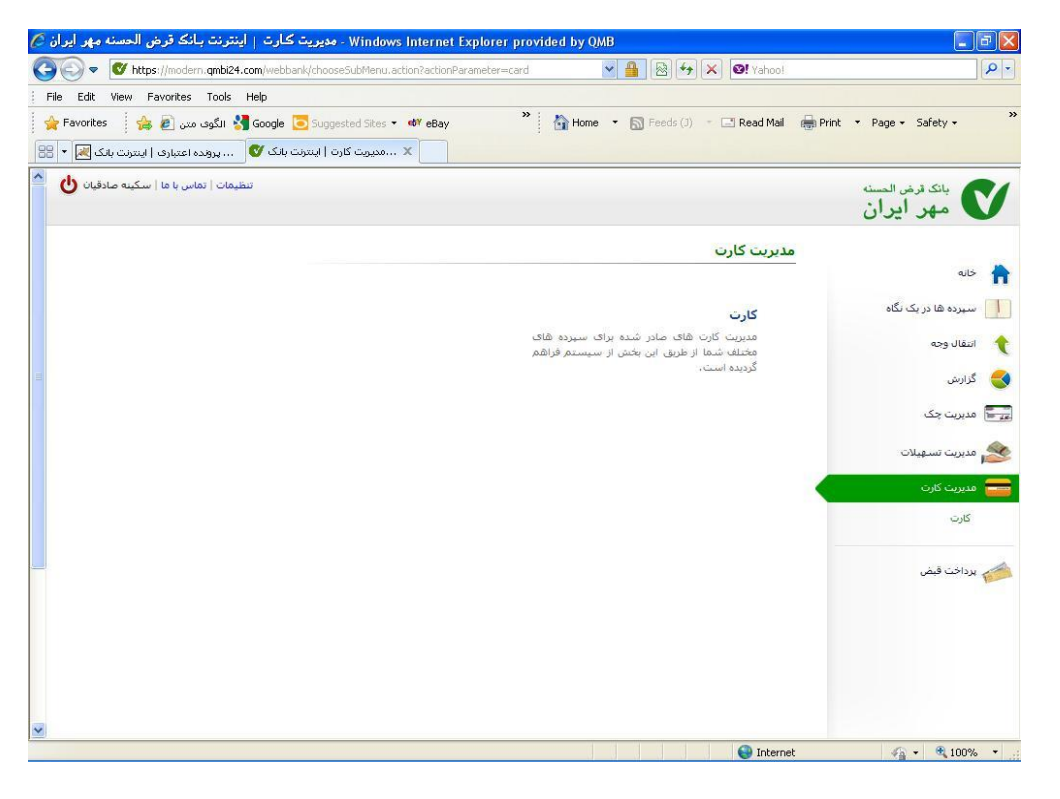

# بك دّفن الخدمزارية

# سامانه اينترنت بانك

با ورود در این بخش لیستی از کارتهای صادر شده بروی سپرده های خود را می بینید و امکان مدیریت کارت های خود شامل پرداخت قبض، انتقال وجه، موجودی، صورتحساب و انسداد را خواهید داشت که در ادامه هر یک از این امکانات معرفی می گردد.

| Windows Internet Explorer pro ، كارت   اينترنت بـانك قرض الحسنه مهر ايران 🖉 | vided by QMB                            |                        |                    | - 8 🛛                  |
|-----------------------------------------------------------------------------|-----------------------------------------|------------------------|--------------------|------------------------|
| C C + ttps://modern.qmbi24.com/webbank/card/cardManagementPage.action       |                                         | • 🔒 🕾 + <del>/</del> × | 🚱! Yahoo!          | P -                    |
| File Edit View Favorites Tools Help                                         |                                         |                        |                    |                        |
| 😭 Favorites 🛛 🚔 الگوی میں 👔 Google 💽 Suggested Sites 🔻 🕸 eBay               | " 🏠 Home                                | • 🔊 Feeds (J) - 🗆      | " Read Mail 🛛 👼 Pi | rint • Page • Safety • |
| 🗙کارت   اینترنت بانک قرض ۱ 📎 پرونده اعتباری   اینترنت بانک 💌 🔻              |                                         |                        |                    |                        |
| تنظيمات   تماس با ما   سكينه منادقيان                                       |                                         |                        |                    | بانک الرض المسنه 💙     |
|                                                                             |                                         |                        | کارت               |                        |
|                                                                             |                                         | بدهى                   | کارت های           | al> 📊                  |
| عمليات                                                                      | وضعيت                                   | شماره کارت             | رديف               | سیرده ها در یک نگاه 📃  |
| یرداخت قیض - انتقال وجه - صورتحساب - موجودی - انسداد                        | فعال                                    | 5+5TVT1++1TOVTOT       |                    | 🔶 انتقال وجه           |
|                                                                             |                                         |                        |                    | 🌏 گزارش                |
|                                                                             |                                         |                        | بازگشت             | 🚛 مدیریت چک            |
|                                                                             |                                         |                        |                    | 🔌 مديريت تسهيلات       |
|                                                                             |                                         |                        |                    | 🚘 مدیریت کارت          |
|                                                                             |                                         |                        |                    | ✔ كارت                 |
|                                                                             |                                         |                        |                    | 📁 پرداخت قبض           |
|                                                                             |                                         |                        |                    |                        |
|                                                                             |                                         |                        |                    |                        |
|                                                                             |                                         |                        |                    |                        |
|                                                                             |                                         |                        |                    |                        |
|                                                                             | (************************************** |                        | A Tabaua ab        |                        |

**پرداخت قبض:** این امکان در منو پرداخت قبض شرح داده خواهد شد.

**انتقال وجه** : با کلیک بر لینک انتقال وجه وارد صفحه انتقال وجه کارتی می شوید که قبلاً در منوی انتقال وجه تشریح گردید.

**صورتحساب**: با کلیک بر لینک صورتحساب، می توانید صورتحساب تراکنش های انجام گرفته روی کارت مورد نظر خود را مشاهده نمایید:

| Windows Internet - مشاهده صورتحساب   اينترنت بانک قرض الحسنه مهر ايران 🖉     | Explorer provided by QMB               |                              |
|------------------------------------------------------------------------------|----------------------------------------|------------------------------|
| 🕙 🗢 🛛 🖉 https://modern.qmbi24.com/webbank/card/cardManagementPage.action?pag | eState=58pan=60637 💙 🔒 🔯 🏍 🗙 🞯! Yahoo! |                              |
| File Edit View Favorites Tools Help                                          |                                        |                              |
| 🚖 Favorites 🛛 👍 🔊 الگوی میں 🍪 Google 🧿 Suggested Sites 🔻 🕸 eBay              | 🎇 👬 Home 🔹 🔝 Feeds (J) 📼 🖃 Read Mail 🖷 | Print - Page - Safety - >>   |
| 🗙مشاهده صورتحساب   این 💕کارت   اینترنت بانک قرض الح 属 🔻 🚟                    |                                        |                              |
| تنظيمات   تماس يا ما   سكينه صادقيان 🍐                                       |                                        | مهر ایران المسنه V           |
|                                                                              | مشاهده صورتحساب                        |                              |
|                                                                              |                                        | خانه 📩                       |
|                                                                              | 👥 مشخصات کارت میداء                    | سیرده ها در یک نگاه          |
|                                                                              | شماره کارت: ۲۵۲۷۵۲۰۰۰۲۲۰۰۶             | ann Illáril 🔶                |
|                                                                              | * شماره ۲۷۷2:                          |                              |
|                                                                              | * تاريخ انقضا: ماه سال                 | 🥌 گزارش                      |
|                                                                              | 🗖 ذخیرہ در جلسہ کاربری کنونی           | 🚛 🖬 مدیریت چک                |
|                                                                              | صورتحساب بازگشت                        | 🔌 مدیریت تسهیلات             |
|                                                                              |                                        | 💳 مدیریت کارت                |
|                                                                              |                                        | ✔ کارت                       |
|                                                                              |                                        | پرداخت قیض                   |
|                                                                              |                                        |                              |
|                                                                              |                                        |                              |
|                                                                              |                                        |                              |
|                                                                              |                                        | <i>€</i> <b>•</b> € 100% • · |
| Fistor or bagor                                                              | Income.                                | 100 10 10                    |

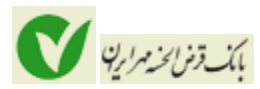

**موجودی**: به منظور مشاهده موجودی هر یک از کارتهای خود می توانید روی لینک موجودی کلیک کنید تا پس از وارد کردن اطلاعات کارت، موجودی کارت شما نمایش داده شود.

| Windows Internet Explorer provided by QMB - مشاهده موجودى   اينترنت بـانـَّك قرض الحسنه مهر أيران 🖉        |                                     |
|----------------------------------------------------------------------------------------------------|-------------------------------------|
| 🚱 🕞 🗢 💕 https://modern.qmbi24.com/webbank/card/cardManagementPage.action?pageState=38pan=60637 🛩 🔒 🔛 🚧 🗙 💽 | Yahool 🖉 🔹                          |
| File Edit View Favorites Tools Help                                                                        |                                     |
| 🖕 Favorites 🛛 🚓 🔊 الگوف ميں 🔧 Google 💽 Suggested Sites 🔹 🕸 eBay 💦 🏠 Home 👻 🕤 Feeds (3) 🔹 🖃 Re              | ad Mail 👼 Print 🝷 Page 🗸 Safety 🗸 🐡 |
| 🗙مشاهده موجودی   بسرت 💕کارت   بسرت بلک قرض الج 😹 🔹 😂                                                       |                                     |
| ستيمات   نمايي با ما   سكيبه صادقيان 🍐                                                                     | بانک قرض العسنه 💙 مهر ایران         |
| ه موجودی                                                                                                   | مشاهد                               |
| بشخصات كارت مبداء                                                                                          | . •                                 |
| ه کارت: ۲۵۲۲۵۲۱۰۰۱۲۵۷۲۵۲                                                                                   | سیرده ها در یک نگاه 📃               |
| ﯩﺘﯩﺮﻧﺘﻰ:                                                                                                   | دمز ای * در ای                      |
| E CVV2 o                                                                                                   | * شمار 🌏 گزارش                      |
| انتخابه المالي<br>ره در جلسه کاربری کنونی                                                                  | مدیریت چک                           |
| ردى بارگشت                                                                                                 | موج                                 |
|                                                                                                    | 💳 مدیریت کارت                       |
|                                                                                                    | 🖌 کارت                              |
|                                                                                                    | 📂 يرداخت قبض                        |
|                                                                                                    |                                     |
|                                                                                                    |                                     |
|                                                                                                    |                                     |
|                                                                                                    |                                     |
| 🔊                                                                                                    | ) Internet                          |

انسداد: چنانچه به هر دلیل (مفقودی، سرقت و ...) تمایل به مسدود کردن کارت خود داشته باشید با استفاده از لینک "انسداد"

این امکان برای شما فراهم گردیده است.

# پرداخت قبض

در این منو امکان پرداخت قبوض به صورت موردی و دسته ای فراهم شده است.

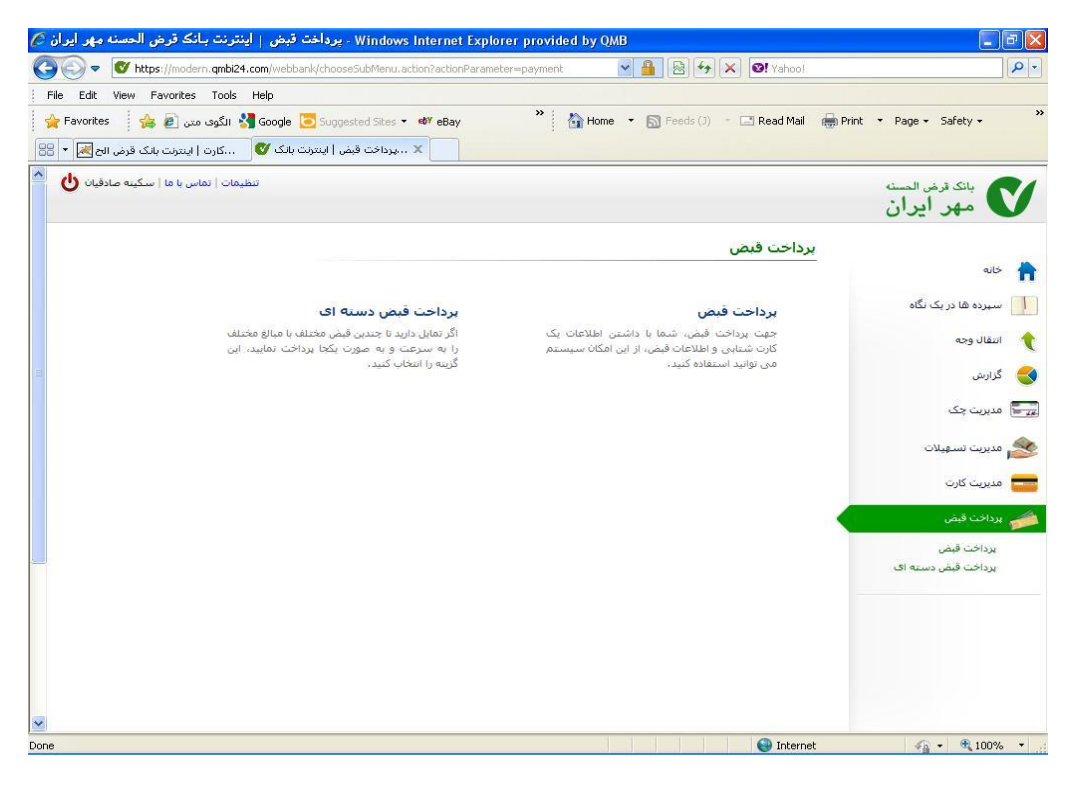

# پرداخت قبض :

برای پرداخت قبض به صورت عادی می توانید از این آیتم استفاده کنید:

| برداخت قبض(آب، برق، گناز، تلفن و)   اینترنت بانک قرض الحسنه مهر ایران 🖉 | - Windows Internet Explorer provided by QMB  |                              |
|-------------------------------------------------------------------------|----------------------------------------------|------------------------------|
| C C T kttps://10.52.0.95.8443/webbank/payment/new8#Payment.action       | 💙 😵 Certificate Error  🚱 😵 Yahoo!            | P -                          |
| File Edit View Favorites Tools Help                                     |                                              |                              |
| 🖕 Favorites 🛛 🝰 🕹 الگوف متن 👌 😽 Google 🧿 Suggested Sites 🔹 🕸            | 🍟 🚹 Home 🔹 🛐 Feeds (J) 🔹 🖃 Read Mail 🚔 Print | ▪ Page ▪ Safety ▪ **         |
| مِرِداخت قبض(آب، برق، گاز، تلفن و)   اینترنت بانک قر 隇                  |                                              |                              |
| تنظيمات   تماس با ما   سکينه صادقيان 🌢                                  |                                              | بانک قرض العسنه<br>مهر ایران |
|                                                                         | برداخت قبض(آب، برق، گار، تلفن و)             |                              |
|                                                                         |                                              | مانه 🟫                       |
|                                                                         | * شناسه قبض:                                 | 📗 سپرده ها در یک نگاه        |
|                                                                         | * شناسه پرداخت:                              | 🔶 انتقال وجه                 |
|                                                                         | أدرس يست<br>الكترونيك؛                       | 🌏 گزارش                      |
| =                                                                       | ادامه بازگشت                                 | 📰 مدیریت چک                  |
|                                                                         |                                              | 🏂 مدیریت تسهیلات             |
|                                                                         |                                              | مدیریت کارت                  |
|                                                                         |                                              | 🝻 يرداخت قبض                 |
|                                                                         |                                              | ✔ يرداخت قيض                 |
|                                                                         |                                              |                              |
| <b>S</b>                                                                |                                              |                              |
|                                                                         | 🖬 Lagal interpret                            | () = (100%) =                |

بك وْمَنَا مُحْدَمُ إِينَ

پس از وارد کدن شناسه قبض و شناسه پرداخت دکمه "ادامه" را بفشارید تا اطلاعات به منظور بررسی و تایید قبل از پرداخت نمایش داده شود:

| ، تلفن و)   اينترنت بانك قرض الحسنه مهر ايران        | پرداخت قبض(آب، برق، گاز | - Windows Internet Explorer       | provided by QMB              |                         |
|------------------------------------------------------|-------------------------|-----------------------------------|------------------------------|-------------------------|
| 🔾 💽 🔻 🛃 https://10.52.0.95:8443/webbank/payme        |                         | 💌 😵 Certificate Erro              | r 🆅 🗙 🞯! Yahoo!              | Q                       |
| File Edit View Favorites Tools Help                  |                         |                                   |                              |                         |
| 🖕 Favorites 🔰 🚖 🖉 الگوی متن 😫 🚖                      | gested Sites 👻 🕫 🕫 eBay | * 🚹 Home 🔹 🖾 F                    | eeds (J) 👘 🖃 Read Mail 🛛 🖶 F | Print 🔻 Page 🕶 Safety 🕶 |
| پرداخت قبض(آب، برق، گاز، تلفن و)   اینترنت بانک قر 属 |                         |                                   |                              |                         |
| تنظيمات   تماس با ما   سكينه صادقيان                 |                         |                                   |                              | بانكر قدض الحسنة        |
| -                                                    |                         |                                   |                              | 🗸 مهر آيران             |
|                                                      |                         |                                   |                              |                         |
|                                                      |                         | ، کار، تلغن و)                    | برداخت فبض(اب، برق           | a 12                    |
| قبض گاز خورستان                                      | نوع قبض:                | ++A+9V9+)+)TV                     | شناسه قبض:                   |                         |
| ۷۸٬۰۰۰                                               | مبلغ قبض:               | ۷۸۰۶۸۵۸                           | شناسه برداخت:                | 📗 سیرده ها در یک نگاه   |
|                                                      |                         |                                   | آدرس پست الکنرونیک:          | انتقال وجه              |
|                                                      |                         |                                   |                              | گذارید                  |
|                                                      |                         | لبض موردنظر جهت برداخت            | 🚹 وارد کردن اطلاعات ف        |                         |
|                                                      | كارتها                  | ، از شیماره کارتهای خود 🔽 یا سایر | * شماره کارت: 💦              | 🚽 مدیریت چک             |
|                                                      |                         |                                   | رمز خرید اینترنتی:           | 🔌 مدیریت تسهیلات        |
|                                                      |                         |                                   | شماره Cvv2:                  | 💳 مدیریت کارت           |
|                                                      |                         | سال                               | تاريخ انفضا: ماه             |                         |
|                                                      |                         |                                   | برداخت بازگشت                | 💋 پرداخت قبض            |
|                                                      |                         |                                   |                              | 💙 پرداخت قیض            |
|                                                      |                         |                                   |                              |                         |
|                                                      |                         |                                   |                              |                         |
|                                                      |                         |                                   |                              |                         |
|                                                      |                         |                                   |                              |                         |
|                                                      |                         |                                   |                              |                         |
|                                                      |                         |                                   |                              |                         |
| ne                                                   |                         |                                   | Second Second Second Second  | 🖓 + 🔍 100% +            |

# بك دَّمْنَ الخدمرَارِيْنِ

# سامانه اینترنت بانک

به منظور پرداخت قبوض با استفاده از هریک از کارت های خود(کارت های بانک مهر یا سایر بانکها) می توانید اطلاعات کارت را وارد کرده و دکمه "پرداخت" را کلیک نمایید.

# پرداخت قبض دسته ای:

چنانچه تمایل دارید چند قبض را به صورت همزمان پرداخت نمایید از این امکان استفاده کنید. برای استفاده از این امکان ابتدا لازم است اطلاعات کارتی را که با استفاده از آن تمایل به پرداخت دارید را وارد نمایید:

| Windows Internet Explorer provided by QMB - برداخت قبض دسته ای   اینترنت بـانک قرض الحسنه مهر ایران 🏈              |                                    |
|----------------------------------------------------------------------------------------------------|------------------------------------|
| 🚱 🕘 🔻 🕑 https://modern.qmbi24.com/webbank/payment/cardinfo.action?yourCardNumber=6063731001257: 💌 🔒 🔯 🚧 🗶 🞯 Yahool | P -                                |
| File Edit View Favorites Tools Help                                                                                |                                    |
| 🙀 Favorites 🛛 👍 🔊 الگوی متن 🔧 Google 🔁 Suggested Sites 🔹 🕸 eBay 👋 🏠 Home 🔹 🕤 Feeds (1) 🕘 Read Mail 🌐 Prin          | t 🔹 Page 👻 Safety 👻 🂙              |
| 🗙 🔹ورداخت قبض دسته ای (۱) 💕 وله و اینترنت بانک قرض الحس 💌 🔹                                                        |                                    |
| تنظيمات   تماس با ما   سكينه صادقيان 🍐                                                                             | بانک قرض العسنه<br>مهر ایران       |
| برداخت قيض دسنه اى                                                                                                 |                                    |
| 🕕 وارد کردن اطلاعات گارت مؤرد نظر جهت برداخت قبض                                                                   |                                    |
| * شماره کارت: ۲۰۰۶۲۷۲۱۰۰۱۲۵۷۲۵۲ 💟 یا سایر کارتها                                                                   | 📘 سیرده ها در یک نگاه              |
| ر مز خرید اینترندی:<br>                                                                                            | 🔶 انتقال وجه                       |
| شماره CVV2                                                                                                    | 🜏 گزارش                            |
|                                                                                                    | 🚛 🖥 مدیریت چک                      |
| 省 وارد کردن بست الکترونیک                                                                                          | ≪ مديريت تسهيلات                   |
| آدرس بست<br>الکیرونیک:                                                                                             | ral Stande                         |
| اددمه بارگشت                                                                                                    |                                    |
|                                                                                                    | 💋 پرداخت قبض                       |
|                                                                                                    | پرداخت قبض<br>✔ برداخت قبض دسته ای |
|                                                                                                    |                                    |
|                                                                                                    |                                    |
|                                                                                                    |                                    |
|                                                                                                    |                                    |
| V                                                                                                    |                                    |
| Done 🔮 Internet                                                                                                    | 🖓 🕶 🔍 100% 🔹 🚲                     |

توجه: منظور از رمز خرید اینترنتی، رمز دوم کارت است که باید از طریق خودپردازهای بانک مهر دریافت گردد.

پس از تکمیل اطلاعات دکمه "ادامه" را بفشارید تا وارد صفحه دریافت اطلاعات قبض شوید:

| Edit View Fav     | vorites Tools Help         |                      |                     |                            |                     |                      |                        |
|-------------------|----------------------------|----------------------|---------------------|----------------------------|---------------------|----------------------|------------------------|
| =avorites 🕴 🍰 i   | Google 🔧 الگوی میں 🙍       | Suggested Sites      | - 🐠 eBay            | » 🏠 Home                   | Feeds (J)           | - 🖃 Read Mail 🛛 🖶 Pi | rint 🝷 Page 🕶 Safety 🕶 |
| نگ قرض الحس 😹     | بانک 💕 📖 خانه   اینترنت با | برداخت قبض   اینترنت | ×                   |                            |                     |                      |                        |
| ا سکینه صادقیان 🖖 | تنظیمات   تماس با ما       |                      |                     |                            |                     |                      | بانك قرض الحسنه        |
|                   |                            |                      |                     |                            |                     |                      | مهر ايران              |
|                   |                            |                      |                     |                            |                     |                      |                        |
|                   |                            |                      |                     |                            |                     | برداحت فبص           | خانه                   |
|                   |                            |                      |                     | جهت برد <mark>ا</mark> خت  | اطلاعات قبض ها      | 🚹 وارد کردن          |                        |
|                   |                            |                      |                     |                            | ش استفاده کنید ؟    | ا⊞ چگونه از این به   | سیردہ ھا در یک نکاہ    |
|                   |                            |                      |                     |                            | 110 101 -           |                      | انتقال وجه             |
|                   |                            |                      |                     | اللو                       |                     | الانت التي           | گزارش                  |
|                   |                            |                      |                     |                            |                     | فهرست قبض ها         | 52000                  |
| عمليات            | علت عدم برداخت             | مبلغ قبض             | نوع فبض             | شناسه يرداخت               | لناسه قبض           | رديف ش               |                        |
|                   |                            |                      | یف جدید" کلیک نمایی | شناسه پرداخت، روی دکمه "رد | عات شيناسيه قبض و ز | براف وارد کردن اطلا  | مديريت تسهيلات         |
|                   |                            |                      |                     |                            | [                   |                      | مديريت كارت            |
|                   |                            |                      |                     |                            | باركشت              | ادامه                | برداخت قبض             |
|                   |                            |                      |                     |                            |                     |                      | بردافت قبض             |
|                   |                            |                      |                     |                            |                     |                      | برداخت قبض دسته ای     |
|                   |                            |                      |                     |                            |                     |                      |                        |
|                   |                            |                      |                     |                            |                     |                      |                        |
|                   |                            |                      |                     |                            |                     |                      |                        |
|                   |                            |                      |                     |                            |                     |                      |                        |
|                   |                            |                      |                     |                            |                     |                      |                        |
|                   |                            |                      |                     |                            |                     |                      |                        |

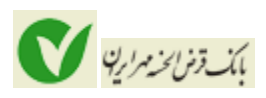

به سـه روش می توانید از این بخش اسـتفاده کنید:

1 - وارد کردن اطلاعات در فایل csv یا xls و آپلود آن در سـامانه :

در این روش با کلیک روی گزینه "دریافت فایل الگو " آن را دانلود کرده و یک فایل با مشخصات زیر تولید کنید و سپس از طریق گزینه "ارسال فایل " آن را آپلود کنید.

| Wi - پرداخت قبض   اینترنت بانک قرض الحسنه مهر ایران 🖉    | ndows Internet Explorer provided by QMB                                                                                                    | E 6 🗙                |
|----------------------------------------------------------|----------------------------------------------------------------------------------------------------|----------------------|
| 😋 💽 🔻 💇 https://modern.qmbi24.com/webbank/payment/b      | atchBilPaymentPage.action.                                                                                                    | P -                  |
| File Edit View Favorites Tools Help                      |                                                                                                    |                      |
| 🖕 Favorites 🛛 👍 🔊 الگوی میں 👌 📩 Suggested                | Sites 🕶 💖 eBay 🧼 🦄 Home 👻 🛐 Feeds (J) 🔹 🗔 Read Mail 💼 Print 💌 Page                                                                                                    | e + Safety + 💙       |
| ت قيض   اينترنت بانگ 💕خانه   اينترنت بانگ قرض الحس 🛃 🔻 🔐 |                                                                                                    |                      |
| تنظيمات   تماس با ما   سكينه صادقيان 🌢                   | منسه                                                                                                    | ی بانک قرض ا         |
|                                                          | ران                                                                                                    | ک مهر ایر            |
|                                                          | برداخت قبض                                                                                                    |                      |
|                                                          | Cost ou class to condition the Ministry of States 🖓                                                                                                    | خانه                 |
|                                                          | ■ چیکی از این بخش استفاده کنید ؟ ■ چیکی این استفاده کنید ؟                                                                                                    | 📗 سیرده ها در یک نگا |
|                                                          | الإسان قابل 1                                                                                                    | 🗙 انتقال وجه         |
|                                                          |                                                                                                    | 🌏 گزارش              |
|                                                          | فهرست قبض ها 💽 😧                                                                                                    | 🗾 مدیریت چک          |
| مبلغ قبض علت عدم برداخت عمليات                           | ردیف تنز نوع فنمن<br>۱                                                                                                    | 🔌 مديريت تسهيلات     |
|                                                          |                                                                                                    | 💳 مدیریت کارت        |
|                                                          | ادامه بازگشت                                                                                                    | 着 پرداخت قبض         |
|                                                          |                                                                                                    | يرداخت قبض           |
|                                                          | ه ای                                                                                                    | 🖌 يرداخت قبض دست     |
|                                                          |                                                                                                    |                      |
|                                                          |                                                                                                    |                      |
|                                                          |                                                                                                    |                      |
|                                                          |                                                                                                    |                      |
| ~                                                        |                                                                                                    |                      |
|                                                          | See State State St | 🗛 🔹 💐 100% 🔹         |

- فایل الگوی xls باید در محیط اکسل ویرایش شود و فایل الگوی csv باید در یک ویرایشگر متنی ویرایش شود.
- اگر فایل را در ویرایشگر متنی ویرایش می کنید، فیلدهای شناسه قبض و شناسه پرداخت باید با '،'
   از هم جدا شوند.
  - فیلدهای شناسه قبض و شناسه پرداخت اجباری هستند.
    - 2- وارد كردن اطلاعات در جدول فهرست قبض ها

می توانید از هر سطر جدول "فهرست قبض ها" برای وارد کردن اطلاعات هر قبض استفاده کنید، برای ایجاد ردیف جدید در جدول از گزینه "ردیف جدید " استفاده کنید.

| windows internet - پرداخت قبض   ایندرنت بادک قرص الخصنه مهر ایران                                                                                                    | Explorer provided by QMB                  |                                        |
|----------------------------------------------------------------------------------------------------|-------------------------------------------|----------------------------------------|
| Image: White the second second sec | e.action: Y 🏭 🖄 🦘 🗶 🞯! Yahoo              |                                        |
| ile Edit View Favorites Tools Help                                                                                                    | »: •••                                    | ·                                      |
| 🖌 الکوی میں 🚆 🚑 🖉 الکوی میں 🖉 😜 Suggested Sites 🕶 ebay                                                                                                    | Home • 🔂 Heeds (J) • 🖾 Read Ma            | II I I I I I I I I I I I I I I I I I I |
| اپرداخت قيمن   اينترنت بانگ ♥خانه   اينترنت بانگ قرض الجس 🎽 ▼                                                                                                    |                                           |                                        |
| تنظيمات   تماس با ما   سكينه صادقيان 🕑                                                                                                    |                                           | بانک ترض المسنه                        |
|                                                                                                    | اخت قبض                                   | يرد                                    |
|                                                                                                    |                                           | خانه 📩                                 |
|                                                                                                    | ۴ وارد کردن اطلاعات قبض ها جهت پرداخت<br> | سپرده ها در یک نگاه                    |
|                                                                                                    | ها چکونه از این بخش استفاده کنید ؟<br>ا   | انتقال عجه                             |
|                                                                                                    | ريف جديد 🗼 دريافت قابل الگو 👔 ارسال قابل  | کې ایکانو د                            |
|                                                                                                    | ھرست قبض ھا                               | 📰 مدیریت چک                            |
| نوع قبض مبلغ قبض علت عدم برداخت عمليات                                                                                                    | ديف شناسه قبض شناسه برداخت                | >                                      |
| <b>* \$</b>                                                                                                    |                                           | 🜌 مدیریت تسهیلات                       |
|                                                                                                    |                                           | مدیریت کارت                            |
|                                                                                                    | ادامه بازدشت                              | 🍻 برداخت قبض                           |
|                                                                                                    |                                           | برداخت قبض                             |
|                                                                                                    |                                           | 💉 پرداخت قبض دسته ای                   |
|                                                                                                    |                                           |                                        |
|                                                                                                    |                                           |                                        |

3 - استفاده از روش ۱ و ۲ به صورت ترکیبی.

با فشردن دكمه "ادامه" قبض شما پرداخت خواهد شد.

# تنظيمات

با کلیک بر لینک آبی رنگ "<mark>تنظیمات</mark>" در قسمت سمت چپ و بالای صفحه می توانید وارد بخش تنظیمات شو*ید*.به منظور انجام تنظیمات مورد نظر خود از جمله تغییر رمز و نام کاربری و موارد مربوط به نمایش اطلاعات می توانید از این بخش استفاده نمایی*د*:

| Edit View Favorites Tools Help                                                                                           |                                                                                              | 10                           |
|----------------------------------------------------------------------------------------------------|----------------------------------------------------------------------------------------------|------------------------------|
| الگوی میں 🧶 (الگوی میں (۲ 🖉 سیستم های بیام دهی مگفا 💋 🤹 (الگوی میں دو ایر)<br>تنظیمات (البتریت بالک قرش الجنسیة میر ایر) | I 🎽 Home 🔹 🔊 Feeds (J) 🔹 🖃 Read Mail                                                         | Print • Page • Safety •      |
| سطیمات تماس با ها   سکینه صادقیان 🖞                                                                                      |                                                                                              | بانک قرض العسنه<br>مهر ایران |
|                                                                                                    | تنظيمات                                                                                      |                              |
|                                                                                                    |                                                                                              | خانه                         |
| تغيير رمز دوم                                                                                                    | تغيير رمز                                                                                    | سیردہ ھا در یک نگاہ          |
| رمز دوم اینترنت بانک را با استفاده از این گزینه می                                                                       | از طریق این بخش می توانید گذر واژه خود را تغییر<br>م                                         | انتقال وجه                   |
| نوان تعییر داد.                                                                                                    | دهيد.                                                                                        | گزارش                        |
|                                                                                                    |                                                                                              | 🚪 مدیریت چک                  |
| تنظيمات خانه                                                                                                    | نغیبر نام کاربری                                                                             | مديريت تسغيلات               |
| انتخاب سهرده های برگزیده جهت نمایش در صفحه<br>خانه در ایر بخش از سیسته قابل انجام می باشد.                               | از این طریق شما قادرید نام کاربری خود را که جهت<br>محد به سبب به استنت با کردمود استفاده قبل |                              |
| مادا در این بخش از سیستشر مان الباط سی باشد:                                                                             | ورود به سیستنیز ایشریت بایت مورد استفاده قرار<br>می گیرد، تغییر دهید.                        | مدیریت کارت                  |
|                                                                                                    |                                                                                              | 🎸 پرداخت قیض                 |
| تنظيمات صورتحساب                                                                                                    | تنظيمات نمايش                                                                                |                              |
| تنظیم پیش فرض نمایش صورتحساب ها، از این                                                                                  | امکان تعیین تعداد سطرهای نمایش داده شده در                                                   |                              |
| طریق امکان پذیر است.                                                                                                    | هر صفحه از یک جدول سیستم در این بخش، در نظر<br>گرفته شده است،                                |                              |
|                                                                                                    |                                                                                              |                              |

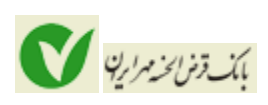

#### تغيير رمز:

برای تغییر رمز اینترنت بانک می توانید از این بخش استفاده نمایید. برای تغییر رمز کافی است در کادر اول رمز قبلی خود و در کادر دوم و سوم رمز جدید را وارد کنید.

| Image: Second Second                                                                                                    |                                                                                                    |
|----------------------------------------------------------------------------------------------------|----------------------------------------------------------------------------------------------------|
| 🙀 Favorites 🔰 🏟 🖉 الگوف متن 🖉 (الگوف متن 🖉 (الگوف متن 🖉 الگوف متن 🖉 (الگوف متن 🖉 الگوف متن ۲ 🖉 سیستم های بیامدهی مگفا 🗿 👘 Home 🔹 🔊 Feeds (J) 🔹 🗔 Read Mail 👼 Pi                                                                                                    | rint 🝷 Page 👻 Safety 👻                                                                                                    |
| تنظيمات   تماس يا ها   سكينه صادقيان 🕑                                                                                                    | بانک ترض الحسنه<br>مهر ایران                                                                                                    |
| تغییر رمز<br>(بالا) است بیشیر از مفته کلید محاول استفاده نمایید.<br>(بالا) معلو درون می بیست حاقل ۸ و حاکیر ۲۰ کاراکتر باشد.<br>(مر عروب اکلیسی و اوام ۲۰۰ محاور کی دستان است.<br>(مر عدید به دروف کوچک و بزرگ حساس است.<br>(مر قبلی:<br>(مر قبلی:<br>(مر قبلی | <ul> <li>خانه</li> <li>استاد مورده ها در یک نگاه</li> <li>استاد وجه</li> <li>گرارش</li> <li>مدیریت چک</li> <li>مدیریت کارت</li> <li>برداخت قیض</li> </ul> |

#### تغییر رمز دوم:

رمز دوم به منظور افزایش سطح ایمنی هنگام انتقال وجه کاربرد دارد به این معنی که در هنگام انتقال وجه از شما رمز دوم خواسنه می شود. به منظور فعال سازی این رمز می بایست از طریق شعب بانک قرض الحسنه مهر ایران اقدام نمایید.

|                                                                                                    | E C                                                                                    |
|----------------------------------------------------------------------------------------------------|----------------------------------------------------------------------------------------|
| 🕥 🔻 🕑 https://modern.qmbi24.com/webbank/config/change5econdPassword.action 🛛 🔽 🔒 💽 🍫 🗶 💇 Yahoo!                                                                                                    | ٩                                                                                      |
| ند الطلا View Favorites Tools Help<br>Favorites 🙀 الگوی متن عن (۲ الگوی متن ج ۲) سیستمرهای بیامردهی مگفا 🖗 Home マ 🕤 Feeds (۱) ۲ ـــ سیستمرهای بیامردهی مگفا 🗳 👘 Home تعییر زمز دوم اینترنت بانک قرض الحسنه مور ایرا                                                                                                    | Print - Page - Safety -                                                                |
| تنظيمات   تماس يا ها   سكينه صادقيات 🖖                                                                                                    | بانک قرض العسنه<br>مهر ایران                                                           |
| نغبير رمز دوم                                                                                                    |                                                                                        |
| <ul> <li>۲ برای امنیت بیشتر از صفحه کنید مجارف استفاده نمایید.</li> <li>▲ فان رمز می بایست حداقل ۸ و حداکثر ۲۰ کاراکتر باشد.</li> <li>▲ قط حروف انگلیسی و ارفام ۹۰۰ مجار می باشد.</li> <li>▲ مز عبور به حروف کوچک و بزرگ حساس است.</li> <li>▲ فط از بکار بردن نام، نام خالوادگی، شماره برستا</li> <li>۳ مرز قبلی:</li> <li>* (مز قبلی:</li> <li>* (مز قبلی:</li> <li>* (مز جدید:</li> <li>* (مز جدید:</li> <li>* (مز جدید:</li> </ul> | کارہ<br>اسفال وجہ<br>گزارش<br>مدیریت جک<br>مدیریت تسهیلات<br>مدیریت کارت<br>پرداخت قیض |

# تغییر نام کاربری:

به منظور تغییر نام کاربری می توانید از این بخش استفاده نمایید.

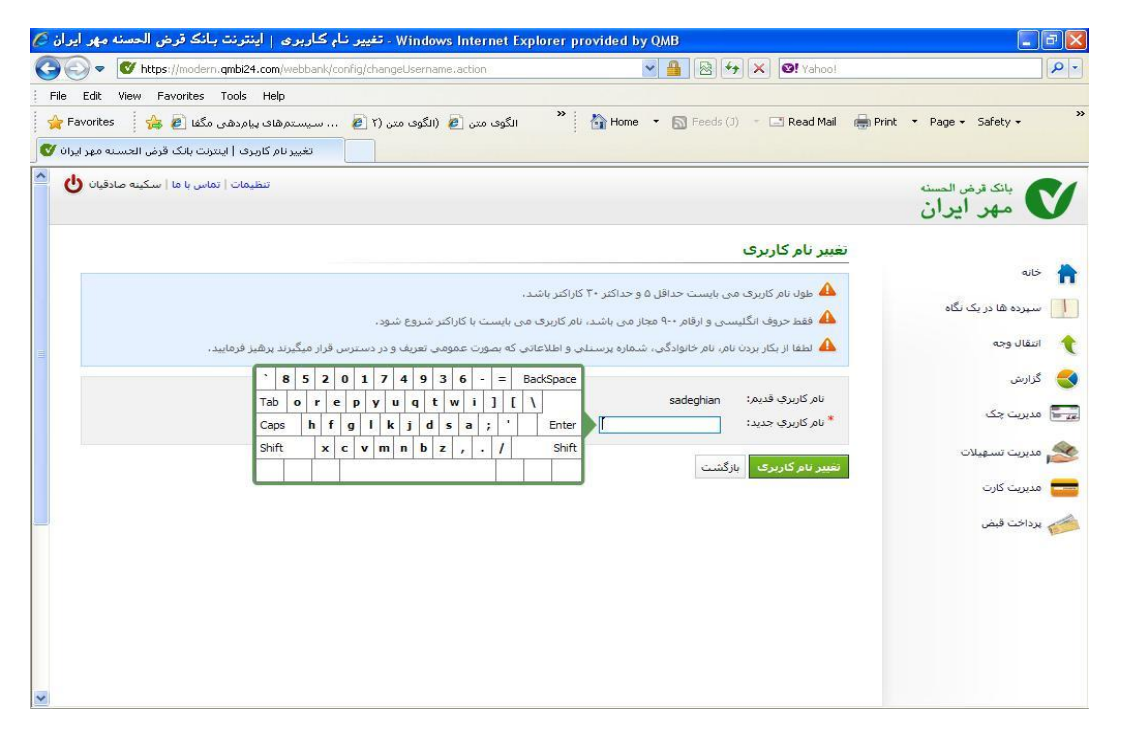

بالك وفن الخد مرارية

#### تنظيمات خانه :

در این قسمت می توانید سپرده های خود را به منظور نمایش در صفحه خانه انتخاب نمایید. پس از انتخاب سپرده های مورد نظر خود دکمه "ادامه" را بفشارید.

| 🔊 🕈 😈 https://modern.qmbi24.com/webbank/config/homeSettingsPage.action 🛛 🎽 🗟 🚧 2                                                                                                    | K Vahoo!            |                                   |
|----------------------------------------------------------------------------------------------------|---------------------|-----------------------------------|
| Edit View Fevorites Tools Help<br>=avorites من عن (الگوی متن عن الگوی متن عن الگوی متن ( الگوی متن ( الگوی متن Feeds ( )) الگوی متن عن المال الگوی متن الاست مهر ایر ایر المسته مهر ایر | 🖃 Read Mail 🛛 🖶 Pri | nt ▼ Page ▼ Safety ▼              |
| تنظيمات   تماس با ها   سكينه صادقيان 🖞                                                                                                    |                     | بانک قرض العسنه<br>مهر ایران      |
|                                                                                                    | تنظيمات خانه        |                                   |
| ا مورد نظر خود را ا ز لیست زیر انتخاب کنید!                                                                                                    | 🚺 سپرده هاک         | • خانه                            |
| 🗂 حدف همه                                                                                                    | 🕞 انتخاب همه        | سیرده ها در یک نگاه<br>انتقال وجه |
|                                                                                                    | پس انداز            | گراند.                            |
| 7-17-V-                                                                                                    | -0VfV51-1           | is so                             |
| ادامه بازگشت                                                                                                    |                     |                                   |
|                                                                                                    |                     | المربية تسهيده                    |
|                                                                                                    |                     | الميريك كارت                      |
|                                                                                                    |                     | 🍟 پرداخت قبص                      |
|                                                                                                    |                     |                                   |
|                                                                                                    |                     |                                   |
|                                                                                                    |                     |                                   |
|                                                                                                    |                     |                                   |
|                                                                                                    | 0                   |                                   |

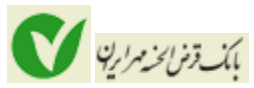

همانطور که در شـکل زیر می بینید پس از فشـردن دکمه "ادامه" ، سـپرده های انتخاب شـده نمایش داده می شـود که به منظور تایید کافی اسـت دکمه "تغییر" را بفشـارید.

| نظيمات خانه   اينترنت بانك قرض الحسنه مهر ايران 🔇              | 🗸 - Windows Internet Explorer pr  | ovided by QMB                |                          |                              |
|----------------------------------------------------------------|-----------------------------------|------------------------------|--------------------------|------------------------------|
| 🗿 💿 🗢 🗷 https://10.52.0.95:8443/webbank/config/                | nomeSettings.action               | 💌 😵 Certificate Error        | 🍫 🗙 🞯! Yahoo!            | P -                          |
| File Edit View Favorites Tools Help                            |                                   |                              |                          |                              |
| 🖕 Favorites 🛛 👍 🔊 ایستم الا الا الا الا الا الا الا الا الا ال | د الگوی متن 🥭 (الگوی متن (۲       | Home 🔹 🔝 Fee                 | ds (J) 👘 🖃 Read Mail 🛛 🕞 | Print • Page • Safety • *    |
| تنظيمات خانه   اينترنت بانک قرض الحسنه مهر ايران 🕌             |                                   |                              |                          |                              |
| تنظيمات   تماس با ما   سكينه صادقيات 🕑                         |                                   |                              |                          | بانک قرض المسنه<br>مهر ایران |
|                                                                |                                   |                              | تنظيمات خانه             |                              |
|                                                                |                                   | برگزیده خود را تعیین کنید.   | 🚹 اولویت سپرده هاگ       | خانه                         |
|                                                                | را گرفته و در جای مناسب رها کنید. | ن سیرده ها، سطر مورد نظر خود | برای تغییر الویت نمایس   | سیرده ها در یک نگاه          |
|                                                                |                                   |                              | سبرده های برگزیده        | انتقال وجه                   |
| نوع سپرده                                                      | شماره سبرده                       |                              | رديف                     | 🌏 گزارش                      |
| پس انداز                                                       | t.).t-n.                          | ١                            | ١                        | 🗾 مدیریت چک                  |
|                                                                |                                   | ŭ                            | تغيير بازگش              | 🔌 مدیریت تسهیلات             |
|                                                                |                                   |                              |                          | 💳 مدیریت کارت                |
|                                                                |                                   |                              |                          | 🏄 پرداخت قبض                 |
|                                                                |                                   |                              |                          |                              |

#### تنظيمات نمايش:

در این بخش می توانید تعداد تراکنش های نمایش داده شده در هر صفحه را تغییر دهید. به طور مثال برای دیدن صورتحساب خود چنانچه در بازه زمانی انتخاب شده 50 تراکنش موجود باشد تنها 15 تراکنش در هر صفحه نمایش داده می شود و برای دیدن سایر تراکنش ها لازم است به صفحه بعد بروید. پس از انتخاب تعداد تراکنش های دلخواه به منظور اعمال در سیستم دکمه "تغییر" را بفشارید.

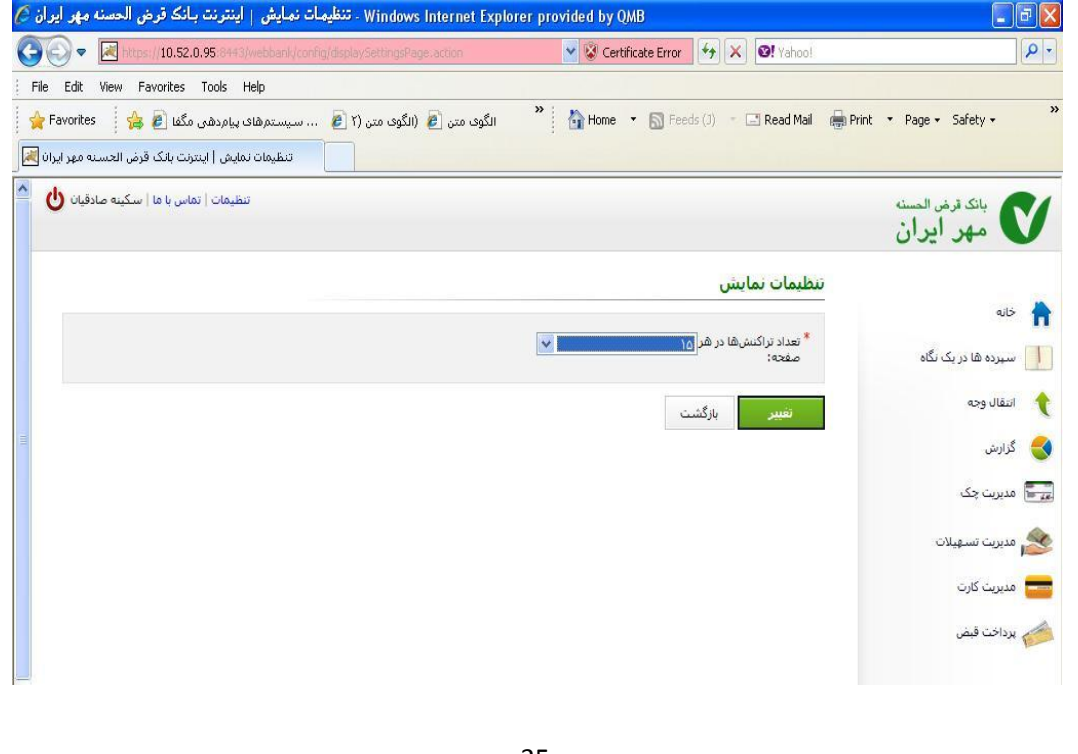

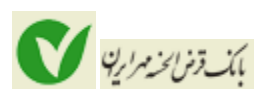

## تنظيمات صورتحساب:

در این قسمت می توانید با استفاده از آیتم "نحوه نمایش" یکی از سه امکان آخرین روزها، آخرین گردش ها و گردش های بعد از آخرین مشاهده را برای نمایش صورتحساب خود انتخاب کنید. با استفاده از آیتم "تعداد روزها" بازه زمانی پیش فرض برای نمایش صورتحساب خود را تعیین کنید به طور مثال با انتخاب عدد 10 کلیه تراکنش های حساب شما از تاریخ روز جاری به مدت 10 روز قبل نمایش داده می شود. آیتم "ترتیب نمایش" نحوه نمایش تراکنش های صورتحساب(صعودی یا نزولی بر اساس تاریخ) را تعیین می کند. بعلاوه در این بخش امکان انتخاب اطلاعات مورد نظر شما در صورتحساب وجود دارد با انتخاب هریک از موارد یا کلیه این اطلاعات، فیلدهای انتخاب شده در صورتحساب نمایش داده می شود.

با فشردن دکمه "تغییر" تغییرات مورد نظر شـما اعمال می شـود.

| Windows Internet Explorer provided by QMB - تنظيمات صورتحساب   اينترنت بـانک قرض الحسنه مهر ايران 🖉            | - 6 🛛                    |
|----------------------------------------------------------------------------------------------------|--------------------------|
| 🌀 🕞 💌 https://10.52.0.95 8443/webbank/configbiliStatementSettingPage.action 🕑 😵 Certificate Error 🥳 🗙 🞯 Yahool | P -                      |
| File Edit View Favorites Tools Help                                                                            |                          |
| 🖕 Favorites 👍 🖉 الگوی متن 🖉 (الگوی متن 🖉 (الگوی متن 🖉 الگوی متن 🖉 (الگوی متن 🖉 الگوی متن 🖉 👘                   | rint 🔹 Page 🖌 Safety 🗸 💙 |
| تنظيمات مورتحساب   ايترنت بانک قرض الحسنه مهر ايران 📕                                                          |                          |
| تنظيمات   تماس با ما   سكينه صادقيات 🆖                                                                         | بانك قرض الحسنه          |
|                                                                                                    | 🗸 مهر ایران              |
| تنظيمات صفائحسات                                                                                               |                          |
|                                                                                                    | خانه 📥                   |
| * نحوه نمایش: 🕴 جرین روزها 💌                                                                                   | مالا بالمالية بالم       |
| * تعداد روز: ۲۰                                                                                                |                          |
| * ترتیب نمایش: 🛛 نزوانی 💌                                                                                      | 🔶 انتقال وجه             |
| نمایش اطلاعات 🛛 شرح 🔽 تاریخ 🏹 واریز 🏹 برداشت 🏹 موجودی<br>مورتخساب:                                             | 🌏 گزارش                  |
| جزئیات: 🔽 شماره چک 🔽 شعبه عامل 🔽 زمان تراکنش                                                                   | 📰 مدیریت چک              |
| e the sec                                                                                                    |                          |
|                                                                                                    | 🌋 مدیریت تسهیلات         |
|                                                                                                    | 🢳 مدیریت کارت            |
|                                                                                                    | 📩 پرداخت قیض             |
|                                                                                                    |                          |

#### خروج از سیستم :

به منظور اطمینان از عدم سوء استفاده از حساب شما، پیشنهاد می گردد حتماً از دکمه خروج 😃 پیش از بستن صفحه استفاده نمایید.